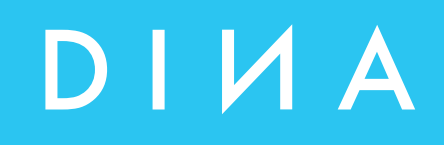

# SAFELINE VARIO Designer Handbuch

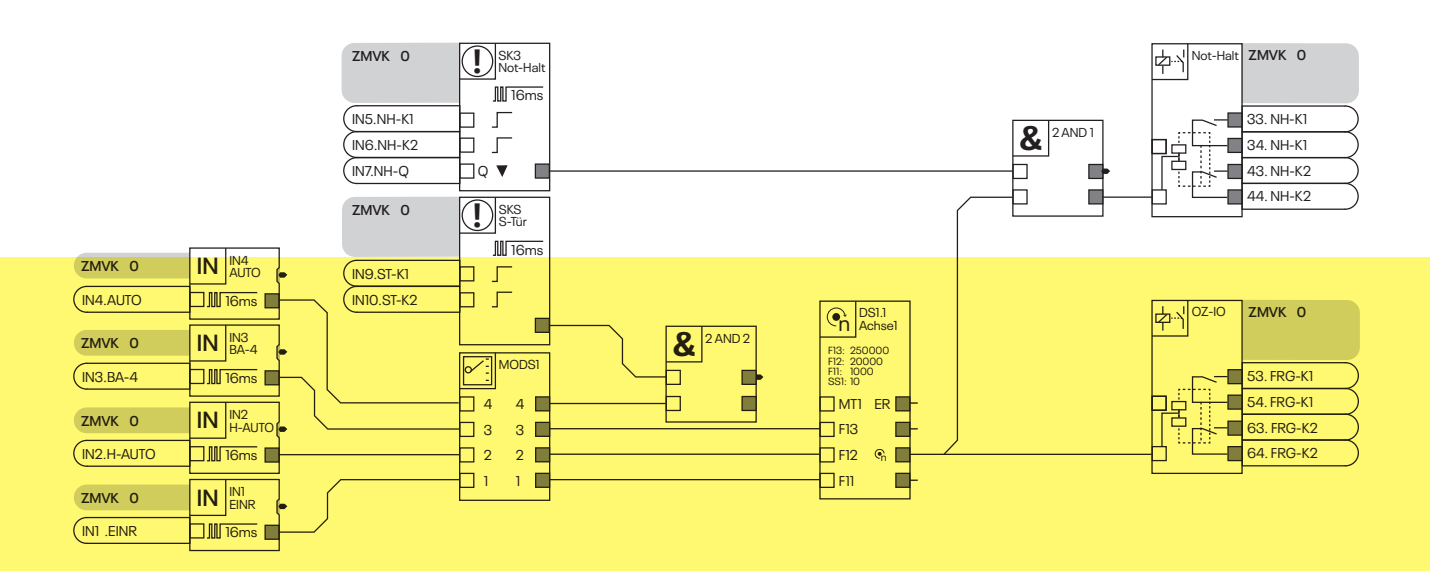

DINA Elektronik GmbH Esslinger Straße 84 72649 Wolfschlugen

Deutschland

Phone+49702295170Mailinfo@dina.deWebwww.dina.de

#### ${\small @ Copyright by DINA \, Elektronik \, GmbH \, 2022} \\$

Alle Teile dieser Dokumentation sind urheberrechtlich geschützt.

Jede Verwendung außerhalb der Grenzen des Urheberrechts ist ohne schriftliche Genehmigung des Herausgebers nicht erlaubt. Dies gilt insbesondere für die Vervielfältigung, Verbreitung und Übersetzung dieser Dokumentation oder Teilen davon, sowie für die Speicherung und Verarbeitung der Inhalte mit elektronischen Datenverarbeitungssystemen.

Die Angaben innerhalb dieser Dokumentation entsprechen dem technischen Stand des Produktes zum Zeitpunkt der Veröffentlichung dieses Handbuches.

#### Impressum

| Handbuch:          | Handbuch                          |
|--------------------|-----------------------------------|
| Zielgruppe:        | Elektroniker, Elektrokonstrukteur |
| Bearbeiter:        | DINA Elektronik GmbH              |
| Dateiname:         | slvario-designer-de-v0352         |
| Sprache:           | DEU                               |
| Publikationsstand: | 12.März 2025                      |

## Inhaltsverzeichnis

| 1 | Inst | 10                |                                        |          |
|---|------|-------------------|----------------------------------------|----------|
|   | 1.1  | Systen            | nvoraussetzung                         |          |
|   | 1.2. | Setup             | starten                                |          |
|   | 1.3. | Starte            | n des Designers                        |          |
| 2 | Proj | ekt ers           | tellen                                 | 11       |
|   | 2.1  | Geräte            | ekonfiguration                         |          |
|   | 2.2  | Rack z            | usammenstellen                         |          |
|   | 2.3  | Modul             | aus Gerätekonfiguration entfernen      |          |
|   | 2.4  | Modul             | steckplatz ändern                      |          |
|   | 2.5  | Maske             | öffnen                                 |          |
| 3 | Mer  | nüleiste          | 3                                      | 14       |
|   | 3.1  | Datei             |                                        |          |
|   |      | 3.1.1             | Neu                                    |          |
|   |      | 3.1.2             | Öffnen                                 |          |
|   |      | 3.1.3             | Zuletzt geöffnet                       |          |
|   |      | 3.1.4             | Speichern                              |          |
|   |      | 3.1.5             | Speichern unter                        |          |
|   |      | 3.1.6             | Drucken                                |          |
|   |      | 3.1.7             | Beenden                                |          |
|   | 3.2  | Parameter         |                                        |          |
|   |      | 3.2.1             | Tabellen                               |          |
|   | 3.3  | Projekt           | t                                      |          |
|   |      | 3.3.1 E           | Einstellungen                          |          |
|   |      | 3.3.2             | Applikationsdaten                      |          |
|   |      | 3.3.3             | Projektnotizen                         |          |
|   |      | 3.3.4             | Netzlisten Umschaltung                 |          |
|   |      | 3.3.5             | Statistik                              |          |
|   |      | 3.3.6             | Merkerliste                            |          |
|   |      | 3.3.7             | Projektvergleich                       |          |
|   |      | 3.3.8             | Typenschild                            |          |
|   |      | 3.3.9             | Systeminformationen                    |          |
|   |      | 3.3.10            | Projekt Validierung                    |          |
|   |      | 3.3.II            | SL VARIO Information                   |          |
|   |      | 3.3.12            |                                        |          |
|   |      | ৩.৩.IJ<br>२ २ 1/I |                                        |          |
|   |      | ৩.৩.।4<br>२.२.१८  | Anzani FD-Octets<br>SIW-Dateivergleich |          |
|   |      | 3,3,16            | SIW3-Dateivergleich                    |          |
|   |      | 3317              | Flement suchen                         | 2ວ<br>ງຊ |
|   |      | 3318              | Passwortschutz                         | 20<br>24 |
|   |      | 3.3.19            | Bestellinformationen                   | 24       |
|   |      | 2.0.10            |                                        | ۲ ۲      |

|   | 3.4         | Ansich           | 1t                                               |          |
|---|-------------|------------------|--------------------------------------------------|----------|
|   | 3.5         | Übertr           | agung                                            |          |
|   |             | 3.5.1            | Applikation übertragen                           |          |
|   |             | 3.5.2            | Schnittstelle                                    |          |
|   | 3.6         | Simula           | ation                                            |          |
|   | 3.7         | Hilfe            |                                                  |          |
| 4 | Nav         | igation          | sbuttons                                         | 27       |
|   | 4.1         | Notizb           | lock                                             |          |
|   | 4.2         | Netzlis          | stenumschaltung                                  |          |
|   | 4.3         | Zoom             | Funktion                                         |          |
| 5 | Logi        | k                |                                                  | 28       |
|   | 5.1         | Eleme            | nt platzieren                                    |          |
|   | 5.2         | Eleme            | nt Eigenschaften aufrufen                        |          |
|   | 5.3         | Mehre            | ere Elemente markieren                           |          |
|   | 5.4         | Eleme            | nte löschen                                      |          |
|   | 5.5         | Eleme            | nte verschieben nach                             | 30       |
|   | 5.6         | Eleme            | nte kopieren                                     |          |
|   | 5./         | Eingan           | ng → Duplikate                                   |          |
|   | ວ.8<br>5.0  | Eleme            |                                                  | نان      |
|   | 5.9<br>5 10 | LOSCHE           | en von Logikpianverdrantungen                    |          |
|   | 5.10        | Eigens           | scharten von verbindungen                        |          |
|   | 5.11        | Aligen           | Finfügen                                         | ు∠<br>ఎం |
|   |             | 5.11.1           | Einugen                                          | აა<br>იი |
|   |             | 5.11.2           | Lobal him füren                                  |          |
|   |             | 5.11.3           |                                                  |          |
|   |             | 5.11.4<br>E 11 E | Seitername                                       |          |
|   |             | 5 11 6           | Raster                                           |          |
|   |             | 5.11.0           | Lienent-Dezeichnungen ausbienden                 |          |
|   |             | J.II./           | Linien-Bezeichnungen ausbienden                  |          |
|   |             | 5 11 0           |                                                  |          |
|   |             | 5.11.9           | Pereita verwandata Fingänga in Taalhar markiaran |          |
|   |             | 5.11.10          | Seitenanordnung                                  |          |
| 6 | Rac         | k-Diag           | nose                                             | 36       |
| - |             |                  |                                                  |          |
| / | 1001        | bar dei          | r SL VARIO Module                                | 37       |
|   | 7.1         | Ubersi           | icnt der Elemente des Zentralmoduls              |          |
| 8 | Elen        | nente c          | des Zentralmoduls                                | 44       |
|   | 8.1         | Eingan           | ngs- und Ausgangsmerker                          |          |
|   |             | 8.1.1            | Merker Quelle-Ziel                               |          |
|   | 8.2         | AND /            | NAND Gatter (2fach, 3fach und 4fach)             |          |
|   | 8.3         | OR / N           | IOR Gatter (2er und 4er)                         |          |
|   | 8.4         | XNOR             | / XOR Gatter                                     |          |
|   | 8.5         | RS Flip          | -Flop                                            |          |
|   | 8.6         | D Flip-          | Flop                                             |          |

|    | 8.7           | Rückführelement                                   |           |
|----|---------------|---------------------------------------------------|-----------|
|    | 8.8           | Startelement                                      | 49        |
|    | 8.9           | Inverter                                          |           |
|    | 8.10          | RTDS (Reset Drehzahlüberwachung)                  |           |
|    | 8.11          | RTSM (Reset Schaltmatte)                          | .50       |
|    | 8.12          | RTSK (Reset Fehlermeldungen)                      |           |
|    | 8.13          | RTNI (Freigabe Netzwerk-Eingangsinformation)      |           |
|    | 8.14          | SLOK (SafeLine ok)                                |           |
|    | 8.15          | Virtuelle 24V                                     |           |
|    | 8.16          | Mode-Select (SW-Betriebsartenwahlschalter)        |           |
|    | 8.17          | Betriebsartenwahlschalter T                       |           |
|    | 8.18          | Frequenzgenerator                                 |           |
|    | 8.19          | Watchdog-Trigger WDTR1 und WDTR2                  | 54        |
|    | 8.20          | Analog-OK                                         | 56        |
|    | 8.21          | Prooftest                                         | 57        |
|    | 8.22          | Power on Reset                                    | 57        |
|    | 8.23          | Umrechnungsfaktor                                 | 58        |
|    | 8.24          | Addierer                                          | 59        |
|    | 8 25          | Subtrahierer                                      | 59        |
|    | 8 26          | Betragssubtrabierer                               | 60        |
|    | 8 27          | Normierer                                         | 60        |
|    | 8.28          | Analog Input Comparator                           | 61        |
|    | 8 29          | Schwellwertschalter                               | 62        |
|    | 8.30          | Konjarar                                          | 63        |
|    | 8.31          | RTAN                                              | 63        |
|    | 8.32          | Entorellzeitfilter für Analogeingänge             |           |
|    | 0.02          | Power Control                                     | -04<br>64 |
|    | 0.00<br>Q 2/I | Analogor Stufonschalter                           |           |
|    | 0.04<br>0.25  |                                                   |           |
|    | 0.00          | Stromüharwoohung                                  |           |
|    | 0.00<br>8 37  | Binär Codioror                                    |           |
|    | 0.07          | Binar Codierer                                    |           |
|    | 0.00          | Switch Laus 2                                     |           |
|    | 0.09          | Switch Faus 2                                     |           |
|    | 8.40          | Serielle Diagnose                                 |           |
| 9  | Eing          | änge der SL VARIO Module                          | 71        |
|    | 01            | Ühersieht der Einzähne der SLVADIO Machda         | 71        |
|    | 9.1           | Dersicht der Eingange der SL VARIO Module         |           |
|    | 9.2           |                                                   |           |
|    |               | 9.2.1 Parametrierbare Ein-/Ausgange               |           |
|    | 0.2           |                                                   | 70        |
|    | 9.3           | Analoge Eingange                                  |           |
|    | 9.4           | Analoge Eingange für Schaltmatten                 |           |
|    | 9.5           | Eingange zur Drenzanluberwachung über Initiatoren |           |
| 10 | Ausę          | jänge der SL VARIO Module                         | 76        |
|    | 10.1          | Übersicht der Ausgänge                            |           |
|    | 10.2          | Halbleiter-Ausgänge                               |           |
|    |               | 10.2.1 Statischer Halbleiter-Ausgang              |           |
|    |               | 10.2.2 Dynamisierter Halbleiter-Ausgang           |           |
|    |               | 10.2.3 Getaktetes Ausgangspaar                    |           |
|    |               |                                                   |           |

|    | 10.3<br>10.4 | Sichere<br>Sichere           | e Kontaktausgänge an DNSL-ZMV<br>e Kontaktausgänge an DNSL-ZMVK und DNSL-RMV                       |    |
|----|--------------|------------------------------|----------------------------------------------------------------------------------------------------|----|
| 11 | Zeitv        | werke                        |                                                                                                    | 80 |
|    | 11.1<br>11.2 | Rückfal<br>Einscha<br>11.2.1 | <b>llverzögerte Zeitwerke</b><br>altverzögerte Zeitwerke<br>Beispiel Einschaltverzögertes Zeitwerk |    |
| 12 | Zähl         | er                           |                                                                                                    | 83 |
|    | 12.1         | Beispie                      | I eines Zählers                                                                                    |    |
| 13 | Sich         | erheits                      | kreise                                                                                             | 85 |
|    | 13.1<br>13.2 | Konfigu<br>Logikpla          | uration der Sicherheitskreise<br>an Symbole der Sicherheitskreise                                  |    |
| 14 | Zwe          | ihandso                      | chaltung                                                                                           | 87 |
|    | 14.1         | Konfigu                      | uration der Zweihandschaltung                                                                      |    |
| 15 | Sca          | nner                         |                                                                                                    | 88 |
|    | 15.1         | Konfigu                      | uration des Scanners                                                                               |    |
| 16 | BWS          | <mark>6 (Ber</mark> üł       | hrungslos wirkende Schutzeinrichtung)                                                              | 89 |
|    | 16.1         | Konfigu                      | Iration                                                                                            |    |
| 17 | laus         | s N                          |                                                                                                    | 90 |
| 18 | Noc          | ken                          |                                                                                                    | 91 |
| 19 | Türb         | austein                      | 1                                                                                                  | 92 |
| 20 | Sich         | erer Bro                     | emsentest SBT                                                                                      | 93 |
|    | 20.1         | Startbe                      | edingungen                                                                                         |    |
| 21 | Syne         | chron V                      | /ergleicher                                                                                        | 95 |
|    | 21.1         | Konfigu                      | Iration                                                                                            |    |
| 22 | SSI-         | Klemm                        | en                                                                                                 | 96 |
| 23 | Mod          | lul-Para                     | ameter                                                                                             | 98 |
|    | 23.1         | Einstell                     | ungen Zentralmodul                                                                                 |    |
|    |              | 23.1.1                       | Parameter ZMV                                                                                      |    |
|    |              | 23.1.2<br>23.1.3             | Refresh                                                                                            |    |
|    | 23.2         | Einstell                     | ungen Funktionsmodule                                                                              |    |
|    | 23.3         | Einstell                     | ungen Feldbusmodule FBV                                                                            |    |
|    |              | 23.3.1                       | Parameter FBV                                                                                      |    |
|    |              | 23.3.2                       | Bezeichnungen der Eingänge/Ausgänge FBV                                                            |    |

|    | 23.4  | Einstellungen NIV-Modul                                                            |     |
|----|-------|------------------------------------------------------------------------------------|-----|
|    |       | 23.4.1 Parameter NIV                                                               | 103 |
|    |       | 23.4.2 Bezeichnungen der Eingänge/Ausgänge NIV                                     |     |
|    | 23.5  | Einstellungen SIV-Modul                                                            |     |
|    |       | 23.5.1 Parameter SIV                                                               |     |
|    |       | 23.5.2 Bezeichnungen der Eingänge/Ausgänge SIV                                     |     |
|    | 23.6  | Einstellungen DSV/DRV/BIV-Modul                                                    |     |
|    | 23.7  | DNCO                                                                               |     |
|    | 23.8  | DNCO-Scanner                                                                       |     |
|    | 23.9  | Nocken Parameter                                                                   |     |
| 24 | Dreh  | nzahlüberwachung                                                                   | 106 |
|    | 24.2  | Eingänge der Drehzahlüberwachung                                                   |     |
|    | 24.3  | Ausgänge der Drehzahlüberwachung                                                   |     |
|    | 24.4  | Parameter der Drehzahlüberwachung                                                  |     |
|    | 24.5  | Zusatzliche Parameter bei DNSL-BIV                                                 |     |
|    | 24.6  | Besondere Parametereinstellungen bei Drehzahluberwachung am Zentralmodul           |     |
|    |       | 24.0.1 EIn-/ Zweikanalige Oberwachung über Initiatoren                             |     |
|    | 24.7  | Anforderungen an die Messsysteme                                                   |     |
|    |       | 24.7.1 Eingänge für die Drehzahlüberwachung am Zentralmodu                         |     |
|    |       | 24.7.2 Eingänge für die Drehzahlüberwachung an DNSL-DSV, -DRV, -SIV, -BIV und ZMVD |     |
| 25 | Posit | tionsüberwachung                                                                   | 115 |
| 26 | Rich  | tungsüberwachung                                                                   | 116 |
| 27 | Bren  | nsrampenüberwachung bei DNSL-DSV                                                   | 117 |
| 28 | DNC   | O-Funktion                                                                         | 119 |
|    | 28.1  | Eingänge für die Auswahl der Frequenzen in den DNCO Tabellen                       | 119 |
|    | 28.2  | Anwahl der DNCO Funktion                                                           | 120 |
|    | 28.3  | Frequenztabellen DNCO 1 und DNCO 2                                                 | 121 |
|    |       | 28.3.1 DNCO-Frequenzanwahl über 4 Eingänge                                         | 122 |
|    |       | 28.3.2 DNCO-Frequenzanwahl über 6 Eingänge                                         | 122 |
|    | 28.4  | Applikationsbeispiel zur DNCO Funktion am DSV-Modul                                |     |
|    | 28.5  | DNCO Funktion über Multiplexer                                                     |     |
| 29 | Feld  | bus Module DNSL FBV                                                                | 126 |
|    | 29.1  | Feldbus Ein- und Ausgänge                                                          |     |
|    | 29.2  | RTFB                                                                               |     |
|    | 29.3  | FB-Versions-Information                                                            |     |
| 30 | Kask  | adierung                                                                           | 128 |

| Netzwerkmodul                           | 129                                                                                                    |
|-----------------------------------------|----------------------------------------------------------------------------------------------------|
| 31.1 Konfiguration des Netzwerkmoduls   | 129                                                                                                    |
| 31.2 Netzwerk Ein- und Ausgänge         |                                                                                                    |
| 31.3 RTNI (Netzwerkfreigabe)            |                                                                                                    |
| 31.4 Applikationsbeispiel               |                                                                                                    |
| 2 Muting                                | 133                                                                                                    |
| Passwortschutz für die Applikation      | 135                                                                                                    |
| 33.1 Einstellungen                      | 136                                                                                                    |
| 33.2 Kompetenzen                        |                                                                                                    |
| 33.3 Level wechseln                     |                                                                                                    |
| l Simulation                            | 139                                                                                                    |
| 34.1 Starten der Simulation             | 139                                                                                                    |
| 34.2 Simulieren der Eingänge            |                                                                                                    |
| 34.2.1 Schnelltastenzuordnung           |                                                                                                    |
| 34.2.2 Eingänge virtuell verdrahten     |                                                                                                    |
| 34.3 Simulieren der analogen Eingänge   |                                                                                                    |
| 34.4 Simulieren der Sicherheitskreise   |                                                                                                    |
| 34.5 Simulieren der Zwei-Hand-Funktion  |                                                                                                    |
| 34.6 Simulieren der Drehzahlüberwachung |                                                                                                    |
| 233                                     | Netzwerkmodul         31.1       Konfiguration des Netzwerkmoduls         31.2       Netzwerk Ein- und Ausgänge         31.3       RTNI (Netzwerkfreigabe)         31.4       Applikationsbeispiel         Muting         Passwortschutz für die Applikation         33.1       Einstellungen         33.2       Kompetenzen         33.3       Level wechseln         Simulation         34.1       Starten der Simulation         34.2       Simulieren der Eingänge         34.2.1       Schnelltastenzuordnung         34.2.2       Eingänge virtuell verdrahten         34.3       Simulieren der analogen Eingänge         34.4       Simulieren der Sicherheitskreise         34.4       Simulieren der Zwei-Hand-Funktion         34.6       Simulieren der Drehzahlüberwachung |

## **SL VARIO Designer**

### Das Werkzeug zur schnellen Umsetzung ihrer Anwenderapplikation

#### Produktbeschreibung

Die grafische Parametrier-Software SL VARIO Designer ermöglicht das Erstellen eines sicherheitsgerichteten Projektes für die DINA Produktreihe SL VARIO.

Eine umfangreiche Bibliothek aus Standard- und Sicherheitsbausteinen steht dem Anwender dabei zur Verfügung. So können sowohl die Ein-/ und Ausgänge der SL VARIO -Module anwendungsspezifisch miteinander verknüpft, als auch sicherheitstechnische Funktionen wie Not Halt oder Drehzahlüberwachungen realisiert werden.

Durch Parametertabellen ist eine hohe Flexibilität gegeben.

Die grafische Simulation bildet die erstellte Applikation bereits am PC nach. Analyse und Fehlersuche werden dadurch vereinfacht.

Das Übertragen des Projekts erfolgt über die USB Schnittstelle des Zentralmoduls. Anschließend stehen umfangreiche Online-Diagnosemöglichkeiten zur Verfügung.

#### Versionsübersicht / Änderungshistorie

| Version | Datum      | Neuerungen / Änderungen                                                                                                    |
|---------|------------|----------------------------------------------------------------------------------------------------|
| 0333    | 20.11.2013 | Standard                                                                                                    |
| 0340    | 11.02.2014 | Invertierte Klemmen an HW- und SW- Eingängen, zusätzliches BAWS Symbol,<br>PWR On Reset, 3fach UND Gatter, Türbaustein, Dateivergleich, zusätzliche Merker                                                                                                    |
| 0342    | 29.04.2014 | Kaskadierung, BWS, 16 Türbausteine                                                                                                    |
| 0343    | 25.07.2014 | Kopieren/Einfügen. Texte importieren/exportieren, HTL Encoder, erweiterte Ana-<br>logklemmen, Lüfterüberwachung, erweiterte Kaskadierung, 1 aus N Baustein erhält<br>einen weiteren Ausgang, Bereichsscanner, DNCO und Multiplexer, 8fach Muting                                                                                                    |
| 0344    | 12.2014    | X-Gate, getaktete Eingänge, Änderung bei Analog ok, D-Flip-Flop                                                                                                    |
| 0347    | 01.2015    | SIV- und NIV-Modul, Nocken, RTAN (Quitt analog), Zonenüberwachung                                                                                                    |
| 0347    | 05.2015    | Power Control                                                                                                    |
| 0348    | 06.2015    | Sicherer Bremsentest                                                                                                    |
| 0349    | 08.2015    | Synchronlauf Überwachung von zwei Antrieben an DSV, Impulsformer                                                                                                    |
| 0350    | 06.2017    | Simulation, Rampenüberwachung, Vorwarngrenze bei DZÜ am ZM,                                                                                                    |
|         |            | 2-Mann-Bedienung, SLW Dateivergleich, Synchronlauf Überwachung von zwei An-<br>trieben mit HTL, Invertierte Eingangsklemmen an AND und OR, Zeitwerke single-in-<br>put, DSCHK (nur DSV2), Reset Klemme, Diagnose Ausgang an Sicherheitskreisen,<br>Autostart, Binär Codierer/-Decodierer, Stromüberwachung an O1/O2, analoger<br>Stufenschalter, Inverter, Switch 1aus 2, Prooftest, BWS Takt einstellbar |
| 0351    | 2018       | Erweiterung für ZMVD, "1 aus N"-Baustein auf 4 erweitert, Impulszeit bei Impulsfor-<br>mer parametrierbar, 500 Netzlisten, Zoom Funktion, Notizblock, serielle Diagnose,<br>Wellenüberwachung                                                                                                    |
| 0352    | 2021       | Erweiterung für DNSL-BIV                                                                                                    |

## 1 Installation

## 1.1 Systemvoraussetzung

- · Betriebssystem:
- Windows XP, Windows Vista, Windows 7, Windows 8, Windows 10
   JAVA
- JAVA
- Verbindungskabel zwischen PC und SL VARIO Zentralmodul: USB Verbindungskabel Artikelnummer: 99SO11

### 1.2. Setup starten

Das Setup finden Sie auf der SD Karte des Zentralmoduls oder kontaktieren Sie uns über www.dina.de.

Führen Sie das setup aus.

Um die maximale Übertragungsgeschwindigkeit und die optimale Geschwindigkeit der SL VARIO Diagnose zu erreichen, ändern Sie die Wartezeit bei den BM-Einstellungen (erweiterte Anschlusseinstellungen) auf 1ms.

.

Gehen Sie folgendermaßen vor:

- Gerätemanager -> Anschlüsse (COM&LPT) öffnen
- USB Serial Port auswählen
- unter "Anschlusseinstellungen -> Erweitert" die Wartezeit auf 1ms reduzieren

## 1.3. Starten des Designers

Starten Sie den Designer und wählen Sie die Sprache aus. (Abbildung 1-1)

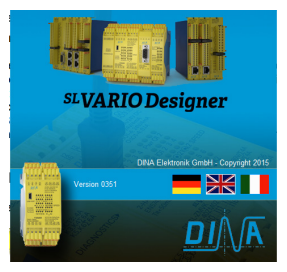

Abbildung 1-1

#### ACHTUNG

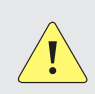

Nach erstmaliger Installation des Designers und der Java-Runtime müssen Sie den Designer einmal als Administrator starten. Klicken Sie hierfür mit der rechten Maustaste auf das Designer Symbol und wählen Sie "Als Administrator ausführen".

Beim nächsten Start des Designers ist das Ausführen des Administrators nicht mehr notwendig.

## 2 Projekt erstellen

- öffnen Sie In der Startmaske (Abbildung 2-1) den Menüpunkt Datei, um ein Projekt zu öffnen oder starten Sie ein neues Projekt mit S.
- wählen Sie die Version für 350 oder 500 Netzlisten aus.

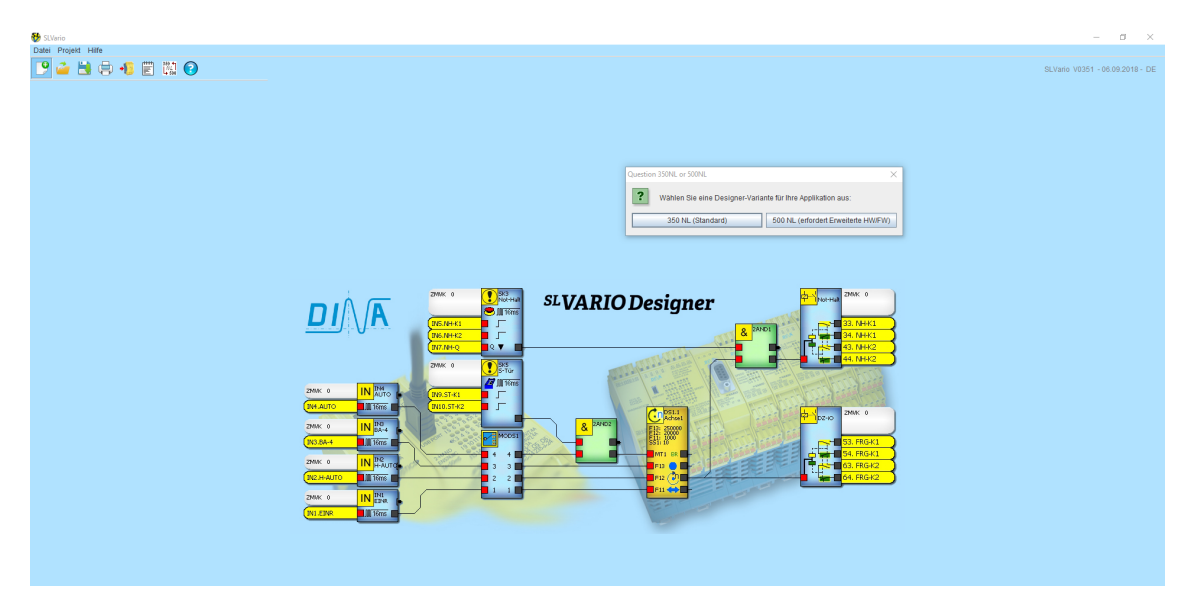

Abbildung 2-1

## 2.1 Gerätekonfiguration

In der Gerätekonfiguration (Abbildung 2-2) legen Sie fest, welche SL VARIO Module Sie verwenden. Ein Rack besteht immer aus einem Zentralmodul und einer unterschiedlichen Anzahl von Funktionsmodulen.

Im linken Bereich finden Sie die verfügbaren SL VARIO Module.

Der mittlere Bereich (Struktur) zeigt den Rack Aufbau. Dabei entsprechen die Zahlen O...14 den Steckplätzen (Slots) im Rack.

Im rechten Bereich wird das Rack grafisch dargestellt. Wurden noch keine Module platziert, so erscheint der leere Busstecker.

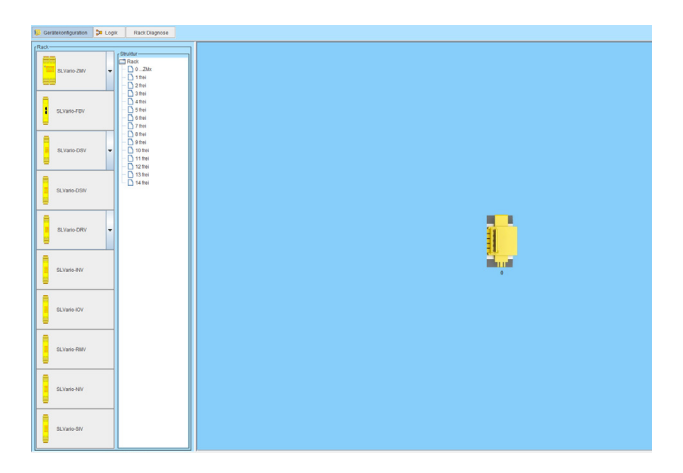

Abbildung 2-2

## 2.2 Rack zusammenstellen

Das Zentralmodul muss auf den Slot O platziert werden. Die Funktionsmodule können beliebig verteilt werden.

Es stehen mehrere Zentralmodule zur Verfügung.(Abbildung 2-3). Die Auswahl erfolgt über das Drop-down-Menü.

 Wählen Sie das entsprechende Zentralmodul aus

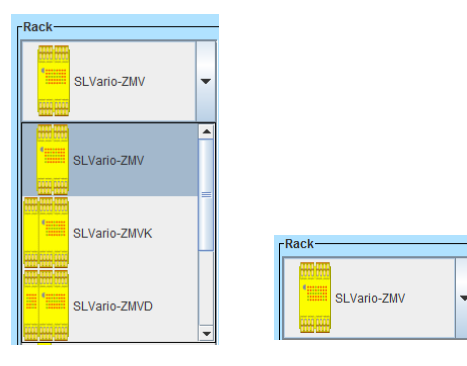

Abbildung 2-3

Ziehen Sie das ausgewählte Modul mit gedrückter linker Maustaste auf den gewünschten Steckplatz 0 im Bereich "Struktur". (Abbildung 2-4)

Das Modul wird im rechten Bereich grafisch dargestellt.

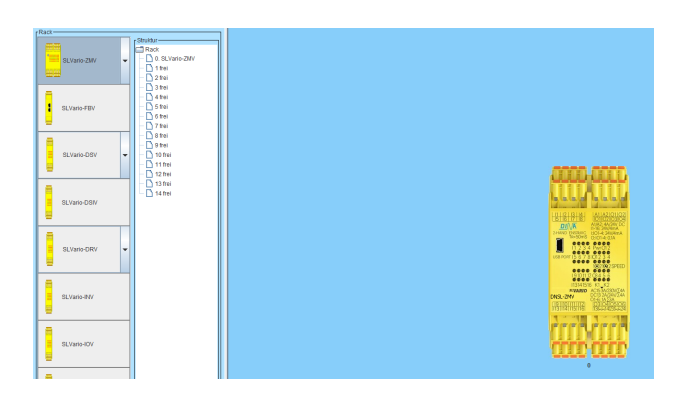

Abbildung 2-4

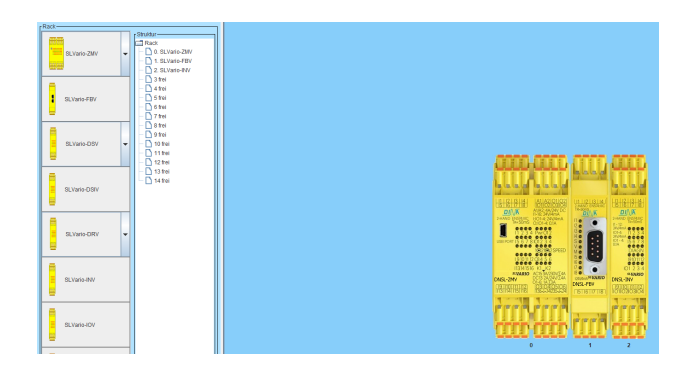

Abbildung 2-5

 Ziehen Sie die Funktionsmodule in gleicher Weise auf ihre Steckplätze. (Abbildung 2-5)

Funktionsmodule müssen im Strukturplan nicht lückenlos auf den Slots platziert werden.

Dadurch ergibt sich eine nicht zum Steckplatz passende Slot Nummerierung. Im Beispiel erhält das DSV Modul die Slot Nummer 2 obwohl es im Schaltschrank auf Steckplatz 1 steckt. Das INV erhält die Slot Nummer 4 obwohl es auf dem Steckplatz 2 steckt.

Handbuch SAFELINE VARIO Designer

## 2.3 Modul aus Gerätekonfiguration entfernen

- Markieren Sie das Modul in der Struktur.
- Löschen Sie das Modul mit der Taste "ENTF" am PC oder. mit Rechtsklick und der Funktion "Löschen". (Abbildung 2-6)

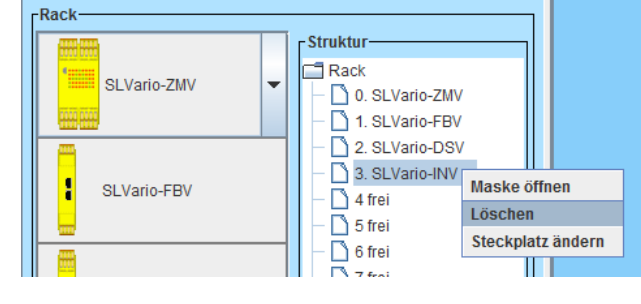

Abbildung 2-6

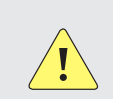

#### ACHTUNG

Bitte beachten Sie, dass die Softwarebausteine des Moduls ebenfalls gelöscht werden!

## 2.4 Modulsteckplatz ändern

- Markieren Sie das Modul in der Struktur. (Abbildung 2-7)
- mit Rechtsklick und der Funktion "Steckplatz ändern" verschieben Sie das Modul auf einen anderen Steckplatz. (Abbildung 2-8)

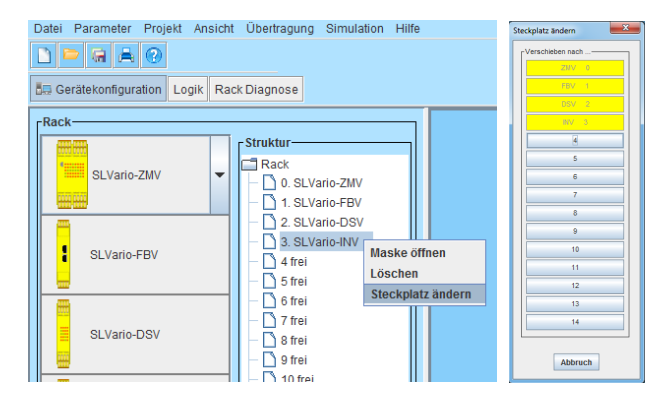

Abbildung 2-7

Abbildung 2-8

## 2.5 Maske öffnen

- Markieren Sie das Modul in der Struktur.
- mit Rechtsklick und der Funktion "Maske öffnen" öffnen Sie die Parametermaske der Module. (Abbildung 2-9)

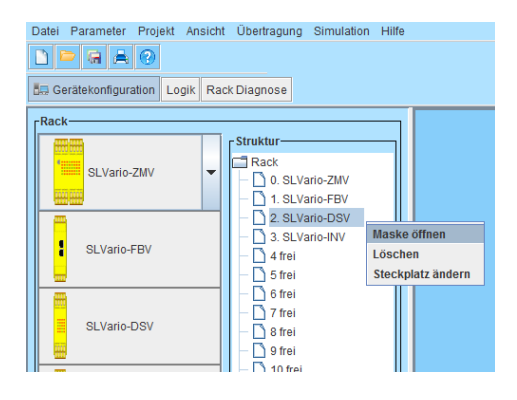

Abbildung 2-9

## 3 Menüleiste

Die Menüleiste befindet sich in der ersten Zeile der Designer Bildschirmmaske. (Abbildung 3-1) Darunter befinden sich die Navigationsbuttons (siehe Kapitel Navigationsbuttons) und am rechten Bildschirmrand die Designer-Version, Anzahl der Netzlisten, Datum und Sprache.

In der dritten Zeile sind die verschiedenen Bearbeitungsmasken anwählbar.

| Datei | Parameter      | Projekt  | Ansicht               | Übertragung Simulatio | n Hilfe |                                         |
|-------|----------------|----------|-----------------------|-----------------------|---------|-----------------------------------------|
| 9     | <i>i</i> 🕌     | <b>.</b> | <b>1</b>              | <sup>350</sup> ★ 700  |         | SLVario V0351 (500NL) - 06.09.2018 - DE |
| 1🧾 G  | erätekonfigura | ation    | <mark>20</mark> Logik | Rack Diagnose         |         |                                         |

Abbildung 3-1

## 3.1 Datei

| Datei Parameter Pr |     |   |  |  |  |
|--------------------|-----|---|--|--|--|
| Neu                | Ν   | ) |  |  |  |
| Öffnen o           |     |   |  |  |  |
| Zuletzt geöffnet   |     |   |  |  |  |
| Speichern S        |     |   |  |  |  |
| Speichern unter    |     |   |  |  |  |
| Drucken            |     |   |  |  |  |
| Beend              | len |   |  |  |  |

#### 3.1.1 Neu

Startet ein neues Projekt.

#### 3.1.2 Öffnen

Öffnet ein vorhandenes Projekt. Diese hat die Dateiendung ".slw3". Nach dem Laden erscheint der Dateiname in der Titelleiste der Designer Bildschirmmaske.

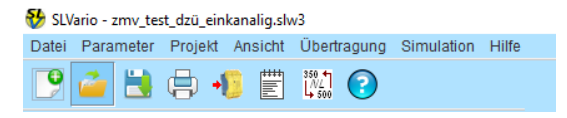

Wird nun eine Änderung an diesem Projekt vorgenommen, so erscheint ein \* vor dem Dateinamen.

 IVario \* - zmv\_test\_dzü\_einkanalig.slw3

 Datei
 Parameter
 Projekt
 Ansicht
 Übertragung
 Simulation
 Hilfe

 Image: Simulation in the state of the state of the st

#### 3.1.3 Zuletzt geöffnet

Zeigt die 10 zuletzt geöffneten Projekte an. Nach Auswahl wird das Projekt geöffnet.

#### 3.1.4 Speichern

Speichert das Projekt in das eingestellte Verzeichnis. Das Verzeichnis kann unter dem Menüpunkt Projekt-Einstellungen verändert werden. (Kapitel Einstellungen)

#### 3.1.5 Speichern unter

Speichert das Projekt unter dem vorgegebenen Verzeichnis und Dateinamen.

#### 3.1.6 Drucken

Erzeugt eine pdf-Datei des aktuellen Projektes. Den Umfang dieser Datei legen Sie in den Druckoptionen fest. Die PDF-Datei wird in dem Verzeichnis gespeichert, in der sich die Projektdatei befindet.

| Druckoptionen                                                    | ×                                                       |
|------------------------------------------------------------------|---------------------------------------------------------|
| Moduliste Lopkplan Alles Alles Aktuelle Seite Seiten von 1 bis 1 | Netzliste Statistik Merkerliste Modulparameter Tabelien |
| Dokument erstellen Bi                                            | eenden                                                  |

#### 3.1.7 Beenden

Beendet den SL VARIO Designer. Wurden am aktuellen Projekt Änderungen vorgenommen, so erscheint eine Abfrage, ob das Projekt gespeichert werden soll.

### 3.2 Parameter

Datei Parameter Projekt Ansicht Übertragung Simulation Hilfe

#### 3.2.1 Tabellen

Tabellen enthalten die Modulparameter des konfigurierten Zentralmoduls sowie der Funktionsmodule. Die Erläuterungen hierzu finden Sie im Kapitel Parameter-Tabellen.

## 3.3 Projekt

Für die mit dem Symbol 📟 versehenen Funktionen muss eine Verbindung zum Zentralmodul bestehen.

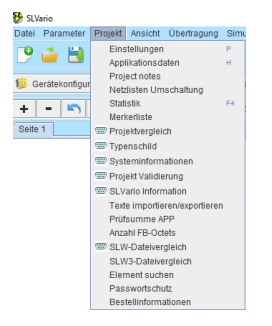

#### 3.3.1 Einstellungen

#### Verzeichnisse

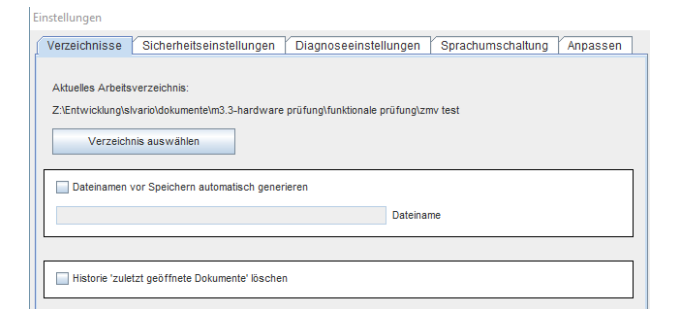

#### Aktuelles Arbeitsverzeichnis

Legen Sie den Projektpfad fest, welcher beim Starten des Designers eingestellt ist.

#### Dateiname vor Speichern automatisch generieren:

Der hier eingetragene Dateiname wird beim Speichern des Projektes generiert und zusätzlich mit dem Erstelldatum und der Erstelluhrzeit versehen. z.B.: der Dateiname maschinel wird beim Speichern zu maschinel\_D260213\_T1249.slw3. Ein erneutes Abspeichern erzeugt eine neue Datei.

#### Historie "Zuletzt geöffnete Dokumente" löschen

Die Historie der zuletzt geöffneten Dateien wird gelöscht.

#### Sicherheitseinstellungen

| ľ | Einstellungen   |                |            |        |                 |                |           |          |   |
|---|-----------------|----------------|------------|--------|-----------------|----------------|-----------|----------|---|
|   | Verzeichnisse   | Sicherheitsein | stellungen | Diagno | seeinstellungen | Sprachums      | schaltung | Anpassen | 1 |
|   |                 |                |            |        |                 |                |           |          |   |
|   | Aktuelles Passv | wort           |            |        | Prüfen          |                |           |          |   |
|   | Passwort bestä  | n<br>ätigen    |            |        | Passwort änd    | ern            |           |          |   |
|   |                 |                |            |        | Passwort ä      | ndern          |           |          |   |
|   |                 |                |            |        | Help Passw      | ort vergessen? |           |          |   |

Das Übertragen einer Applikation zum Zentralmodul kann mit einem Gerätepasswort geschützt werden.

- maximal 8 Zeichen
- keine Sonderzeichen, Leerzeichen und Umlaute

#### Prüfen

- Verbindung zum Zentralmodul herstellen
- Aktuelles Passwort eintragen
- Prüfen auswählen

#### Passwort ändern

- Aktuelles Passwort eintragen
- Neues Passwort eintragen
- Passwort bestätigen
- "Passwort ändern" auswählen

#### Passwort löschen

- Aktuelles Passwort eintragen
- ▶ Keine Zeichen in die darunterliegenden Felder eintragen
- "Passwort ändern" auswählen

Weitere Sicherheitseinstellungen für die Applikation finden Sie im Kapitel Passwortschutz für die Applikation.

#### Diagnoseeinstellungen

```
Einstellungen

Verzeichnisse Sicherheitseinstellungen Diagnoseeinstellungen Sprachumschaltung Anpassen

Diagnoseeinstellungen

Anabgwerte anzeigen

Kelst- und Sollwerte für Orehzahl- und Postionsüberwachung anzeigen

Feldbus Ein- und Ausgänge anzeigen
```

Zum Beschleunigen der Online-Diagnose können einzelne Diagnosefunktionen abgewählt werden, falls diese für die Fehlersuche nicht relevant sind.

#### Sprachumschaltung

| E | instellungen                                                                            |
|---|-----------------------------------------------------------------------------------------|
| J | Verzeichnisse Sicherheitseinstellungen Diagnoseeinstellungen Sprachumschaltung Anpassen |
|   |                                                                                         |
|   | C English                                                                               |
|   |                                                                                         |
|   | German                                                                                  |
|   | 🔾 Italian                                                                               |
|   | O Português                                                                             |
|   |                                                                                         |

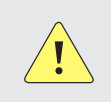

#### ACHTUNG

Wenn Sie eine Sprachenänderung vornehmen, müssen Sie den Designer neu starten.

#### Anpassen

Die Darstellung des Logikplans kann an verschiedenen Stellen geändert werden.

- Hintergrundraster im Logikplan ein- bzw. ausblenden
- Name der Verbindungslinien ein bzw. ausblenden
- Farbe der Verbindungslinien
- Farbe einer Verbindungslinie in der Online-Diagnose, wenn diese einen logischen High-Zustand hat.
- Farbe einer Verbindungslinie in der Online Diagnose, wenn diese einen logischen Low-Zustand hat.
- Abkürzung für physikalische Einheiten der darunter aufgelisteten Elemente.

#### 3.3.2 Applikationsdaten

Hier können applikationsspezifische Daten abgefragt werden. Zusätzlich können Sie den Namen der Maschine und des Autors eintragen.

| nstellungen                               |                                          |                       |          |
|-------------------------------------------|------------------------------------------|-----------------------|----------|
| Verzeichnisse Sicherheitseinstell         | ungen Diagnoseeinstellungen              | Sprachumschaltung     | Anpassen |
| Raster ein/aus                            | Farbe der Verbindungen                   | TEXT                  |          |
| Name der Verbindungen ein/aus             | Farbe im 'High'-Zustand                  | TEXT                  |          |
|                                           | Farbe im 'Low'-Zustand                   | TEXT                  |          |
|                                           |                                          |                       |          |
| pE Abkürzung für verwendet                | e physikalische Einheiten                |                       |          |
| Abkürzung wird verwendet in:              |                                          |                       |          |
| Normierer, Addierer, Subtrahierer, Betrag | gssubtrahierer, Schwellwertschalter, Ana | alog Input Comparator |          |

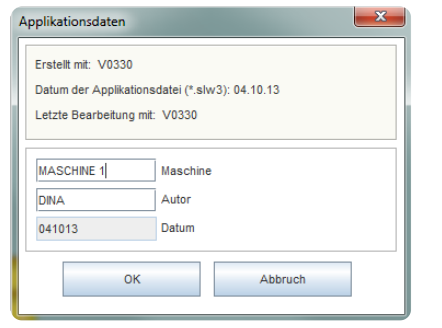

#### 3.3.3 Projektnotizen

Hier können Notizen zum Projekt eingetragen und gedruckt werden.Diese werden automatisch mit Datum und Uhrzeit versehen. Die Notizen sind nicht in der Projektdokumentation sichtbar.

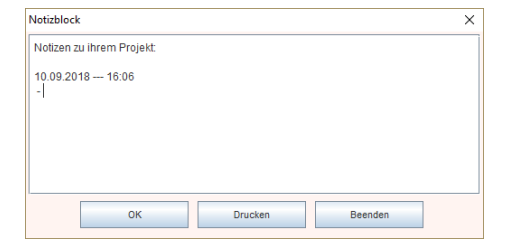

#### 3.3.4 Netzlisten Umschaltung

Abhängig von der SLVario Hardware stehen Ihnen 350 oder 500 Netzlisten zur Verfügung. Die Umschaltung erfolgt über diesen Menüpunkt.

#### 3.3.5 Statistik

In der Statistik erhalten Sie eine Liste der noch zur Verfügung stehenden Bausteine und Netzlisten. z.B.: Netzlisten 337/350 bedeutet: von 350 Netzlisten sind noch 337 verfügbar.

#### 3.3.6 Merkerliste

Die Merkerliste enthält alle platzierten Eingangsmerker und den Seitenverweis auf die entsprechenden Ausgangsmerker.

#### 3.3.7 Projektvergleich

Für diesen Vorgang muss das Zentralmodul mit dem PC verbunden sein. Dabei werden verschiedene Tabellen des aktuellen Projekts mit dem im Zentralmodul gespeicherten Projekt verglichen.

#### 3.3.8 Typenschild

In den SL VARIO Modulen sind elektronische Typenschilder hinterlegt. Diese können Sie auslesen.

- Verbinden Sie das Zentralmodul mit Ihrem Rechner.
- Lesen Sie das Typenschild aus (AUSLESEN)

Mit "Drucken" erzeugen Sie ein pdf - Dokument.

| VARIO Typenschild |           |            |      |           |    |
|-------------------|-----------|------------|------|-----------|----|
|                   |           |            |      |           |    |
| Steckplatz        | 0         | 1          | 2    | 3         | 4  |
| Hardware          | V 4.1     | V 4.1      |      |           |    |
| Firmware          | V 3.3.0.0 | V 2.16.0.8 |      |           |    |
| Artikel-Nr.       | 40ZM01    | 40DP01     |      |           |    |
| Kundenkennung     | 0         | 0          |      |           |    |
| Serien-Nr.        | 0         | 0          |      |           |    |
| Steckplatz        | 5         | 6          | 7    | 8         | 9  |
| Hardware          |           |            |      |           |    |
| Firmware          |           |            |      |           |    |
| Artikel-Nr.       |           |            |      |           |    |
| Kundenkennung     |           |            |      |           |    |
| Serien-Nr.        |           |            |      |           |    |
| Steckplatz        | 10        | 11         | 12   | 13        | 14 |
| Hardware          |           |            |      |           |    |
| Firmware          |           |            |      |           |    |
| Artikel-Nr.       |           |            |      |           |    |
| Kundenkennung     |           |            |      |           |    |
| Serien-Nr.        |           |            |      |           |    |
|                   |           |            | 200/ |           |    |
|                   |           | 1          | 10%  |           |    |
|                   |           |            |      |           |    |
| Aus               | lesen     | Druck      | en   | Schließen |    |

#### 3.3.9 Systeminformationen

Für diesen Vorgang muss das Zentralmodul mit dem PC verbunden sein. Sie erhalten folgende Informationen:

- Pfad der zuletzt übertragenen Applikationsdatei
- Dateiname der zuletzt übertragenen Applikation
- Datum und Uhrzeit der Übertragung (Zeitstempel)
- IP- und MAC-Adresse des PCs, von dem die Datei übertragen wurde.

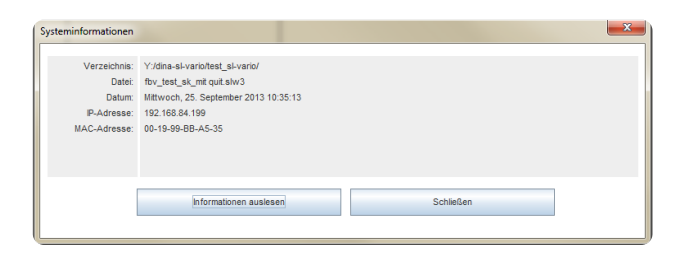

#### 3.3.10 Projekt Validierung

- Verbinden Sie das Zentralmodul mit Ihrem Rechner.
- Starten Sie die Validierung über den Button "Validierung starten"

Nach erfolgreicher Validierung wird automatisch ein pdf- Dokument erzeugt und geöffnet. In dieser werden sämtliche Validierungsdaten aufgeführt. Wurde bereits eine Validierung durchgeführt, so können Sie die Informationen erneut abfragen.

|                                                  |                                                                                                    | Valdi                                                                                                    | erung starten                                                                                                    |                                                                 |
|--------------------------------------------------|----------------------------------------------------------------------------------------------------|----------------------------------------------------------------------------------------------------|----------------------------------------------------------------------------------------------------|-----------------------------------------------------------------|
|                                                  | scksumme<br>201-Tabelle<br>202-Tabelle<br>ditionswertetabelle<br>21-Tabelle<br>J22-Tabelle<br>TE-Tabelle<br>hler-Tabelle | SSI1-Tabele<br>SSI2-Tabele<br>SSI3-Tabele<br>SSI3-Tabele<br>FB-Tabele<br>FB-Tabele-2<br>FB-Laufzet-Tabele | NORMERER-Tabele     ADDERER-Tabele     SUBTRAHERER-Tabele     Betragssubtrainerer-Tabele     ALC-Tabele     Schwelwertschatter-Tabele     Kopierer-Tabele     Analog Ausgang | Lastkollektivzähler-Tabelle DNC01-Tabelle SCN DNC02-Tabelle SCN |
| 186<br>246<br>209<br>168                         | ChkSum Projekt<br>ChkSum APP<br>ChkSum NL<br>ChkSum Master<br>ChkSum Slave                                               | Valderungs-r<br>O ChkSum DZÜ<br>O ChkSum DNCO<br>O ChkSum FB                                              | formationen abfragen                                                                                                    |                                                                 |
| <ul> <li>✓ Va</li> <li>Es</li> <li>Va</li> </ul> | lidierung OK<br>wurde keine Validierung o<br>lidierung wird nicht unters                                                 | furchgeführt<br>tützt                                                                                     |                                                                                                    |                                                                 |

#### 3.3.11 SL VARIO Information

Abbildung 3-13

Sie erhalten Informationen zur Firmware des angeschlossenen Zentralmoduls und die zur Verfügung stehenden Funktionen. Sollten Sie Funktionen ausgewählt und/oder platziert haben, die von der Firmware nicht unterstützt werden, werden diese aufgelistet. (Abbildung 3-16)

- Verbinden Sie das Zentralmodul mit Ihrem Rechner.
- Starten Sie die Funktion über den Button "Firmware auslesen"

| SLVario Information                                | X                                          |  |  |
|----------------------------------------------------|--------------------------------------------|--|--|
| CBenötigte Firmware                                |                                            |  |  |
| Benötigte min. Firmware für aktuelles Projekt:     | ZMV - V0350.3                              |  |  |
| Firmware auf angeschlossenem ZMV:                  | ZMV - V0350.9                              |  |  |
| Die folgenden Funktionen des Projekts werden von d | ler Firmware nicht unterstützt:            |  |  |
|                                                    |                                            |  |  |
| HW/FW Konfigurations-Fehler:                       |                                            |  |  |
| HW/FW Konfigurations-Fehler:                       |                                            |  |  |
| -ZM-Relais                                         |                                            |  |  |
|                                                    |                                            |  |  |
|                                                    |                                            |  |  |
|                                                    |                                            |  |  |
|                                                    |                                            |  |  |
|                                                    |                                            |  |  |
| Unterstützte HW/FW-Konfiguration                   |                                            |  |  |
| ANALOG - STANDARD                                  | Kalibrierwerte für ANALOG Kundenspezifisch |  |  |
| ANALOG - ERWEITERT                                 | Netzwerkfunktion                           |  |  |
| ANALUG - KUNDENSPEZIFISCH                          | ✓ SSI                                      |  |  |
| DZÜ HTI                                            | Sicherer Bremsentest                       |  |  |
| DZŪ 1/2 Zweikanalig IN9/IN10                       | Zonenüberwachung                           |  |  |
| DZÜ 3/4 Zweikanalig IN11/IN12                      | Vergleicher                                |  |  |
| DZŪ 1 Einkanalig IN9                               | ZIM-Relais K1/K2                           |  |  |
| DZŪ 2 Einkanalig IN10                              | ZM-Relais K3/K4/K5/K6                      |  |  |
| DZÜ 3 Einkanalig IN11                              | Synchron Vergleicher                       |  |  |
| DZŪ 4 Einkanalig IN12                              | Analog Ausgang ZMVA                        |  |  |
| ✓ Zähler                                           | Stromüberwachung 01/02                     |  |  |
| HW-CODES: 2                                        | 22 1                                       |  |  |
|                                                    |                                            |  |  |
|                                                    |                                            |  |  |
| Firmware auslesen                                  | Schließen                                  |  |  |
|                                                    |                                            |  |  |

Abbildung 3-16

#### 3.3.12 Texte importieren/exportieren

Die in einer Applikation verwendeten Texte können in ein Textfile exportieren, bearbeitet und wieder importiert werden.

 "Export File": Alle Texte werden in ein Textfile mit der Endung .lang gespeichert. (Abbildung 3-17)

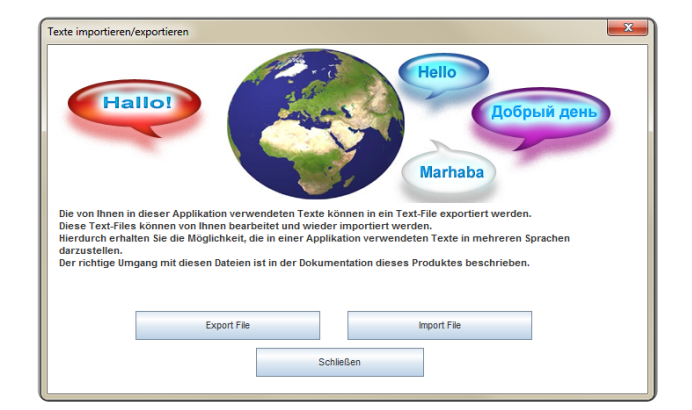

Abbildung 3-17

 Öffnen und bearbeiten Sie das Textfile mit einem Texteditor. (Abbildung 3-18)

|   | Öffnen            | Date | ei 👘                       |
|---|-------------------|------|----------------------------|
|   | Bearbeiten        | psof | : Word-D                   |
|   | 7-Zip             | ARIC | Designer                   |
|   | Öffnen mit 🕨      |      | Editor                     |
| R | SVN Projektarchiv | W    | Microsoft Word             |
| • | SVN Hinzufügen    |      | Standardprogramm auswählen |
| - |                   |      |                            |

Abbildung 3-18

Bitte beachten Sie, dass nur der Text, nicht aber die vorausgehende Adressierung geändert werden darf. Die Zahl vor dem "=" gibt die zulässige Zeichenlänge an. (Abbildung 3-19)

| I | GATE.00.0009.00002.2.255=Schutztüre Arbeitsraum     |
|---|-----------------------------------------------------|
| I | GATE.00.0009.00002.2.255=Schutztüre Wartungsraum    |
| I | GATE.00.0008.00002.2.255=Schutzbereich Spindel i.0. |
| I | GATE.01.0024.00046.1.008=SB_SP1                     |
| I | GATE.01.0024.00046.2.255=Schutzbereich Spindel i.0. |
| J | CATE 00 0011 00004 1 000 DE 7c+ D                   |

Beispiel:

| GATE.00.0009.00002.2. | 255          | Schutztüre Arbeitsraum |
|-----------------------|--------------|------------------------|
| Adresse               | Max. Zeichen | Text                   |

Speichern Sie das Textfile mit der Endung .lang ab.

"Import File": Das überarbeitete Textfile wird eingelesen.

#### ACHTUNG

Klemmenbezeichnungen bleiben beim Löschen eines Logiksymbols erhalten und werden somit in das Textfile übernommen. Diese können im Menü Parameter-Tabellen-Anschlussklemmen gelöscht werden.

#### 3.3.13 Prüfsumme APP

Sie erhalten zwei Checksummen (Abbildung 3-20)

- · Applikationsdaten
- Nur Logikdaten

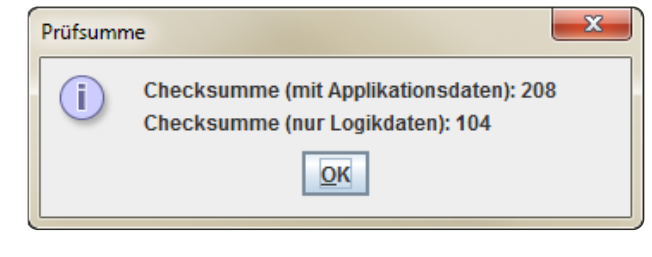

#### Abbildung 3-20

#### 3.3.14 Anzahl FB-Octets

Bei Verwendung eines Feldbusmoduls, kann hier die Anzahl der verwendeten Octets abgefragt werden. (Abbildung 3-21)

| SL-VARIO | ×                                                  |
|----------|----------------------------------------------------|
| i        | Anzahl verwendeter Octets in dieser Applikation: 1 |
|          | <u>O</u> K                                         |

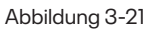

#### 3.3.15 SLW-Dateivergleich

Verwenden Sie diese Funktion, um die Applikation auf Ihrem Rechner mit der auf dem Zentralmodul zu vergleichen.

#### Starten Sie den Vergleich mit "Applikation vs Vario".

Im linken Feld wird die Gerätekonfiguration dargestellt.

|     |           |           |          | Applikation vs Va            | irio                               |                   |
|-----|-----------|-----------|----------|------------------------------|------------------------------------|-------------------|
|     | Rack (ZM) | Rack (PC) |          |                              | ZMVK 0 <==> ZMVK 0                 |                   |
|     | ZMVK 💿    | ZWVK      | <b>→</b> | Header-Info                  | Drehzahlüberwachung                | Kopierer          |
|     | $\odot$   | DSV       |          | Rack-Authou                  | Zähler                             | DNCO-Tabellen     |
|     | $\odot$   | NV NV     |          | Logikelemente                | Zeitwerke                          | Netzisten         |
|     | 0         |           |          | Eingänge                     | Vergleicher                        | Modulparameter    |
|     | 0         |           |          | Ausgänge                     | Trittmatten                        | Frequenzgenerator |
|     | 0         |           |          | Sicherheitskreise            | Analogeingänge                     | Analogelemente    |
|     | 0         |           |          | Zweihand                     | SSI-Nocken                         | Sonstige Elemente |
|     | 0         |           |          |                              | Unterschiede (ZM) <==> (PC):       |                   |
|     | 0         |           | 1        | Orthon Analys France on D    | unterconnous ( Lin ) · · ( r o ) r |                   |
|     | 0         |           |          | - Gatter: Watchdog-Trigger-1 | => Parameter: Anzahl Impulse / sec |                   |
| D [ | 0         |           |          | - Gatter: Watchdog-Trigger-2 | => Parameter: Zeit                 |                   |
| 1[  | 0         |           |          |                              |                                    |                   |
| 2   | 0         |           |          |                              |                                    |                   |
| 3   | 0         |           |          |                              |                                    |                   |
| 4   | 0         |           |          |                              |                                    |                   |
|     |           |           |          |                              |                                    |                   |
|     |           | Dr        | ucken    |                              | Beenden                            |                   |

Rote Flächen bedeuten, dass hier Unterschiede bestehen. Genauere Informationen erhalten Sie durch die Anwahl des Steckplatzes und der Bereichsfläche im rechten Feld. Im darunterliegenden Info Fenster werden die Unterschiede aufgelistet.

Diese Informationen können ausgedruckt werden.

#### 3.3.16 SLW3-Dateivergleich

Diese Funktion vergleicht zwei Applikationen miteinander.

#### Wählen Sie die beiden Applikationen über die Schaltfläche Datei 1 und Datei 2 aus.

Im linken Feld wird die Gerätekonfiguration dargestellt.

| SLVar | io slw3-Dateiverg | gleich                                                                                                    |                                             |                        |                           | ×                            |
|-------|-------------------|----------------------------------------------------------------------------------------------------|---------------------------------------------|------------------------|---------------------------|------------------------------|
|       | Datei 1 Z:\E      | atei 1 Z1EntwicklungtsIvarioldokumentelm3.3-hardware prüfungtfunktionale prüfungtzmv testttest_getaktete_sk.slw3 |                                             |                        |                           | sk.slw3                      |
|       | Datei 2 Z:\E      | Entwicklung\slvario\d                                                                                            | umente\m3.3-hardware prüfun                 | g\funktionale prüfung\ | zmv test/test_sicherheit  | skreise_zmv_dsv_inv_fbv.slw3 |
|       | Rack (File 1)     | Rack (File 2)                                                                                                    | [                                           | ZMV (                  | ) <==> ZMV 0              |                              |
| 0     | ZMV               | ZMV                                                                                                    | Header-Info                                 | Dreh                   | zahlüberwachung           | Kopierer                     |
| 1     | FBV               | DSV                                                                                                    | Rack-Aufbau                                 |                        | Zähler                    | DNCO-Tabellen                |
| 2     | DSV (             | D INV                                                                                                    | Logikelemente                               |                        | Zeitwerke                 | Netzisten                    |
| 3     | NV C              | FBV                                                                                                    | Eingänge                                    |                        | Vergleicher               | Modulparameter               |
| 4     |                   | RMV                                                                                                    | Ausigange                                   |                        | Trittmatten               | Frequenzgenerator            |
| 5     |                   |                                                                                                    | Sicherheitskreisi                           | A                      | nalogeingänge             | Analogelemente               |
| 6     |                   |                                                                                                    | Zweihand                                    |                        | SSI-Nocken                | Sonstige Elemente            |
| 7     |                   |                                                                                                    |                                             | Unterschied            | e (Datei 1) <==> (Datei   | 2) :                         |
| 8     |                   |                                                                                                    | Headeriafermationen he                      | ider Deteine eind unte | ra obio diob              |                              |
| 9     |                   |                                                                                                    | Die Applikationen wurde                     | n an unterschiedliche  | n Tagen erstelt           |                              |
| 10    |                   |                                                                                                    | 140114 -> 230914<br>Beide Applikationen wur | den zuletzt an unters  | chiedlichen Tagen editier | rt 🛛                         |
| 11    |                   |                                                                                                    | 020713 -> 150812                            |                        |                           | =                            |
| 12    |                   |                                                                                                    | 020713 -> 150812                            | den an unterschiedlic  | aren Zeitpunkten erstellt |                              |
| 13    |                   |                                                                                                    | Beide Applikationen wur<br>320 -> 200       | de mit unterschiedlich | ien Versionen erzeugt!    | -                            |
| 14    |                   |                                                                                                    | Beide Applikationen wur<br>340 -> 344       | den zuletzt mit unters | chiedlichen Designer-Ve   | ersionen editiert!           |
|       |                   |                                                                                                    |                                             |                        |                           |                              |
|       |                   | Druc                                                                                                    | en                                          |                        | Beenden                   |                              |
|       |                   |                                                                                                    |                                             |                        |                           |                              |

Rote Flächen bedeuten, dass hier Unterschiede bestehen. Genauere Informationen erhalten Sie durch die Anwahl des Steckplatzes und der Bereichsfläche im rechten Feld. Im darunterliegenden Info Fenster werden die Unterschiede aufgelistet. Diese Informationen können ausgedruckt werden.

#### 3.3.17 Element suchen

In diesem Menü besteht die Möglichkeit, nach bestimmten Elementen oder Bausteinen zu suchen. Es stehen verschiedenen Suchkriterien zur Verfügung.

- Steckplatz
- Elementgruppe
- Name/Beschreibung

Nach Auswahl der Suchkriterien werden die entsprechenden Elemente aufgelistet.

- Eine alphabetische Auflistung erfolgt durch die Buttons "Element", "Name" oder "Seite".
- Durch Anklicken des gewünschten Elementes wird diese Seite aufgeschlagen.

Bitte beachten Sie, dass beim Suchen nach Name/Beschreibung zusätzlich der Button Suchen" betätigt werden muss.

| Element such | hen 📃                     |
|--------------|---------------------------|
| 0 ZMV        | Steckplatz (100 Elemente) |
| Halbleitera  | usgang   Elementgruppe    |
| •            | Name                      |
| 0            | Beschreibung              |
|              | Element Name [] Seite     |
|              | IO1 [] (Seite 1)          |
|              | IO2 [] (Seite 1)          |
|              | O5 [Kupp K1] (Seite 4)    |
|              | 06 [Kupp K2] (Seite 4)    |
|              | O1 [Not-Halt] (Seite 6)   |
|              | 02 [HA FRG] (Seite 6)     |
|              | 03 [A2 Netz] (Seite 6)    |
|              | Drucken Schließen         |

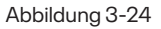

Sie können auch nur Teile eines Namens oder einer Bezeichnung eintragen. Dann müssen Sie als Platzhalter ein \* eintragen; z.B. \*türe\*.

#### 3 Menüleiste

#### 3.3.18 Passwortschutz

Siehe Kapitel "Passwortschutz für die Applikation".

#### 3.3.19 Bestellinformationen

Sie erhalten eine Übersicht über alle Zentralmodule, welche die Funktionen ihrer Applikation unterstützen. (Abbildung 3-25)

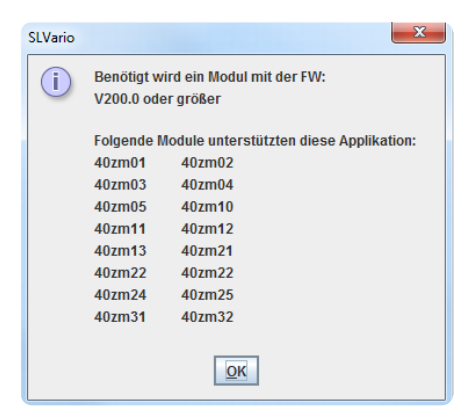

Abbildung 3-25

## 3.4 Ansicht

Hier können Sie zwischen den verschiedenen Ebenen (Gerätekonfiguration, Logik, Rack Diagnose) wechseln. (Abbildung 3-26)

| 😵 SLV | ario *        |            |                  |                |              |          |       |       |
|-------|---------------|------------|------------------|----------------|--------------|----------|-------|-------|
| Datei | Parameter     | Projekt    | Ansicht          | Übertragun     | g Si         | mulation | Hilfe |       |
| 9     | <i>i</i> 🗎    | <b>•</b> • | Gerätek<br>Logik | onfiguration   | F9<br>F11    |          |       |       |
| 19 G  | erätekonfigui | ration     | Rack Di          | agnose<br>Kack | F12<br>Diagi | iose     |       |       |
| +     | - 5           | ~          | ⊕ % (            | ÐQ             |              | DIAGN    |       | SIMUL |

Abbildung 3-26

## 3.5 Übertragung

Unter dem Menüpunkt "Übertragung" erhalten Sie die folgende Auswahl. (Abbildung 3-27)

| 😚 SLVario                       |                              |
|---------------------------------|------------------------------|
| Datei Parameter Projekt Ansicht | Übertragung Simulation Hilfe |
|                                 | C Applikation übertragen     |
|                                 | Schnittstelle                |
| Gerätekonfiguration Logik Raci  | Diagnose                     |

Abbildung 3-27

#### 3.5.1 Applikation übertragen

Zum Übertragen der Applikation an das Zentralmodul sind folgende Schritte notwendig.

- Verbinden Sie das Zentralmodul mit Ihrem Rechner.
- ► Wählen Sie den COM-Port aus.
- Starten Sie die Übertragung mit "OK".

In diesem Übertragungsmenü stehen Ihnen weiter Funktionen zur Verfügung. (Abbildung 3-28)

- COM-Port TEST: es wird überprüft, ob das Zentralmodul tatsächlich an dem ausgewählten COM Port angeschlossen ist.
- Refresh COM-Port List: Beim erstmaligen Anschließen eines Zentralmoduls wird die Liste der COM Ports am PC aktualisiert
- Autostart: Das Zentralmodul wird nach der Übertragung automatisch neu gestartet (ab ZM Firmware 350).
- Verifikation: Das Programm überprüft, ob alle Daten vollständig übertragen wurden. Die Verifikation schließt den Autostart aus. Das Zentralmodul muss neu gestartet werden.
- Maschine, Autor, Datum: Eingabe eines 10-stelligen Maschinennamens und eines 6stelligen Autor namens möglich. Das Datum wird automatisch generiert.
- Firmware Vergleichstest: Bei der Übertragung werden Plausibili tätsüberprüfungen zwischen der Applikation und der Firmware der angeschlossenen Hardware vorgenommen.

Die Daten der System-Info-1 und -2 werden ebenfalls zum Zentralmodul übertragen. (Abbildung 3-29)

| Applikation übertragen         | ×                      |
|--------------------------------|------------------------|
| COM PORT                       |                        |
| COM22 🔻 S                      | elected COM-Port       |
| COM-Port TEST                  | Refresh COM-Port List  |
| Applikationsdaten              |                        |
| Autostart                      |                        |
| Verifikation                   |                        |
| MASCHINE 1 Mas                 | schine                 |
| DINA Aut                       | or                     |
| 201113 Dat                     | um                     |
| Firmware Vergleichstes         | t                      |
| System-Info-1 System-In        | nfo-2                  |
| Y:/dina-sl-vario/test_sl-vario | / Verzeichnis          |
| test.slw3                      | Dateiname              |
| Mittwoch, 20. November 201     | 3 08:27:51 Zeitstempel |
| ок                             | Abbruch                |

Abbildung 3-28

| Ĺ | System-Info-1    | System-Info-2 |   |             |  |
|---|------------------|---------------|---|-------------|--|
|   | 192,168,84,199   |               |   | IP-Adresse  |  |
|   | 00-19-99-BB-A5-3 | 35            |   | MAC-Adresse |  |
|   |                  |               |   |             |  |
|   |                  |               |   |             |  |
|   |                  | ок            | , | Abbruch     |  |
|   |                  |               |   |             |  |

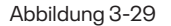

#### 3.5.2 Schnittstelle

Die Übertragungsschnittstelle können Sie durch folgende Parameter einstellen.

- COM Port
- Geschwindigkeit: Bei erstmaliger Inbetriebnahme ist dieser Wert an den Rechner anzupassen. Sollte nach der Übertragung ein Checksummen-Fehler erscheinen, wählen Sie einen kleineren Wert.
- Timeout: Sollten Probleme bei der Diagnose aufgrund Verzögerungen auf der Datenleitung (z.B. Diagnose über Fernwartung) auftreten, erhöhen Sie den Timeout.
- COM-Port TEST: Es wird überprüft, ob das Zentralmodul tatsächlich an dem ausgewählten COM Port angeschlossen ist.
- Refresh COM-Port List: Beim erstmaligen Anschließen eines Zentralmoduls wird die Liste der COM Ports am PC aktualisiert.

### 3.6 Simulation

In der Simulation können Sie eine bestehende Applikation ohne angeschlossene Hardware simulieren. Dabei kann im Simulation-Funktionsmenü(Abbildung 331) bereits eine Voreinstellung getroffen werden. Nähere Informationen zur Simulation erhalten Sie im Kapitel "Simulation".

### 3.7 Hilfe

In der Hilfe (Abbildung 3-32) erhalten Sie

- die Designer Bedienungsanleitung
- die Hardware Betriebsanleitung
- die Diagnose Bedienungsanleitung
- Informationen zur Designer Version

Die Hilfe-Dateien können Sie auch über die Funktionstasten F1 bis F3 an Ihrem Rechner aufrufen.

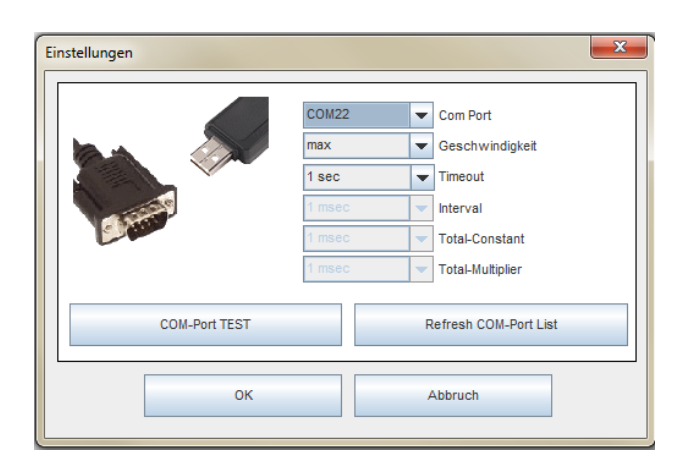

Abbildung 3-30

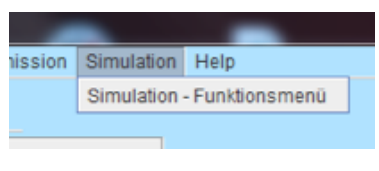

Abbildung 3-29

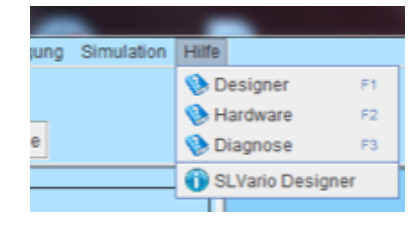

Abbildung 3-29

## 4 Navigationsbuttons

Die Navigationsbuttons (Abbildung 4-1) ermöglichen Ihnen das schnelle Umschalten zwischen den Funktionsebenen "Gerätekonfiguration", "Logik" und "Rack Diagnose", wie auch der Anwahl der Dateifunktionen. Die Online-"Diagnose" und die "Simulation" können Sie hier ebenfalls anwählen. An den Schaltflächen der Module öffnen Sie die jeweilige Toolbar.

Die Symbol-Buttons haben folgende Bedeutung:

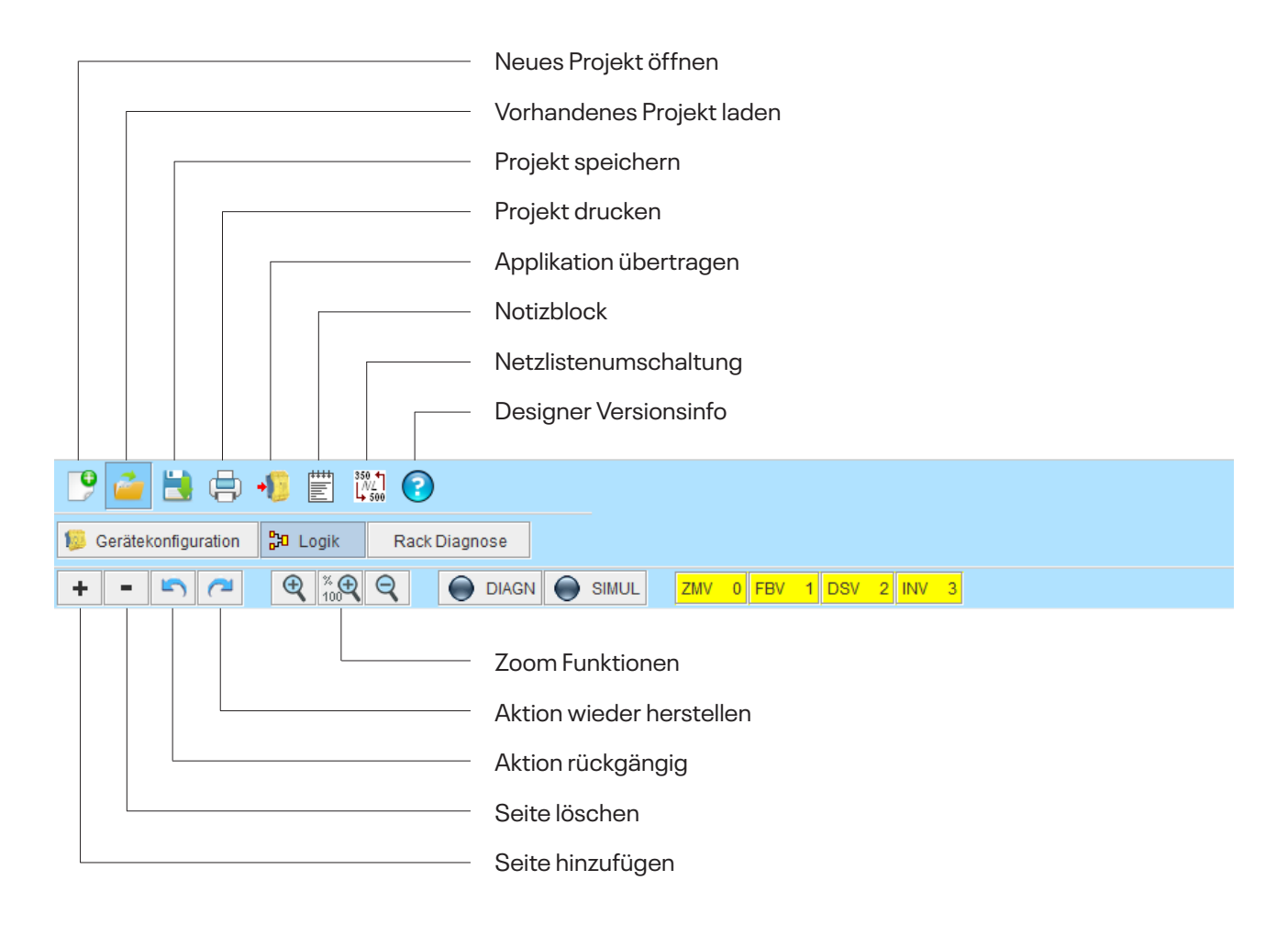

## 4.1 Notizblock

Dieser Button öffnet einen Notizblock, in dem Sie Projektnotizen nach Datum und Uhrzeit sortiert eintragen und ausdrucken können. Diese sind nicht in der Projektdokumentation sichtbar.

## 4.2 Netzlistenumschaltung

Abhängig von der SLVario Hardware stehen Ihnen 350 oder 500 Netzlisten zur Verfügung. Die Umschaltung erfolgt über diesen Button oder im Menüpunkt "Projekt".

## 4.3 Zoom Funktion

Die Größe des Logikplans verändern Sie entweder mit dem Mausrad oder mit den folgenden drei Tasten.

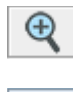

in Schritten vergrößern

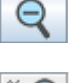

in Schritten verkleinern

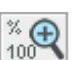

auf Ursprungsgröße zurücksetzen

## 5 Logik

In diesem Bereich erstellen Sie den Logikplan Ihrer Applikation. Für jedes SL VARIO Modul steht Ihnen eine umfangreiche Bibliothek aus Standard- und Sicherheitsbausteinen zur Verfügung. Eine Übersicht aller Elemente finden Sie im Kapitel "Toolbar der SL VARIO Module". Im Logikplan platzieren Sie die Elemente, verbinden diese nach Ihren Schaltplanvorgaben und parametrieren Sie entsprechend Ihrer maschinenspezifischen Anforderungen.

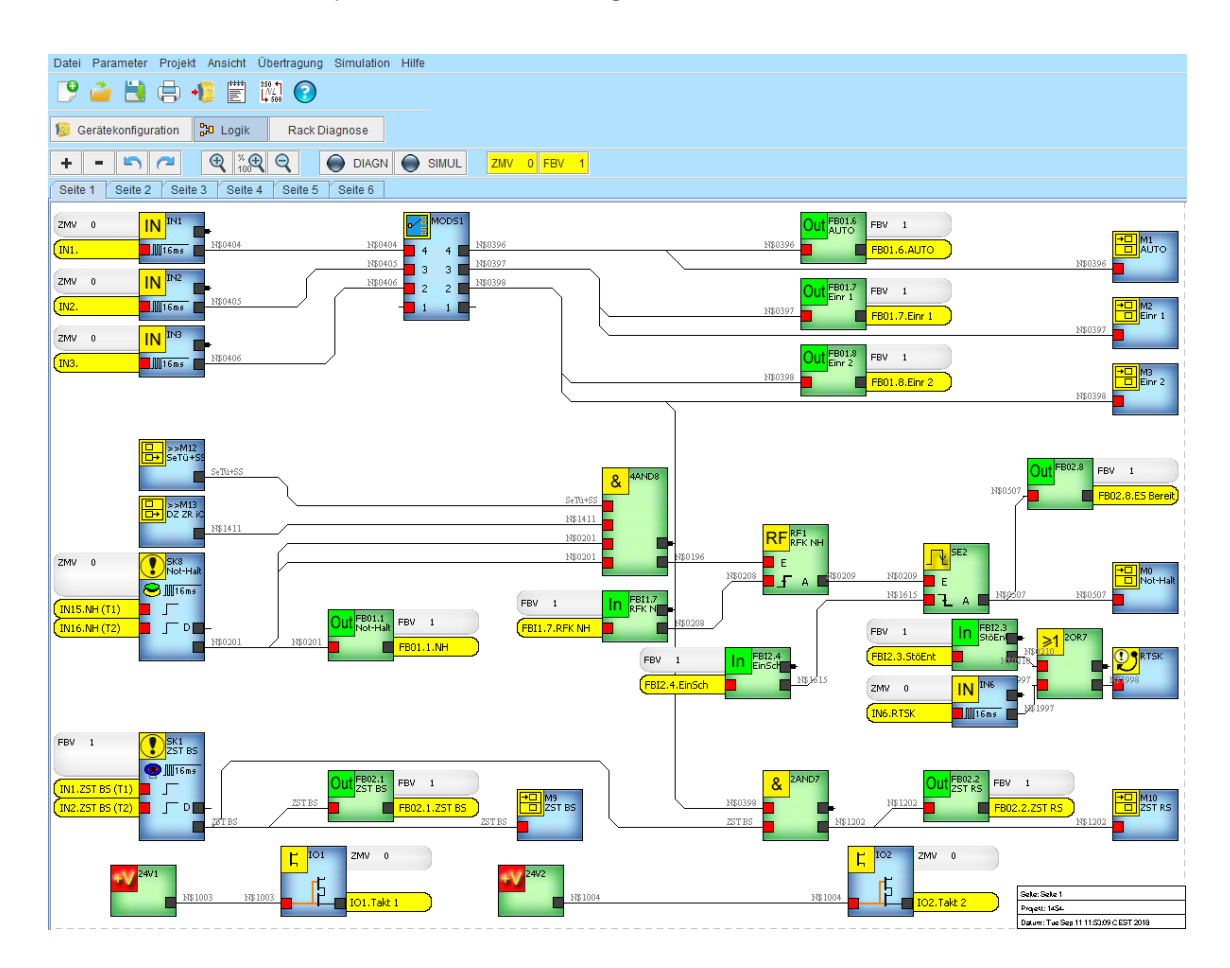

## 5.1 Element platzieren

Öffnen Sie die Toolbar des SL VARIO Moduls, indem Sie auf das entsprechende Modul klicken. (Abbildung 5-2)

▶ Wählen Sie das Element aus.

(Abbildung 5-3)

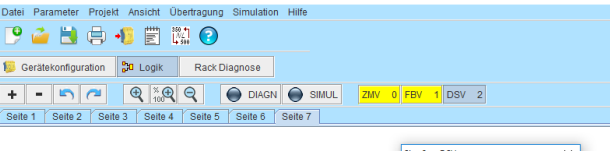

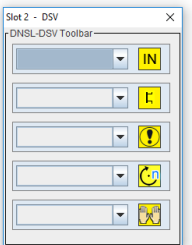

×

#### Abbildung 5-2

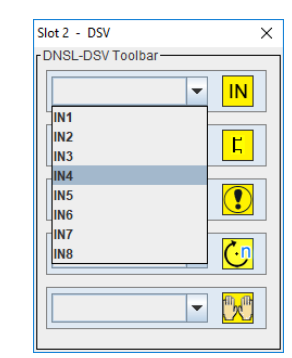

#### Abbildung 5-3

Eingang SLVario-DSV 2

Nach der Auswahl öffnet sich die dazugehörige Parametermaske. (Abbildung 5-4)

Hier können Sie elementspezifische Daten eintragen.

Diese unterscheiden sich je nach Funktion des Elementes und werden in den entsprechenden Kapiteln genauer erläutert.

- Tragen Sie die anwendungsspezifischen Daten ein.
- Schließen Sie mit "OK" ab.

| Name   |               | <br>7 |                                       | IN |
|--------|---------------|-------|---------------------------------------|----|
| Beschi | reibung       |       |                                       |    |
| Klemme | nbezeichnung- |       | Entprellzeit-                         |    |
| IN4    |               |       | <ul> <li>4ms</li> <li>16ms</li> </ul> |    |
|        |               |       | 16ms getaktet                         |    |

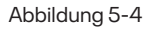

Das Symbol erscheint auf dem Logikplan. (Abbildung 5-5)

Verschieben Sie das Symbol an die gewünschte Stelle und schließen Sie die Platzierung mit der linken Maustaste ab.

Ein bereits platziertes Symbol kann nachträglich verschoben werden, indem sie dieses anwählen und mit gedrückter Maustaste verschieben.

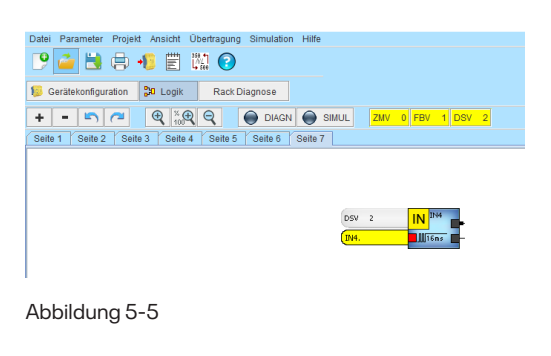

## 5.2 Element Eigenschaften aufrufen

- Wählen Sie das Element mit der rechten Maustaste an.
- Wählen Sie "Eigenschaften" aus.

#### oder

Wählen Sie das Element mit einem Doppelklick auf die linke Maustaste an.

Wenn Sie Hilfe zu einem platzierten Element benötigen, erhalten Sie diese schnell, indem Sie das Element auf dem Logikplan mit der rechten Maustaste anklicken und im geöffneten Kontext-Menü den Eintrag "Hilfe …" auswählen.

### 5.3 Mehrere Elemente markieren

Halten Sie die linke Maustaste gedrückt während Sie einen Rahmen um die entsprechenden Elemente ziehen.

#### oder

Fassen Sie einzelne Elemente zu einer Elementgruppe zusammen, indem Sie diese mit der linken Maustaste und festgehaltener Shift-Taste einzeln auswählen.

### 5.4 Elemente löschen

Löschen Sie markierte Element/Elementgruppen mit der "ENTF"-Taste.

oder

Wählen Sie das Element mit der rechten Maustaste an. Wählen Sie "Entfernen" aus.

## 5.5 Elemente verschieben nach

- Wählen Sie die Elemente/markierte Elementgruppen mit der rechten Maustaste an.
- ▶ Wählen Sie "Verschieben nach …" aus.
- Wählen Sie die Seite aus, auf die die Elemente verschoben werden sollen.

## 5.6 Elemente kopieren

Wählen Sie die Elemente/markierte Elementgruppe mit der rechten Maustaste an.

#### Wählen Sie "Kopieren" aus:

Die Elemente werden in einem Zwischenspeicher abgelegt und können in derselben Applikation wieder eingefügt werden.

#### Wählen Sie "Kopieren in Datei…" aus:

Die Elemente werden in eine Datei gespeichert und können in einer anderen Applikation wieder eingefügt werden.

Das Einfügen der kopierten Elemente ist im Kapitel "Allgemeine Funktionen im Logikplan" beschrieben.

## 5.7 Eingang $\rightarrow$ Duplikate

Wählen Sie den Eingang mit der rechten Maustaste an.

Wählen Sie "Eingang  $\rightarrow$  Duplikate" aus.

Sie erhalten eine Liste aller Seiten, auf denen dieser Eingang verwendet wurde. (Abbildung 5-6)

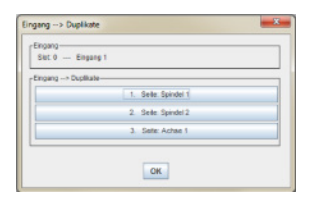

Abbildung 5-6

## 5.8 Elemente verbinden

Zum Verbinden der Elemente stehen Ihnen 350 bzw. 500 Netzlisten zur Verfügung. Jede Verbindung reduziert die Netzlistenanzahl um 1. Unter "Projekt"-"Statistik" finden Sie die noch zur Verfügung stehenden Netzlisten.

Die Verdrahtung erfolgt immer von einem Element-Ausgang zu einem Element-Eingang. (Abbildung 5-7)

- Klicken Sie den Ausgang des Elementes an
- Ziehen Sie den Mauszeiger zum Eingang des Elementes, welches Sie verbinden möchten.
- Klicken Sie den Eingang an.

Die Linienführung zwischen zwei Punkten erfolgt automatisch. Sie kann aber auch vorgegeben werden, indem Sie Zwischenpunkte mit dem Mauszeiger definieren. (Abbildung 5-8)

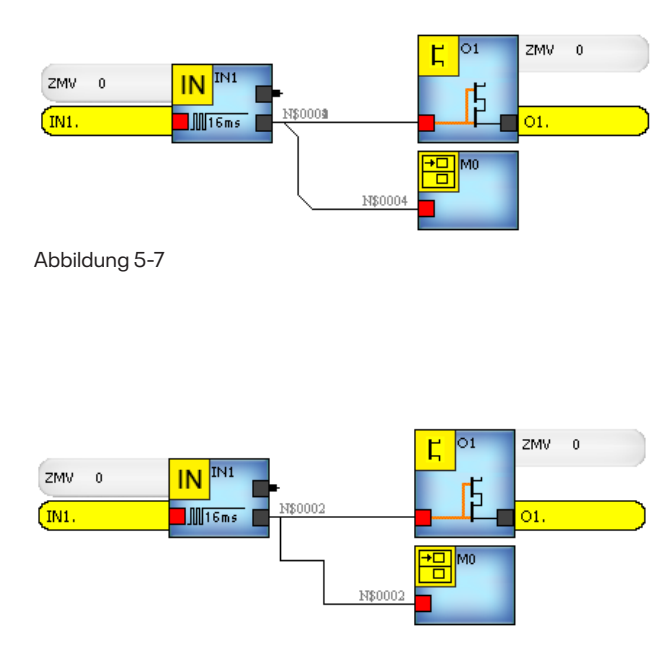

Abbildung 5-8

## 5.9 Löschen von Logikplanverdrahtungen

Während des Verdrahtens können Sie einzelne Verbindungen mit der "ESC"-Taste schrittweise bis zum Ursprung rückgängig machen.

Bereits bestehende Verbindungen werden über die rechte Maustaste und die Funktion "Verbindung löschen" oder mit der "Entf"-Taste gelöscht.

## 5.10 Eigenschaften von Verbindungen

Jeder Verbindung kann ein 8stelliger Name und eine 80stellige Beschreibung zugeordnet werden.

- Wählen Sie die Verbindung mit der rechten Maustaste an.
- Wählen Sie "Eigenschaften" aus.

Wenn Sie einen Namen vergeben, erscheint dieser dann an der Verbindung im Logikplan. (Abbildung 5-9)

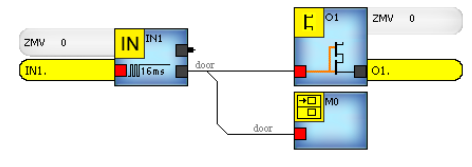

Abbildung 5-9

## 5.11 Allgemeine Funktionen im Logikplan

Klicken Sie mit der rechten Maustaste in einen freien Bereich des Logikplans. Sie erhalten folgendes Auswahlmenü: (Abbildung 5-10).

| Einfügen                                            |
|-----------------------------------------------------|
| Einfügen aus Datei                                  |
| Label hinzufügen                                    |
| Seitenname                                          |
| Raster                                              |
| Element-Bezeichnungen ausblenden                    |
| 🗆 Linien-Bezeichnungen ausblenden                   |
| Entprellzeit-Anzeige ausblenden                     |
| 🗆 Digital-Eingänge: Invertierten Ausgang ausblenden |
| G Bereits verwendete Eingänge in Toolbar markieren  |
| 🗆 Feldbus-Eingänge: Invertierten Ausgang ausblenden |
| Seitenanordnung                                     |
|                                                     |

Abbildung 5-10

#### 5.11.1 Einfügen

Mit der Funktion "Einfügen" können zuvor kopierte Elemente (siehe Kapitel Elemente kopieren) in eine Applikation eingefügt werden.

- Wählen Sie "Einfügen" aus: die kopierten Elemente werden eingeblendet und können nun an die gewünschte Stelle verschoben werden.
- Schließen Sie die Aktion mit der linken Maustaste ab.

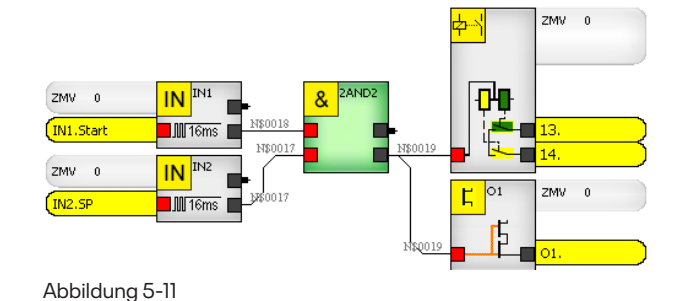

Grau dargestellte Elemente müssen Sie über die Eigenschaften neu definieren. Die Kopie von nicht parametrierbaren Elementen ist automatisch immer das nächstfreie Element des gleichen Typs. Diese werden nicht grau dargestellt. (Abbildung 5-11)

- Wählen Sie das Element mit der rechten Maustaste an.
- ▶ Wählen Sie "Eigenschaften" aus.

#### oder

Machen Sie einen Doppelklick auf das Element.

Sie erhalten eine Liste der noch zur Verfügung stehenden Elemente.

- ▶ Wählen Sie das Element aus und Schließen Sie mit "OK" ab.
- Parametrieren Sie das Element und schließen Sie mit "OK" ab.

#### 5.11.2 Einfügen aus Datei

Mit der Funktion "Einfügen aus Datei" können zuvor in eine Datei kopierte Elemente (siehe Kapitel Elemente kopieren) wieder in eine Applikation eingefügt werden.

- Wählen Sie "Einfügen aus Datei" aus.
- Markieren Sie die Datei, die Sie einfügen möchten. (Abbildung 5-12)
- Öffnen Sie die Datei und fügen Sie sie an der gewünschten Stelle ein.

| 🛃 Öffnen   |               | ×                                                                                                    |
|------------|---------------|----------------------------------------------------------------------------------------------------|
| Suchen in: | 🗂 сору        |                                                                                                    |
| testcopy   | dpl           | ···· ·                                                                                                    |
| testcopy   | 1.dpl         | and the second second s |
| testcopy   | 2.dpl         |                                                                                                    |
|            |               |                                                                                                    |
|            |               |                                                                                                    |
|            |               |                                                                                                    |
|            |               |                                                                                                    |
|            |               |                                                                                                    |
|            |               |                                                                                                    |
|            |               |                                                                                                    |
| Datoinamor | testson/2 dpl | J                                                                                                    |
| Dateiname. | (esicopy2.up) |                                                                                                    |
| Dateityp:  | .dpl only     | •                                                                                                    |
|            |               | Öffnen Abbrechen                                                                                                    |
|            |               |                                                                                                    |

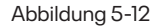

Grau dargestellte Elemente müssen Sie über die Eigenschaften neu definieren. Die Kopie von nicht parametrierbaren Elementen ist automatisch immer das nächstfreie Element des gleichen Typs. Diese werden nicht grau dargestellt. (Abbildung 5-13)

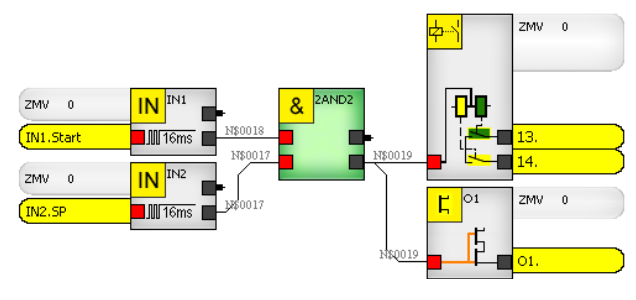

Abbildung 5-13

#### 5.11.3 Label hinzufügen

Mit der Funktion "Label hinzufügen" fügen Sie einen beschreibenden Text auf dem Logikplan ein.

Sie können den Text formatieren und diese Attribute als Standard festlegen. (Abbildung 5-14)

Soll der Text mehrzeilig dargestellt werden, so muss am Zeilenende ein "\" stehen.

| Schriftfarbe + Schriftart            | ×       |
|--------------------------------------|---------|
| B                                    | Farbe   |
| 14 V Arial                           |         |
| Schriftfarbe als Standard definieren |         |
| Schriftart als Standard definieren   |         |
| Text Not-HaltMaschine links          |         |
| ок                                   | Beenden |
|                                      |         |

Abbildung 5-14

#### 5.11.4 Seitenname

Zur Bezeichnung einer Logikplanseite stehen Ihnen 40 Zeichen zur Verfügung. (Abbildung 5-15)

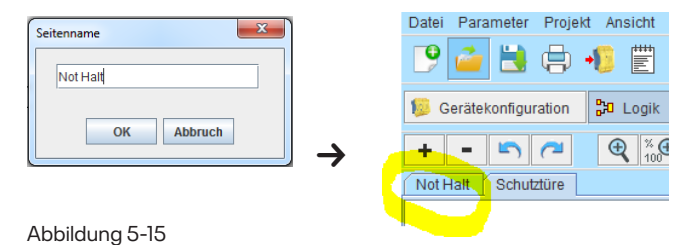

#### 5.11.5 Raster

Wählen Sie aus, ob Sie ein Zeichenraster im Logikplan verwenden möchten.

#### 5.11.6 Element-Bezeichnungen ausblenden

Wenn Sie "Elementbezeichnungen ausblenden" auswählen, erscheinen weder Elementname, Klemmenbezeichnung noch die Elementbezeichnung im Logikplansymbol. (Abbildung 5-16)

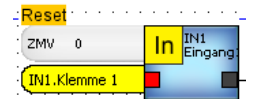

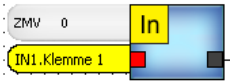

Abbildung 5-16

## 5.11.11 Seitenanordnung

Die aktuelle Logikplanseite kann an die im Dropdown-Menü ausgewählte Stelle verschoben werden.

(Abbildung 5-21)

#### 5.11.7 Linien-Bezeichnungen ausblenden

Wenn Sie "Linien-Bezeichnungen ausblenden", erscheinen diese nicht mehr an den Verbindungslinien im Logikplan. (Abbildung 5-17)

#### 5.11.8 Entprellzeit-Anzeige ausblenden

Wenn Sie "Entprellzeit-Anzeigen" ausblenden, ist im Symbol die Entprellzeit nicht mehr sichtbar. (Abbildung 5-18)

#### 5.11.9 Invertierte Ausgänge ausblenden

Wenn Sie "Invertierte Ausgänge ausblenden" auswählen, erscheinen diese nicht mehr am Logikplansymbol. (Abbildung 5-19).

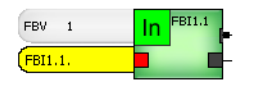

IN

16m

IN

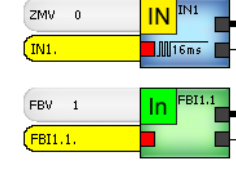

IN IN1

16ms

X

IN

Ľ

Ċn

-

- 沢

Abbildung 5-19

-DNSL-DSV Toolba

Slot 1

IN1 IN2 IN3 IN4 IN5 IN6

IN7

IN8

#### 5.11.10 Bereits verwendete Eingänge in Toolbar markieren

Die in der Applikation bereits verwendeten Eingänge werden in der Toolbar mit einem "\*" gekennzeichnet.

(Abbildung 5-20)

#### Abbildung 5-20

| Aktuelle Seite ve | rschieben an Position |
|-------------------|-----------------------|
| Not Halt          | -                     |
| ОК                | Abbruch               |

Abbildung 5-21

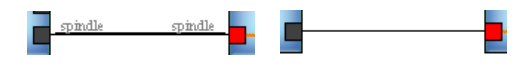

ZMV 0

(IN1.

Slot 1

IN1 \* IN2 \* IN3 IN4 IN5 IN6 \* IN7 IN8

DNSL-DSV Toolba

X

IN

Ц

Ċņ

•

- "

Abbildung 5-17

Abbildung 5-18

ZMV 0

ZMV 0

IN1.

(IN1

## 6 Rack-Diagnose

Informationen hierzu finden Sie im separaten Dokument "SL VARIO Diagnose" oder im SL VARIO Designer über die Taste "F3" bzw. das Hilfe Menü.
# 7 Toolbar der SL VARIO Module

Nachfolgend erhalten Sie eine Übersicht der zur Verfügung stehenden Elemente.

### 7.1 Übersicht der Elemente des Zentralmoduls

| Toolbar 1 | Symbol             | Funktion                            | verfügbare<br>Anzahl |
|-----------|--------------------|-------------------------------------|----------------------|
|           |                    | Eingangs Merker                     | 100                  |
| & ≥1      |                    | Ausgangs Merker                     | 100                  |
| =1º RS    | &                  | 2fach UND<br>3fach UND<br>4fach UND | 52<br>10<br>26       |
| DFF RF    | <mark>≥1</mark>    | 2fach ODER<br>3fach ODER            | 52<br>26             |
|           | <mark>= 1</mark> 4 | XNOR                                | 16                   |
| <b>U</b>  | <mark>RS</mark>    | RS-Flip-Flop                        | 8                    |
|           | DFF                | D-Flip-Flop                         | 8                    |
|           | RF                 | Rückführ Element                    | 16                   |
|           |                    | Startelement                        | 4                    |
|           | <mark>-}∽</mark>   | Inverter                            | 16                   |
|           | <mark>€</mark>     | RTDS                                | 1                    |
|           | <b>()</b>          | RTSM                                | 1                    |
|           | <b>2</b>           | RTSK                                | 1                    |
|           | N                  | RTNI                                | 1                    |
|           |                    | SLOK                                | 1                    |
|           | *V                 | 24V                                 | 1                    |

| Toolbar 2 | Symbol   | Funktion                          | verfügbare<br>Anzahl |
|-----------|----------|-----------------------------------|----------------------|
|           |          | SW-Betriebsarten-<br>wahlschalter | 2                    |
|           |          | Betriebsartenwahl-<br>schalter T  | 1                    |
|           | M        | Frequenzgenerator                 | 1                    |
|           |          | Watchdog-Trigger                  | 2                    |
|           |          | Analog OK                         | 1                    |
|           | <u>(</u> | DSCHK<br>(in Vorbereitung)        | 1                    |
|           | C        | Prooftest                         | 2                    |
|           | RST      | Power-On-Reset                    | 1                    |

| Toolbar 3 | Symbol             | Funktion                                 | verfügbare<br>Anzahl |
|-----------|--------------------|------------------------------------------|----------------------|
| x/n       | x/n                | Umrechnungsfaktor                        | 1                    |
|           |                    | Justierer<br>(in Vorbereitung)           | 1                    |
|           | <b>+</b>           | Addierer                                 | 8                    |
|           | -                  | Subtrahierer                             | 4                    |
|           |                    | Betragssubtrahierer                      | 4                    |
|           | <mark>45</mark> 11 | Analog Input<br>Comparator               | 4                    |
|           | <mark>六</mark>     | Schwellwertschalter                      | 2                    |
|           | <u>l'r</u>         | Kopierer                                 | 2                    |
|           | 2                  | RTAN                                     | 1                    |
|           |                    | Entprellzeitfilter für<br>Analogeingänge | 1                    |
|           |                    | Power Control                            | 1                    |
|           | Ċ                  | Analoger<br>Stufenschalter               | 4                    |

#### 7.2 Übersicht der Elemente des Zentralmoduls und der Funktionsmodule

| Element                                                                      | ZMV/<br>ZMVK                  | ZMVD      | ZMVD2     | DSV/<br>DRV | BIV                           | INV     | IOV    | RMV    | NIV                           | FBV    | SIV                 |
|------------------------------------------------------------------------------|-------------------------------|-----------|-----------|-------------|-------------------------------|---------|--------|--------|-------------------------------|--------|---------------------|
| IN                                                                           | ✓<br>16                       | ✓<br>32   | ✓<br>48   | ✓<br>8      | <ul><li>✓</li><li>8</li></ul> | ✓<br>12 | ✓<br>8 | ✓<br>8 | <ul><li>✓</li><li>8</li></ul> | ✓<br>8 | <ul><li>✓</li></ul> |
| Eingang                                                                      |                               |           |           | Ũ           | C                             |         | Ū      | Ũ      | Ū                             | Ũ      | C                   |
| Ц                                                                            | <ul><li>✓</li><li>6</li></ul> | ✔<br>6    | ✔<br>6    | ✓<br>7      | ✓<br>7                        | ✓<br>4  | ✔<br>7 | -      | ✓<br>4                        | -      | ✔<br>4              |
| Halbleiter-<br>ausgang                                                       |                               |           |           |             |                               |         |        |        |                               |        |                     |
| (101.                                                                        | <b>v</b>                      | <b>v</b>  | ~         | -           | -                             | ~       | -      | -      | -                             | -      | -                   |
| als Ein-<br>gang                                                             | 4                             | 4         | 4         |             |                               | 4       |        |        |                               |        |                     |
| oder<br>Ausgang<br>oder Takt-<br>ausgang<br>paarweise<br>paramet-<br>rierbar |                               |           |           |             |                               |         |        |        |                               |        |                     |
| <mark>॑॓</mark>                                                              | ✓<br>0,2/                     | ✓<br>0,2/ | ✓<br>0,2/ | -           | -                             | -       | -      | ✓<br>2 | -                             | -      | -                   |
| Relais-<br>ausgang                                                           | 6                             | 6         | 6         |             |                               |         |        |        |                               |        |                     |
| Ŀ                                                                            | ✓<br>15                       | ✓<br>15   | ✓<br>15   | -           | -                             | -       | -      | -      | -                             | -      | -                   |
| Zeitwerk                                                                     |                               |           |           |             |                               |         |        |        |                               |        |                     |
| oder                                                                         |                               |           |           |             | -                             |         |        |        |                               |        |                     |
| <mark>\$</mark> €                                                            | ✓<br>30                       | ✓<br>30   | ✓<br>30   | -           | -                             | -       | -      | -      | -                             | -      | -                   |
| Zeitwerk<br>Single<br>Input                                                  |                               |           |           |             |                               |         |        |        |                               |        |                     |
| 0 2                                                                          | <b>v</b>                      | ×         | ~         | -           | -                             | -       | -      | -      | -                             | -      | -                   |
| V 2                                                                          | 4                             | 4         | 4         |             |                               |         |        |        |                               |        |                     |
| Zähler                                                                       |                               |           |           |             |                               |         |        |        |                               |        |                     |
| !=                                                                           | ✓                             | 16        | ✓         | -           | -                             | -       | -      | -      | -                             | -      | -                   |
| Ver-<br>gleicher <sup>1)</sup>                                               |                               |           |           |             |                               |         |        |        |                               |        |                     |

| Element                   | ZMV/<br>ZMVK | ZMVD                 | ZMVD2                | DSV/<br>DRV | BIV | INV | IOV | RMV | NIV      | FBV | SIV |
|---------------------------|--------------|----------------------|----------------------|-------------|-----|-----|-----|-----|----------|-----|-----|
|                           | ~            | <ul> <li></li> </ul> | <ul> <li></li> </ul> | ~           | ~   | ~   | ~   | ~   | <b>~</b> | ~   | × . |
|                           | 8            | 8                    | 8                    | 4           | 4   | 8   | 4   | 4   | 4        | 4   | 4   |
| Sicher-<br>heitskreis     |              |                      |                      |             |     |     |     |     |          |     |     |
| That The                  | ~            | ~                    | ~                    | ~           | ~   | ~   | ~   | ~   | -        | ~   | -   |
| Zuusik an al              | 2            | 2                    | 2                    | 1           | 1   | 1   | 1   | 1   |          | 1   |     |
| Zweinand                  | ~            | ~                    | ~                    | ~           | ~   | _   | _   | _   | _        | _   | ~   |
| Cin                       | 2            | 6                    | 6                    | 2           | 2   |     |     |     |          |     | 2   |
| Drehzahl-                 | L            | 0                    | 0                    | 2           | 2   |     |     |     |          |     | 2   |
| überwa-<br>chung          |              |                      |                      |             |     |     |     |     |          |     |     |
| $\checkmark$              | × .          | <ul> <li></li> </ul> | <ul> <li></li> </ul> | -           | -   | -   | -   | -   | -        | -   | -   |
|                           | 2            | 2                    | 2                    |             |     |     |     |     |          |     |     |
| Scanner                   |              |                      |                      |             |     |     |     |     |          |     |     |
| <b>11</b>                 | ~            | ~                    | ~                    | -           | -   | -   | -   | -   | -        | -   | -   |
| Schalt-                   | 8            | 8                    | 8                    |             |     |     |     |     |          |     |     |
| matte                     |              |                      |                      |             |     |     |     |     |          |     |     |
|                           | ~            | <ul> <li></li> </ul> | <ul> <li></li> </ul> | -           | -   | -   | -   | -   | -        | -   | -   |
| <b>→</b> 3                | 8            | 8                    | 8                    |             |     |     |     |     |          |     |     |
| Analog-<br>Eingang        | IN1-8        | IN1-8                | IN1-8                |             |     |     |     |     |          |     |     |
|                           | × .          | <ul> <li></li> </ul> | <ul> <li></li> </ul> | -           | -   | -   | -   | -   | -        | -   | -   |
| BWS                       | 2            | 2                    | 2                    |             |     |     |     |     |          |     |     |
| P <mark>DN</mark>         | ~            | <b>~</b>             | ~                    | -           | -   | -   | -   | -   | -        | -   | -   |
|                           | 2            | 2                    | 2                    |             |     |     |     |     |          |     |     |
| Multiplexer               |              |                      |                      |             |     |     |     |     |          |     |     |
| <b>A</b> /                | ~            | ~                    | ~                    | -           | -   | -   | -   | -   | -        | -   | -   |
| loue N                    | 4            | 4                    | 4                    |             |     |     |     |     |          |     |     |
|                           | ~            | ~                    | ~                    | _           | _   | _   | _   | _   | _        | _   | _   |
| NOC                       | 64           | 64                   | 64                   |             |     |     |     |     |          |     |     |
| Nocken                    |              |                      |                      |             |     |     |     |     |          |     |     |
|                           | ~            | <ul> <li></li> </ul> | <ul> <li></li> </ul> | -           | -   | -   | -   | -   | -        | -   | -   |
|                           | 2            | 2                    | 2                    |             |     |     |     |     |          |     |     |
| Analoger<br>Ausgang<br>2) |              |                      |                      |             |     |     |     |     |          |     |     |

| Element                         | ZMV/<br>ZMVK | ZMVD                           | ZMVD2                         | DSV/<br>DRV | BIV | INV | IOV | RMV | NIV | FBV | SIV |
|---------------------------------|--------------|--------------------------------|-------------------------------|-------------|-----|-----|-----|-----|-----|-----|-----|
| <u>I</u>                        | ~            | ~                              | ~                             | -           | -   | -   | -   | -   | -   | -   | -   |
| Türbau-<br>stein                | 16           | 16                             | 16                            |             |     |     |     |     |     |     |     |
| <mark>(I))</mark>               | ✓<br>8       | <ul><li>✓</li></ul>            | <ul><li>✓</li><li>8</li></ul> | -           | -   | -   | -   | -   | -   | -   | -   |
| Sicherer<br>Bremsen-<br>test    | 0            | U                              | C                             |             |     |     |     |     |     |     |     |
|                                 | ~            | ~                              | ~                             | -           | -   | -   | -   | -   | -   | -   | -   |
| Synchron<br>Verglei-<br>cher    | I            | I                              | Ι                             |             |     |     |     |     |     |     |     |
|                                 | ~            | ~                              | ~                             | -           | -   | -   | -   | -   | -   | -   | -   |
| Impuls-<br>former               | 8            | 8                              | 8                             |             |     |     |     |     |     |     |     |
| DIN                             | ~            | ~                              | ~                             | -           | -   | -   | -   | -   | -   | -   | -   |
| Normierer                       | 8            | 8                              | 8                             |             |     |     |     |     |     |     |     |
| <u>+0-</u>                      | ~            | ~                              | ✓                             | -           | -   | -   | -   | -   | -   | -   | -   |
| A<br>Strom-<br>über-<br>wachung | 2            | 2                              | 2                             |             |     |     |     |     |     |     |     |
| <b>10</b><br>01<br>11           | ~            | <ul> <li></li> <li></li> </ul> | ~                             | -           | -   | -   | -   | -   | -   | -   | -   |
| Binär<br>Codierer               | 2            | 2                              | 2                             |             |     |     |     |     |     |     |     |
| 10<br>01                        | ~            | <ul> <li></li> <li></li> </ul> | ~                             | -           | -   | -   | -   | -   | -   | -   | -   |
| Binär<br>Decodierer             | 2            | 2                              | 2                             |             |     |     |     |     |     |     |     |
| R S Y                           | ~            | <ul> <li></li> </ul>           | ~                             | -           | -   | -   | -   | -   | -   | -   | -   |
| Switch 1<br>aus 2               | 8            | 8                              | 8                             |             |     |     |     |     |     |     |     |
|                                 | ~            | <ul> <li></li> </ul>           | ~                             | -           | -   | -   | -   | -   | -   | -   | -   |
| Serielle<br>Diagnose            | 4            | 4                              | 4                             |             |     |     |     |     |     |     |     |

| Element                              | ZMV/<br>ZMVK | ZMVD | ZMVD2 | DSV/<br>DRV | BIV | INV | IOV | RMV | NIV       | FBV      | SIV        |
|--------------------------------------|--------------|------|-------|-------------|-----|-----|-----|-----|-----------|----------|------------|
| In                                   | -            | -    | -     | -           | -   | -   | -   | -   | -         | ✔<br>32  | -          |
| FB<br>Eingang                        |              |      |       |             |     |     |     |     |           |          |            |
| Out                                  | -            | -    | -     | -           | -   | -   | -   | -   | -         | ✓<br>128 | -          |
| FB<br>Ausgang                        |              |      |       |             |     |     |     |     |           |          |            |
| <mark>a 🖥 a</mark>                   | -            | -    | -     | -           | -   | -   | -   | -   | -         | ✓<br>1   | -          |
| RTFB                                 |              |      |       |             |     |     |     |     |           |          |            |
| 1                                    | -            | -    | -     | -           | -   | -   | -   | -   | -         | ✓<br>1   | -          |
| FB-<br>Versions-<br>Informa-<br>tion |              |      |       |             |     |     |     |     |           |          |            |
| IN 1.x<br>NIV<br>Eingang             | -            | -    | -     | -           | -   | -   | -   | -   | ✔<br>7x32 | -        | -          |
| Out 1.x<br>NIV<br>Ausgang            | -            | -    | -     | -           | -   | -   | -   | -   | ✔<br>7x32 | -        | -          |
| SSI-<br>Klemmen                      | -            | -    | -     | -           | -   | -   | -   | -   | -         | -        | <b>~</b> 7 |

1) in Vorbereitung, 2) hardwareabhängig

# 8 Elemente des Zentralmoduls

Das Zentralmodul verfügt über die umfangreichste Baustein-Bibliothek. Jedes Element dieser Bibliothek kann durch eine spezifische Parametermaske genau definiert werden. Diese unterscheidet sich in der Anzahl und der Art der Parameter. Einzig die Parameter "Name" und "Beschreibung" sind in jeder Maske enthalten.

- Der Name darf maximal 8 Stellen enthalten und wird im Symbol eingeblendet.
- Die Beschreibung darf maximal 80 Stellen enthalten und wird erst eingeblendet, wenn der Mauszeiger über das Symbol streicht.

Alle anderen Parameter sind elementabhängig und werden in den folgenden Kapiteln genauer beschrieben.

### 8.1 Eingangs- und Ausgangsmerker

| Toolbar | Parametermaske                                                                                                    | Symbol             | Beschreibung                                                                              |
|---------|----------------------------------------------------------------------------------------------------|--------------------|-------------------------------------------------------------------------------------------|
|         | Komponente konfigurieren       X         Bezeichnung       Eingangsmerker - M0         Name       Beschreibung         Umber Schreibung       OK | Freigabe           | Eingangsmerker                                                                            |
| Toolbar | Parametermaske                                                                                                    | Symbol             | Beschreibung                                                                              |
|         | Komponente konfigurieren     Bezeichnung     Ausgangsmerker     Name     Beschreibung     Eingangsmerker     M0.     OK     Abbruch              | ► >>M0<br>Freigabe | Ausgangsmerker<br>Die Zuweisung<br>zum Quellmerker<br>erfolgt über das<br>Drop-down-Menü. |

#### ACHTUNG

- Der Ausgang eines +24V-Elements darf nicht auf einen Eingangsmerker geführt werden.
- Merker dürfen nicht offen bleiben, sie müssen im Logikplan verdrahtet werden.
- Es ist nicht möglich, einen Ausgangsmerker direkt auf einen Eingangsmerker zu führen. Alternativ können Sie ein ODER-Element dazwischen platzieren.

#### 8.1.1 Merker Quelle-Ziel

Die Funktion dient zum Auffinden der Quell- und Zielmerker in einer Applikation.

- Wählen Sie den Eingangs- oder Ausgangsmerker mit der rechten Maustaste an.
- Wählen Sie "Merker Quell<>Ziel" aus.

Sie erhalten eine Liste aller Ausgangsmerker und deren Eingangsmerker. (Abbildung 8-1)

Wählen Sie den Merker aus. Die entsprechende Seite wird aufgeschlagen.

| Eingangsmerker-Ausgangsmerker                   | × |
|-------------------------------------------------|---|
| Eingangsmerker<br>Quelle: M0<br>Seite: Not-Halt |   |
| Ausgangsmerker                                  |   |
| 2: Seite: Schutztüre                            |   |
|                                                 |   |

Abbildung 8-1

### 8.2 AND / NAND Gatter (2fach, 3fach und 4fach)

| Toolbar | Parametermaske                                 | Symbol            | Beschreibung               |  |  |  |
|---------|------------------------------------------------|-------------------|----------------------------|--|--|--|
| &       | UND-Gatter für 2/3/4 Eingänge X<br>Bezeichnung | & 2AND1<br>SH-Ent | Beispiel für<br>2AND1:     |  |  |  |
|         | Name                                           | -                 | A B Y /Y                   |  |  |  |
|         | Beschreibung                                   | 2 Eingänge        | 0 0 0 1                    |  |  |  |
|         |                                                | & BAND1           | 0 1 0 1                    |  |  |  |
|         | Anzahl Eingänge                                |                   | 1 0 0 1                    |  |  |  |
|         | ○ 3 Eingänge                                   |                   | 1 1 1 0                    |  |  |  |
|         | 4 Eingänge                                     | -                 | A Eingang 1<br>B Eingang 2 |  |  |  |
|         | OK Abbruch                                     | 3 Eingänge        |                            |  |  |  |
|         |                                                | & 4AND1           | Y Ausgang                  |  |  |  |
|         |                                                | -                 |                            |  |  |  |
|         |                                                |                   | (entspricht                |  |  |  |
|         |                                                |                   | einem NAND)                |  |  |  |
|         |                                                | 4 Fingänge        | 🟓 invertierter             |  |  |  |
|         |                                                | davon             | Eingang                    |  |  |  |
|         |                                                | 1 invertiert      |                            |  |  |  |

#### 8.3 OR / NOR Gatter (2er und 4er)

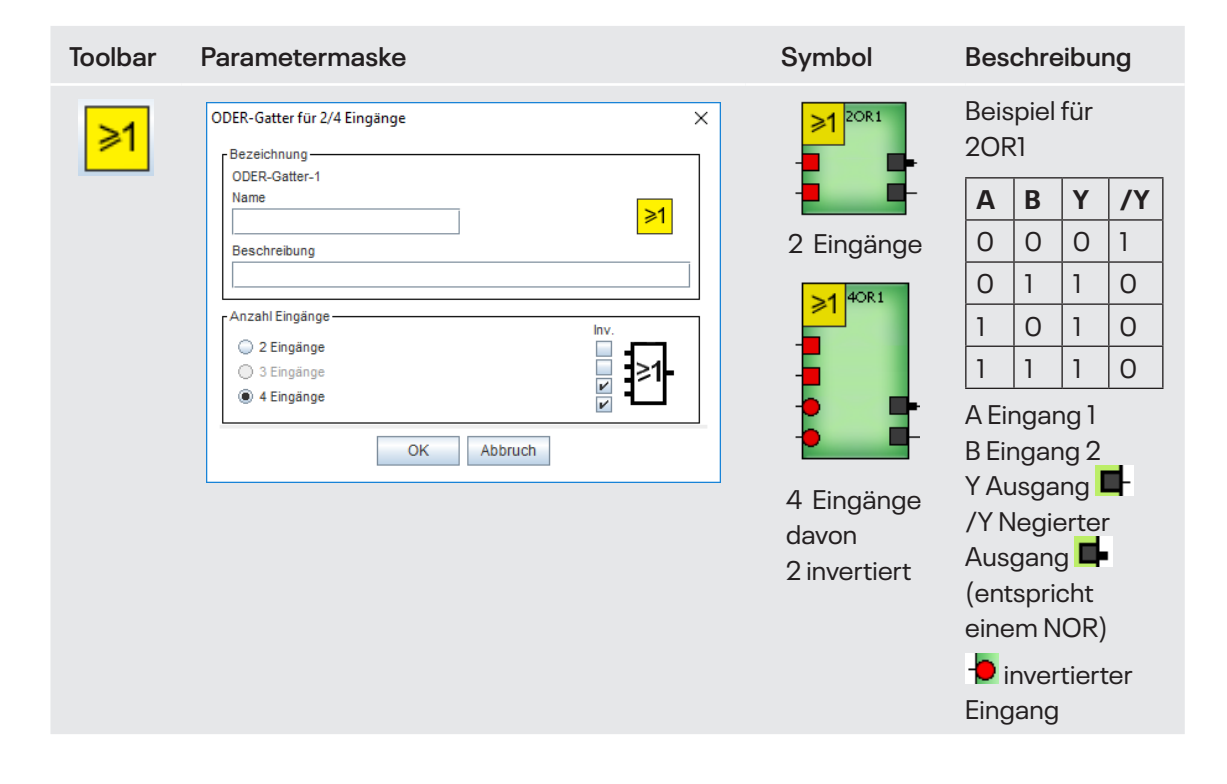

## 8.4 XNOR / XOR Gatter

| Toolbar           | Parametermaske                                                              | Symbol | Beschreibung                                                                               |
|-------------------|-----------------------------------------------------------------------------|--------|--------------------------------------------------------------------------------------------|
| <mark>=1</mark> 0 | XNOR-Gatter X<br>Bezeichnung<br>XNOR1<br>Name<br>Beschreibung<br>OK Abbruch |        | ABY/Y0010010110011110AEingang 1BEingang 2YAusgang✓/YNegierterAusgang✓(entsprichteinem XOR) |

## 8.5 RS Flip-Flop

| Toolbar         | Parametermaske                      | Symbol                   | Beschreibung                                                                                                    |
|-----------------|-------------------------------------|--------------------------|----------------------------------------------------------------------------------------------------|
| <mark>RS</mark> | RS-Flip Flop X Bezeichnung RS1 Name | RS <sup>RS1</sup><br>s Q | Grundstellung<br>nach PWR ON:<br>Q=0, /Q =1                                                                                           |
|                 | Beschreibung OK Abbruch             |                          | Setzen:<br>Bei H-Pegel am<br>S-Eingang wird<br>der Ausgang Q auf<br>H-Pegel gesetzt.                                                  |
|                 | Impulsdiagramm                      |                          | Speichern:<br>Führt der S-Ein-<br>gang L-Pegel, so<br>bleibt der Ausgang<br>Q unverändert.                                            |
|                 | S                                   |                          | Rücksetzen:<br>Wird der R-Ein-<br>gang mit H-Pegel<br>beschaltet, wird<br>der Ausgang Q auf<br>L-Pegel und /Q auf<br>H-Pegel gesetzt. |
|                 |                                     |                          | <b>Speichern:</b> Führt<br>der R-Eingang<br>L-Pegel, so bleibt<br>der Ausgang /Q                                                      |

unverändert.

## 8.6 D Flip-Flop

| Toolbar | Parametermaske                                                        | Symbol                                 | Beschreibung                                                                                                    |
|---------|-----------------------------------------------------------------------|----------------------------------------|----------------------------------------------------------------------------------------------------|
| DFF     | D-Flipflop-Gatter × Bezeichnung DFF1 Name DFF Beschreibung OK Abbruch | DFF <sup>DFF1</sup><br>- E<br>- D Q E- | Setzen:<br>Bei H-Pegel am<br>E-Eingang und<br>steigender Flan-<br>ke am D-Eingang<br>wird der Ausgang<br>Q auf H-Pegel<br>gesetzt.   |
|         | Impulsdiagramm<br>E<br>D<br>Q                                         |                                        | Rücksetzen:<br>Bei H-Pegel am<br>E-Eingang und<br>steigender Flanke<br>am D-Eingang<br>wird der Ausgang<br>Q auf L-Pegel<br>gesetzt. |

## 8.7 Rückführelement

| Toolbar | Parametermaske                                                                                                    | Symbol                                 | Beschreibung   |
|---------|----------------------------------------------------------------------------------------------------|----------------------------------------|----------------|
| RF      | Rückführ-Element     X       Bezeichnung     RF1       Name     RF       Beschreibung     Image: Comparison of the second second | RF <sup>RF1</sup><br>-■ E<br>-■ ſ A ■- | Impulsdiagramm |

### 8.8 Startelement

| Toolbar | Parametermaske                                               | Symbol                      | Beschreibung   |
|---------|--------------------------------------------------------------|-----------------------------|----------------|
|         | Startelemente X Bezeichnung SE1 Name Beschreibung OK Abbruch | SE1<br>Start1<br>E<br>Z A Z | Impulsdiagramm |

#### 8.9 Inverter

| Toolbar | Parametermaske                                           | Symbol | Beschreibung                                            |
|---------|----------------------------------------------------------|--------|---------------------------------------------------------|
|         | Inverter X Bezeichnung INV1 Name Beschreibung OK Abbruch |        | Der Inverter<br>invertiert das<br>eingehende<br>Signal. |

## 8.10 RTDS (Reset Drehzahlüberwachung)

| Toolbar | Parametermaske | Symbol           | Beschreibung                                                                       |
|---------|----------------|------------------|------------------------------------------------------------------------------------|
| Ð       | RTDS ×         | RTDS<br>Freigabe | Quittierung von<br>ausgelösten<br>Drehzahlüber-<br>wachungen                       |
|         | OK Abbruch     |                  | Die Quittierung er-<br>folgt bei steigender<br>Flanke und muss<br>>100ms anstehen. |
|         |                |                  | Siehe auch Kapitel<br>"Drehzahlüber-<br>wachung".                                  |
|         |                |                  | Das Element kann<br>nur einmal platziert<br>werden.                                |

## 8.11 RTSM (Reset Schaltmatte)

| RISM       Quittierung von ausgelösten         HTTM       Beschrebung         Beschrebung       Die Quittierung erfolgt durch einen         Flankenwechsel       (fallende Flanke)         bei nicht betätig-<br>ter Schaltmatte.       Ein automatisches         Wiederzuschalten       der Schaltmatten.         Bischreitig-<br>ter Schaltmatte.       Ein automatisches         Wiederzuschalten       der Schaltmatte.         Ein automatisches       Wiederzuschalten         der Schaltmatte.       Ein automatisches         Wiederzuschalten       der Schaltmatten.         Die Quittierung von ausgelösten       Siehe auch Kapite         "Analoge Eingänger       für Schaltmatten.         Das Element kann<br>nur einmal platziert       Das Element kann | Toolbar       | Parametermaske | Symbol | Beschreibung                                                                                                    |
|----------------------------------------------------------------------------------------------------|---------------|----------------|--------|----------------------------------------------------------------------------------------------------|
| ter Schaltmatte.<br>Ein automatisches<br>Wiederzuschalten<br>der Schaltmat-<br>te erfolgt dann,<br>wenn RTSM in der<br>Applikation nicht<br>verwendet wird.<br>Siehe auch Kapite<br>"Analoge Eingänge<br>für Schaltmatten".<br>Das Element kann<br>nur einmal platziert<br>werden.                                                                                                    | Toolbar Param | Parametermaske | Symbol | Beschreibung<br>Quittierung von<br>ausgelösten<br>Schaltmatten-<br>überwachungen.<br>Die Quittierung er-<br>folgt durch einen<br>Flankenwechsel<br>(fallende Flanke)<br>bei nicht betätig- |
| Siehe auch Kapite<br>"Analoge Eingänge<br>für Schaltmatten".<br>Das Element kann<br>nur einmal platziert<br>werden.                                                                                                    |               |                |        | Ein automatisches<br>Wiederzuschalten<br>der Schaltmat-<br>te erfolgt dann,<br>wenn RTSM in der<br>Applikation nicht<br>verwendet wird.                                                    |
| Das Element kann<br>nur einmal platziert<br>werden.                                                                                                    |               |                |        | Siehe auch Kapite<br>"Analoge Eingänge<br>für Schaltmatten".                                                                                                    |
|                                                                                                    |               |                |        | Das Element kann<br>nur einmal platziert<br>werden.                                                                                                    |

## 8.12 RTSK (Reset Fehlermeldungen)

| Toolbar | Parametermaske                         | Symbol       | Beschreibung                                                                                                    |
|---------|----------------------------------------|--------------|----------------------------------------------------------------------------------------------------|
|         | RTSK RTSK Name Beschreibung OK Abbruch | X<br>Quit SK | Quittierung von<br>Fehlermeldung,<br>z.B. bei Sicher-<br>heitskreisen oder<br>ausgelösten Dreh-<br>zahlüberwachun-<br>gen (Latch). |
|         |                                        |              | Die Quittierung<br>erfolgt bei fallen-<br>der Flanke.                                                                              |
|         |                                        |              | Siehe auch Kapitel<br>"Sicherheitskreise".                                                                                         |
|         |                                        |              | Das Element kann<br>nur einmal platziert<br>werden                                                                                 |

## 8.13 RTNI (Freigabe Netzwerk-Eingangsinformation)

| Toolbar | Parametermaske | Symbol | Beschreibung                                                                                                    |
|---------|----------------|--------|----------------------------------------------------------------------------------------------------|
| Toolbar | Parametermaske | Symbol | Beschreibung Freigeben der Netz- werkeingangs- informationen bei DNSL-NIV. S-Eingang: Freigeben der Netzwerkeingangs- informationen. R-Eingang: Rücksetzen der Netzwerkein- gänge. Dieser ist dominant. Grundstellung nach PWR ON: RTNI ist zurückge- setzt ! |
|         |                |        | Das Element kann<br>nur einmal plat-<br>ziert werden                                                                                                    |

## 8.14 SLOK (SafeLine ok)

| Toolbar | Parametermaske                                                      | Symbol         | Beschreibung                                                                                                    |
|---------|---------------------------------------------------------------------|----------------|----------------------------------------------------------------------------------------------------|
|         | SLOK X<br>Bezeichnung<br>SLOK<br>Name<br>Beschreibung<br>OK Abbruch | SLOK<br>Bereit | Ausgang hat<br>H-Pegel, wenn<br>SL VARIO be-<br>triebsbereit ist<br>Das Element kann<br>nur einmal platziert<br>werden. |

#### 8.15 Virtuelle 24V

| Toolbar | Parametermaske                            | Symbol | Beschreibung                                                                                            |
|---------|-------------------------------------------|--------|----------------------------------------------------------------------------------------------------|
| ••      | 24V1 × Bezeichnung 24V1 Name Beschreibung | 24V1   | Der Ausgang hat<br>auch bei SLOK OFF<br>H-Pegel.<br>Das Element kann<br>mehrmals verwen-<br>det werden. |
|         | OK Abbruch                                |        |                                                                                                    |
|         |                                           |        |                                                                                                    |
| ACHTUNG |                                           |        |                                                                                                    |

► Der Ausgang darf nicht auf einen Eingangsmerker geführt werden

### 8.16 Mode-Select (SW-Betriebsartenwahlschalter)

| Toolbar | Parametermaske                                                            | Symbol                                | Beschreibung                                                                                                    |
|---------|---------------------------------------------------------------------------|---------------------------------------|----------------------------------------------------------------------------------------------------|
|         | MODESELECT Eigenschaften × Bezeichnung MODS1 Name Beschreibung OK Abbruch | MOD52<br>Auswahl<br>3 3<br>2 2<br>1 1 | H-Pegel am Ein-<br>gang schaltet den<br>dazugehörigen<br>Ausgang ein.<br>Wird mehr als ein<br>Eingang ange-<br>steuert, so haben<br>alle Ausgänge<br>L-Pegel. |

#### 8.17 Betriebsartenwahlschalter T

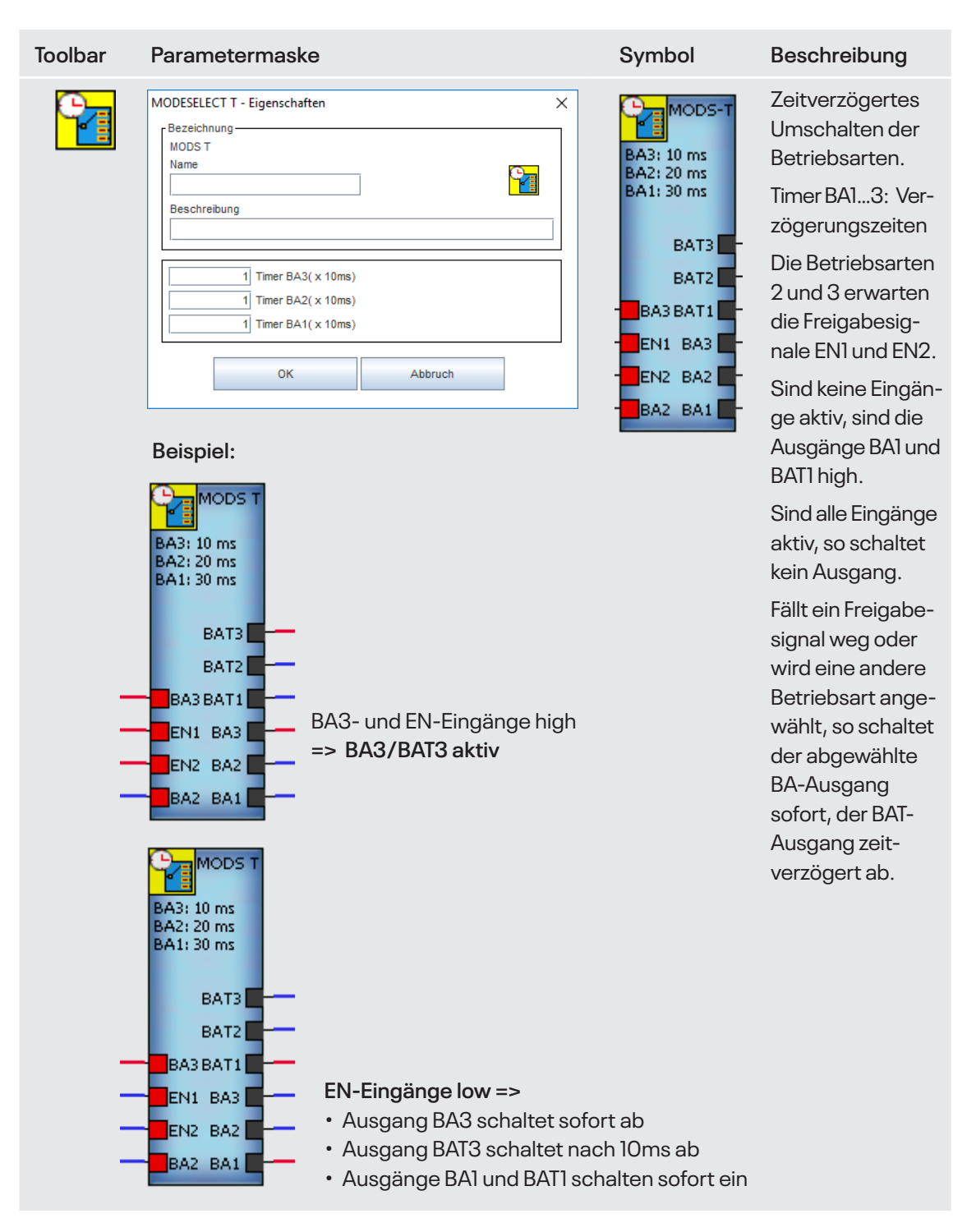

## 8.18 Frequenzgenerator

| Toolbar | Parametermaske                                       | Symbol                     | Beschreibung                                                                                     |
|---------|------------------------------------------------------|----------------------------|--------------------------------------------------------------------------------------------------|
|         | Frequenzgenerator X Bezeichnung IF Name Beschreibung | IF<br>H: 1.0 s<br>L: 0.5 s | Impuls- (H) und<br>Pausenzeit (L)<br>können getrennt<br>in 100ms Schritten<br>eingestellt werden |
|         | Zeit(H) (x 100ms) Zeit(L) (x 100ms) 1 1              |                            | 1 = 100ms,<br>255 = 25,5s =<br>maximaler Wert                                                    |
|         | OK Abbruch                                           |                            | Wird der Wert O<br>eingetragen, so<br>schaltet der Aus-<br>gang nicht ein.                       |
|         |                                                      |                            | Das Element kann<br>nur einmal platziert<br>werden.                                              |

## 8.19 Watchdog-Trigger WDTR1 und WDTR2

| Toolbar | Parametermaske                                                                                                    | Symbol                              | Beschreibung                                                                                                    |
|---------|----------------------------------------------------------------------------------------------------|-------------------------------------|----------------------------------------------------------------------------------------------------|
|         | Watchdog-Trigger   Bezeichnung   Watchdog-Trigger 1   Name   Beschreibung   Funktion  (N8): Mindestens X Impulse am Eingang in 1 sec (N16): Mindestens 1 Impuls am Eingang pro Zeiteinheit   20   Anzahl Impulse / sec   [1100]   OK | WDTR1<br>Lüfter1<br>20 Imp/s<br>IN8 | Der Watchdog-<br>Trigger WDTR1<br>prüft, ob die im<br>Feld "Anzahl<br>Impulse / sec"<br>eingetragene An-<br>zahl an Impulsen<br>am Eingang IN8<br>innerhalb einer<br>Sekunde gezählt<br>wurden.<br>Die Grundstellung<br>des Ausgangs ist<br>high. Er schaltet<br>ab, wenn inner-<br>halb 1 sec. die<br>geforderte Anzahl<br>Impulse nicht<br>erreicht wird. Er<br>schaltet wieder<br>zu, wenn die Im-<br>pulse wieder die<br>geforderte Anzahl<br>erreichen. |

| 1 | 1 | 5  | - 1 |  |
|---|---|----|-----|--|
|   | 1 | Δ. |     |  |

| Watchdog-Trigger 2         Name         Beschreibung         Funktion         (IN8): Mindestens X Impulse am Eingang in 1 sec         (IN8): Mindestens 1 Impuls am Eingang pro Zeiteinheit         50       Zeit (x 10 ms)         [1255]         OK       Abbruch | Watchdog-Trigger 2         Name         Beschreibung                                                                                                    | Watchdog-Trigger 2         Name         Beschreibung                                                                                                    | Watchdog-Trigger 2         Name         Beschreibung         (IN8): Mindestens X Impulse am Eingang in 1 sec         (IN8): Mindestens 1 Impuls am Eingang pro Zeiteinheit         50       Zeit (x 10 ms)         (I255)         OK       Abbruch | Watchdog-Trigger 2         Name         Beschreibung         Funktion         (IN8): Mindestens X Impulse am Eingang in 1 sec         (IN16): Mindestens 1 Impuls am Eingang pro Zeiteinheit         50       Zeit (x 10 ms)         OK       Abbruch | Watchdog-Trigger 2         Name         Beschreibung         (IN8): Mindestens X Impulse am Eingang in 1 sec         (IN8): Mindestens X Impulse am Eingang pro Zeiteinheit         50       Zeit (x 10 ms)         OK       Abbruch | Watchdog-Trigger 2         Name         Beschreibung         (IN3): Mindestens X Impulse am Eingang in 1 sec         (IN16): Mindestens 1 Impuls am Eingang pro Zeiteinheit         50       Zeit (x 10 ms)         (I255)         OK       Abbruch | Bezeichnung                                    |          |
|----------------------------------------------------------------------------------------------------|----------------------------------------------------------------------------------------------------|----------------------------------------------------------------------------------------------------|----------------------------------------------------------------------------------------------------|----------------------------------------------------------------------------------------------------|----------------------------------------------------------------------------------------------------|----------------------------------------------------------------------------------------------------|------------------------------------------------|----------|
| Name         Beschreibung         Funktion         (IN8): Mindestens X Impulse am Eingang in 1 sec         (IN16): Mindestens 1 Impuls am Eingang pro Zeiteinheit         50       Zeit (x 10 ms)         [1255]         OK       Abbruch                           | Name         Beschreibung         Funktion         (IN8): Mindestens X Impulse am Eingang in 1 sec         (IN16): Mindestens 1 Impuls am Eingang pro Zeiteinheit         50       Zeit (x 10 ms)         [1255]         OK       Abbruch | Name         Beschreibung         Funktion         (IN8): Mindestens X Impulse am Eingang in 1 sec         (IN16): Mindestens 1 Impuls am Eingang pro Zeiteinheit         50       Zeit (x 10 ms)         [1255]         OK       Abbruch | Name         Beschreibung         (IN8): Mindestens X Impulse am Eingang in 1 sec         (IN8): Mindestens 1 Impuls am Eingang pro Zeiteinheit         50       Zeit (x 10 ms)         (I255)         OK       Abbruch                            | Name         Beschreibung         Funktion         (IN8): Mindestens X Impulse am Eingang in 1 sec         (IN16): Mindestens 1 Impuls am Eingang pro Zeiteinheit         50         Zeit (x 10 ms)       [1255]         OK       Abbruch             | Name         Beschreibung         (IN8): Mindestens X Impulse am Eingang in 1 sec         (IN16): Mindestens 1 Impuls am Eingang pro Zeiteinheit         50       Zeit (x 10 ms)         OK       Abbruch                            | Name         Beschreibung         Funktion         (IN8): Mindestens X Impulse am Eingang in 1 sec         (IN16): Mindestens 1 Impuls am Eingang pro Zeiteinheit         50       Zeit (x 10 ms)         [1255]         OK       Abbruch           | Watchdog-Trigger 2                             |          |
| Beschreibung         Funktion         (IN8): Mindestens X Impulse am Eingang in 1 sec         (IN16): Mindestens 1 Impuls am Eingang pro Zeiteinheit         50         Zeit (x 10 ms)         [1255]         OK                                                    | Beschreibung         Funktion         (IN8): Mindestens X Impulse am Eingang in 1 sec         (IN16): Mindestens 1 Impuls am Eingang pro Zeiteinheit         50       Zeit (x 10 ms)         [1255]         OK       Abbruch              | Beschreibung         Funktion         (IN8): Mindestens X Impulse am Eingang in 1 sec         (IN16): Mindestens 1 Impuls am Eingang pro Zeiteinheit         50       Zeit (x 10 ms)         (1255)         OK       Abbruch              | Beschreibung         Funktion         (IN8): Mindestens X Impulse am Eingang in 1 sec         (IN16): Mindestens 1 Impuls am Eingang pro Zeiteinheit         50       Zeit (x 10 ms)         [1255]         OK       Abbruch                       | Beschreibung         Funktion         (IN8): Mindestens X Impulse am Eingang in 1 sec         (IN16): Mindestens 1 Impuls am Eingang pro Zeiteinheit         50         Zeit (x 10 ms)         [1255]         OK                                      | Beschreibung         Funktion         (IN8): Mindestens X Impulse am Eingang in 1 sec         (IN16): Mindestens 1 Impuls am Eingang pro Zeiteinheit         50         Zeit (x 10 ms)         (I255)         OK                     | Beschreibung         Funktion         (IN8): Mindestens X Impulse am Eingang in 1 sec         (IN16): Mindestens 1 Impuls am Eingang pro Zeiteinheit         50         Zeit (x 10 ms)         (I255)         OK                                    | Name                                           |          |
| Funktion (IN8): Mindestens X Impulse am Eingang in 1 sec (IN16): Mindestens 1 Impuls am Eingang pro Zeiteinheit  50 Zeit (x 10 ms) [1255] OK Abbruch                                                                                                    | Funktion (IN8): Mindestens X Impulse am Eingang in 1 sec (IN16): Mindestens 1 Impuls am Eingang pro Zeiteinheit  50 Zeit (x 10 ms) [1255] OK Abbruch                                                                                      | Funktion         (IN8): Mindestens X Impulse am Eingang in 1 sec         (IN16): Mindestens 1 Impuls am Eingang pro Zeiteinheit         50       Zeit (x 10 ms)         [1255]         OK       Abbruch                                   | Funktion         (IN8): Mindestens X Impulse am Eingang in 1 sec         (IN16): Mindestens 1 Impuls am Eingang pro Zeiteinheit         50       Zeit (x 10 ms)         [1255]         OK       Abbruch                                            | Funktion (IN8): Mindestens X Impulse am Eingang in 1 sec (IN16): Mindestens 1 Impuls am Eingang pro Zeiteinheit  50 Zeit (x 10 ms) [1255] OK Abbruch                                                                                                  | Funktion (IN8): Mindestens X Impulse am Eingang in 1 sec (IN16): Mindestens 1 Impuls am Eingang pro Zeiteinheit  50 Zeit (x 10 ms) [1255] OK Abbruch                                                                                 | Funktion (IN8): Mindestens X Impulse am Eingang in 1 sec (IN16): Mindestens 1 Impuls am Eingang pro Zeiteinheit 50 Zeit (x 10 ms) [1255] OK Abbruch                                                                                                 | Beschreibung                                   |          |
| Funktion         (IN8): Mindestens X Impulse am Eingang in 1 sec         (IN16): Mindestens 1 Impuls am Eingang pro Zeiteinheit         50       Zeit (x 10 ms)         [1255]         OK       Abbruch                                                             | Funktion         (IN8): Mindestens X Impulse am Eingang in 1 sec         (IN16): Mindestens 1 Impuls am Eingang pro Zeiteinheit         50       Zeit (x 10 ms)         (1255)         OK       Abbruch                                   | Funktion         (IN8): Mindestens X Impulse am Eingang in 1 sec         (IN16): Mindestens 1 Impuls am Eingang pro Zeiteinheit         50         Zeit (x 10 ms)         [1255]         OK                                               | Funktion         (IN8): Mindestens X Impulse am Eingang in 1 sec         (IN16): Mindestens 1 Impuls am Eingang pro Zeiteinheit         50       Zeit (x 10 ms)         [1255]         OK       Abbruch                                            | Funktion         (IN8): Mindestens X Impulse am Eingang in 1 sec         (IN16): Mindestens 1 Impuls am Eingang pro Zeiteinheit         50       Zeit (x 10 ms)         [1255]         OK       Abbruch                                               | Funktion         (IN8): Mindestens X Impulse am Eingang in 1 sec         (IN16): Mindestens 1 Impuls am Eingang pro Zeiteinheit         50         Zeit (x 10 ms)         (1255)         OK                                          | Funktion         (IN8): Mindestens X Impulse am Eingang in 1 sec         (IN16): Mindestens 1 Impuls am Eingang pro Zeiteinheit         50       Zeit (x 10 ms)         [1255]         OK                                                           |                                                |          |
| (itt): Mindestens X mipulae unit angung in 1 dec      (itt): Mindestens 1 impuls am Eingang pro Zeiteinheit      50 Zeit (x 10 ms) [1255]      OK Abbruch                                                                                                    | (itt): Mindestens X mipulae unit Enging in 1 dec      (itt): Mindestens 1 limpuls am Eingang pro Zeiteinheit      [50 Zeit (x 10 ms) [1255]      OK Abbruch                                                                               | (itt): Mindestens / Impulse dim Eingang in 1 dee      (itt): Mindestens 1 Impulse am Eingang pro Zeiteinheit      [50 Zeit (x 10 ms) [1255]      OK Abbruch                                                                               | (int): Mindestens / Impulse d in Eniging in 1 Sec         (int): Mindestens 1 Impulse am Eingang pro Zeiteinheit         50       Zeit (x 10 ms)         (1255)         OK                                                                         | (int): Mindestens X inpulse d in Enging in Foce     (int): Mindestens 1 impulse an Eingang pro Zeiteinheit      50 Zeit (x 10 ms) [1255]      OK Abbruch                                                                                              | (int): Mindestens / Impulse d in Engang in Foce     (int): Mindestens 1 Impulse an Eingang pro Zeiteinheit      50 Zeit (x 10 ms) [1255]      OK Abbruch                                                                             | (wd): mindestens X mpulse un Engung in Foce     (wd): Mindestens 1 Impuls am Eingang pro Zeiteinheit      50 Zeit (x 10 ms) [1255]      OK Abbruch                                                                                                  | - Funktion                                     | ç        |
| 50         Zeit (x 10 ms)         [1255]           OK         Abbruch                                                                                                    | 50         Zeit (x 10 ms)         [1255]           OK         Abbruch                                                                                                    | 50         Zeit (x 10 ms)         [1255]           OK         Abbruch                                                                                                    | 50         Zeit (x 10 ms)         [1255]           OK         Abbruch                                                                                                    | 50         Zeit (x 10 ms)         [1255]           OK         Abbruch                                                                                                    | 50         Zeit (x 10 ms)         [1255]           OK         Abbruch                                                                                                    | 50         Zeit (x 10 ms)         [1255]           OK         Abbruch                                                                                                    | (INIG): Mindestens 1 Impulse am Eingang pro Ze | teinheit |
| 50         Zeit (x 10 ms)         [1255]           OK         Abbruch                                                                                                    | 50         Zeit (x 10 ms)         [1255]           OK         Abbruch                                                                                                    | 50         Zeit (x 10 ms)         [1255]           OK         Abbruch                                                                                                    | 50         Zeit (x 10 ms)         [1255]           OK         Abbruch                                                                                                    | 50         Zeit (x 10 ms)         [1255]           OK         Abbruch                                                                                                    | 50         Zeit (x 10 ms)         [1255]           OK         Abbruch                                                                                                    | 50         Zeit (x 10 ms)         [1255]           OK         Abbruch                                                                                                    |                                                |          |
| OK Abbruch                                                                                                    | OK Abbruch                                                                                                    | OK Abbruch                                                                                                    | OK Abbruch                                                                                                    | OK Abbruch                                                                                                    | OK Abbruch                                                                                                    | OK Abbruch                                                                                                    | 50 Zeit (x 10 ms) [1 255]                      |          |
|                                                                                                    |                                                                                                    |                                                                                                    |                                                                                                    |                                                                                                    |                                                                                                    |                                                                                                    | 200 (X 10 m3) [1200]                           |          |
|                                                                                                    |                                                                                                    |                                                                                                    |                                                                                                    |                                                                                                    |                                                                                                    |                                                                                                    |                                                | Abbruch  |

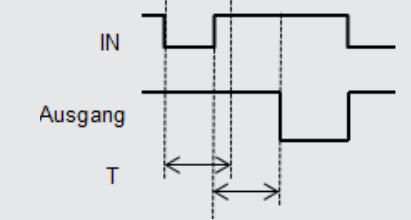

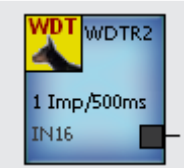

Der Watchdog-Trigger WDTR2 prüft, ob in einer vorgegebenen Zeit ein Signalwechsel am Eingang IN16 erfolgt.

Die Zeit errechnet sich aus dem einzutragenden Faktor (von 1 bis 255) multipliziert mit 10ms

Die Grundstellung des Ausgangs ist high. Er schaltet ab, wenn im angegebenen Zeitintervall kein Signalwechsel am Eingang erkannt wird.

Er schaltet wieder zu, wenn ein erneuter Signalwechsel erfolgt

#### Hinweis:

Die LED des IN8 bzw. IN16 am ZMV entspricht dem Zustand des Ausgangs des WDTR.

## 8.20 Analog-OK

| Toolbar | Parametermaske                                                                                                 | Symbol                                                                                          | Beschreibung                                                                                                    |
|---------|----------------------------------------------------------------------------------------------------|-------------------------------------------------------------------------------------------------|----------------------------------------------------------------------------------------------------|
|         | ANALOG OK Eigenschaften     Bezeichnung     ANAOK     Beschreibung     Eeschreibung     Edd     QK     Abbruch | ANAOK<br>Q: 240<br>D: 5 8 7<br>6 7<br>6 7<br>6 7<br>7 7<br>6 7<br>7 7<br>6 7<br>7 7<br>7 7<br>7 | Tritt am analogen<br>Eingang 1 bis 8 ein<br>Querschluss oder<br>Drahtbruch auf, so<br>schaltet der ent-<br>sprechende Aus-<br>gang 1 bis 8 ab.<br>Die zu überwa-<br>chenden Werte<br>müsssen in die Fel-<br>der "Querschluss"<br>und "Drahtbruch"<br>eingetragen<br>werden. Dabei gilt:<br>Der einzutragen-<br>de Wertebereich<br>O255<br>entspr. einem<br>Spannungsbe-<br>reich von O24V.<br>Das Element kann<br>nur einmal platziert<br>werden. |

## 8.21 Prooftest

| Toolbar | Parametermaske                                                                                                    | Symbol                                                                | Beschreibung                                                                                                    |
|---------|----------------------------------------------------------------------------------------------------|-----------------------------------------------------------------------|----------------------------------------------------------------------------------------------------|
|         | PROOFTEST Eigenschaften     Bezeichnung   PROOFTEST   Name   Beschreibung     1   (x 15 min ) L1 PROOFTEST Zeit     OK   Abbruch | PT1<br>T1: 00h: 15min<br>T2: 00h:30min<br>T:<br>Disab. L1<br>Reset L2 | Grundstellung<br>nach PWR ON:<br>L1- und L2-Aus-<br>gang haben<br>H-Pegel.<br>Nach Ablauf der<br>Zeit T1 schaltet der<br>L1-Ausgang ab und<br>nach Ablauf der<br>Zeit T2 schaltet<br>der L2-Ausgang ab.<br>Reset Eingang:<br>Zurücksetzen der<br>Zeiten mit fallen-<br>der Flanke.<br>Disab.Eingang:<br>Stoppt den Vor-<br>gang und setzt ihn<br>bei Wegnahme des<br>Signals wieder fort. |
|         |                                                                                                    |                                                                       |                                                                                                    |

## 8.22 Power on Reset

| Toolbar | Parametermaske                                                                                                    | Symbol         | Beschreibung                                                                                                    |
|---------|----------------------------------------------------------------------------------------------------|----------------|----------------------------------------------------------------------------------------------------|
| RST     | Power-On-Reset   Bezeichnung   POR   Beschreibung   20   Pulskänge (x 100 ms)     OK   Abbruch     Beispiel     Image: Image: Image | POR<br>2000 ms | Beim Einschalten<br>der Anlage (Power<br>On) oder beim<br>Betätigen des<br>Eingangs hat der<br>Ausgang für die<br>Dauer der para-<br>metrierten Zeit<br>H-Pegel. Der Ein-<br>gang muss nicht<br>zwingend ver-<br>drahtet werden.<br>Die Funktion kann<br>z.B. zum Setzen<br>der Freigabesi-<br>gnale nach dem<br>Einschalten ver-<br>wendet werden.<br>Das Element kann<br>nur einmal platziert |
|         |                                                                                                    |                |                                                                                                    |

## 8.23 Umrechnungsfaktor

| Toolbar          | Parametermaske                                                                                                    | Symbol        | Beschreibung                                                                                                    |
|------------------|----------------------------------------------------------------------------------------------------|---------------|----------------------------------------------------------------------------------------------------|
| <mark>x/n</mark> | UMRECHNUNGSFAKTOR Eigenschaften       ×         Bezeichnung       ×         x/n       Umrechnungsfaktor         Name       Beschreibung         Umrechnungsfaktor       •         0       ▼         OK       Abbruch | X/N<br>UF: 10 | Über die Drop-<br>down-box kann<br>ein Umrechnungs-<br>faktor ausgewählt<br>werden. Dieser er-<br>scheint im Symbol.<br>Das Element kann<br>nur einmal platziert<br>werden. |

#### 8.24 Addierer

| Toolbar | Parametermaske                                                                                                    | Symbol                  |
|---------|----------------------------------------------------------------------------------------------------|-------------------------|
|         | ADDIERER Eigenschaften ×<br>Bezeichnung<br>Name<br>Beschreibung<br>ADD 1<br>Beschreibung<br>ADD 1<br>ADD 1<br>ADD 1<br>Beschreibung<br>Wert 1<br>Analog-Klemme 1 Vert 1<br>Analog-Klemme 1 Vert 2<br>1 L1 L1<br>1 L2 L2<br>OK Abbruch | ADD1<br>Q1: ANA1<br>Q1: |

#### Beschreibung:

Der L1-Ausgang hat L-Pegel, wenn die Summe aus "Wert 1" und "Wert 2" kleiner dem ein-getragenen Abschaltwert L1 ist. Der L2-Ausgang hat L-Pegel, wenn die Summe aus "Wert 1" und "Wert 2" kleiner dem eingetragenen Abschaltwert L2 ist.

Die Textfelder L1 und L2 können überschrieben werden und dienen nur der Dokumentation. "pE" im Symbol steht für "physikalische Einheit". Diese kann im Menü "Projekt-Einstellungen-Anpassen" definiert werden.

### 8.25 Subtrahierer

| Toolbar | Parametermaske                                                                                                    | Symbol                                                                                                    |
|---------|----------------------------------------------------------------------------------------------------|----------------------------------------------------------------------------------------------------|
|         | SUBTRAHIERER Eigenschaften   Bezeichnung   Name   Beschreibung     Analog-Klemme 1   Wert 1   Analog-Klemme 1   Wert 2   1   L1   L2   OK     Abbruch | SUB1         Q1: ANA1         Q1: pE         Q2: ANA1         Q2: pE         L1: 1         L2: 1         L2: 1         S: |
|         | Beschreibung:                                                                                                    |                                                                                                    |
|         | Der L1-Ausgang hat L-Pegel, wenn die Differenz aus<br>eingetragenen Abschaltwert L1 ist. Der L2-Ausgar                                                | s "Wert 1" und "Wert 2" kleiner dem<br>ng hat L-Pegel, wenn die Differenz                                                 |

eingetragenen Abschaltwert L1 ist. Der L2-Ausgang hat L-Pegel, wenn die Differenz aus "Wert 1" und "Wert 2" kleiner dem eingetragenen Abschaltwert L2 ist. Die Textfelder L1 und L2 können überschrieben werden und dienen nur der Dokumentation. "pE" im Symbol steht für "physikalische Einheit". Diese kann im Menü "Projekt-Einstellungen-Anpassen" definiert werden.

#### 8.26 Betragssubtrahierer

| Toolbar | Parametermaske                                                                                                    | Symbol                                                                                         |
|---------|----------------------------------------------------------------------------------------------------|------------------------------------------------------------------------------------------------|
|         | BETRAGSSUBTRAHIERER Eigenschaften   Bezeichnung   Name   Beschreibung     Beschreibung     Analog-Klemme 1   Wert 1   Analog-Klemme 1   Wert 2   1   L1   L2   OK     Abbruch | Q1: ANA1         Q1: pE         Q2: ANA1         Q2: PE         L1: 1         L2: 1         S: |

#### Beschreibung:

Der L1-Ausgang hat L-Pegel, wenn der Betrag der Differenz aus "Wert 1" und "Wert 2" kleiner dem eingetragenen Abschaltwert L1 ist. Der L2-Ausgang hat L-Pegel, wenn der Betrag der Differenz aus "Wert 1" und "Wert 2" kleiner dem eingetragenen Abschaltwert L2 ist.

Die Textfelder L1 und L2 können überschrieben werden und dienen nur der Dokumentation. "pE" im Symbol steht für "physikalische Einheit". Diese kann im Menü "Projekt-Einstellungen-Anpassen" definiert werden.

#### 8.27 Normierer

| Toolbar | Parametermaske                                                                                                    | Symbol                                                                             |
|---------|----------------------------------------------------------------------------------------------------|------------------------------------------------------------------------------------|
| DIN     | NORMIERER Eigenschaften       X         Bezeichnung       Normierer 1         Beschreibung       Image: Comparison of the second second s | Symbol<br>PIN NORM1<br>4mA: 1200<br>20mA: 5000<br>Of: 23<br>F: 2<br>Q:<br>M:<br>G: |
|         | OK Abbruch                                                                                                    |                                                                                    |

**Beschreibung:** 

Die angewählte Analogklemme liefert Werte zwischen 4mA und 20mA. Jedem Stromwert wird durch den Offset und die Sensordaten ein Gewicht zugeordnet.

Ein Normierer kann nur dann platziert werden, wenn der passende Analog-Eingang platziert wurde. Das Löschen eines Analog-Eingangs wird nur dann ermöglicht, wenn der zugehörige Normierer nicht vorhanden ist/zuvor gelöscht wird.

### 8.28 Analog Input Comparator

| Toolbar | Parametermaske                                                                                                    | Symbol                                                                                            |
|---------|----------------------------------------------------------------------------------------------------|---------------------------------------------------------------------------------------------------|
| Ioolbar | ANALOG INPUT COMPARATOR Eigenschaften                                                                                                    < | Symbol                                                                                            |
|         |                                                                                                    | Anlauf                                                                                            |
|         |                                                                                                    |                                                                                                   |
|         | Beschreibung:                                                                                                    |                                                                                                   |
|         | Der AIC prüft die Eingangsdaten der in Quelle 1 und<br>Zusätzlich kann eine tolerierte Abweichung der A<br>len eingetragen werden. Die Überwachung Gleicl                                                                                                    | d 2 ausgewählten Analogklemmen.<br>D-Wandler-Werte in den Quel-<br>hheit (=) schaltet den Ausgang |

ien eingetragen werden. Die Überwachung Gleichneit (=) schaltet den Ausgang (=), wenn beide Quellen innerhalb der Abweichung gleich sind. Die Überwachung (Sum)me schaltet den Ausgang ( $\Sigma$ ), wenn die Summe der beiden Quellen den Wert 1000 +/- der Abweichung ergibt. Das Wiedereinschalten des Ausganges kann durch das Symbol RTAN manuell erfolgen.

#### 8.29 Schwellwertschalter

| Toolbar | Parametermaske                                                                                                    | Symbol                                        |
|---------|----------------------------------------------------------------------------------------------------|-----------------------------------------------|
|         | SCHWELLWERTSCHALTER Eigenschaften         X           Bezeichnung         SWS 1           Beschreibung         Image: SWS 1           Level 1 (L1)         V           Level 1 (L1)         Image: SWS 1           0         L1 1           0         L2 1           0         L1 2           2         L2 2 | SW51<br>ANA1<br>- 100<br>- 010 L1<br>- 001 L2 |
|         | 0     L13     3     0     L23       0     L14     4     0     L24       0     L15     5     0     L25       0     L16     6     0     L26       0     L17     7     0     L27       0     L18     8     228                                                                                                  |                                               |

#### Beschreibung:

Jeder Schwellwertschalter kann mit bis zu 8 unterschiedlichen Schaltschwellen-Paaren (L1, L2) parametriert werden. Die Eingabe eines Namens für diese Grenzwerte erleichtert eine spätere Anpassung und dient nur der Dokumentation der Tabellenwerte. Zur Laufzeit kann jeweils eines dieser Schaltschwellen-Paare durch ein binäres Eingangssignalmuster am Schwellwertschalter ausgewählt werden. Die Ausgänge der Schwellwertschalter reagieren auf die aktuell eingestellten Grenzwerte in Abhängigkeit der ausgewählten Quelle: solange der Eingangswert unter dem aktivierten Grenzwert liegt, wird der dem Level entsprechende Ausgang (L1, L2) eingeschaltet, liegt er darüber, wird der Ausgang abgeschaltet.

#### 8.30 Kopierer

| Toolbar | Parametermaske                                                                                                    | Symbol                |
|---------|----------------------------------------------------------------------------------------------------|-----------------------|
|         | KOPIERER Eigenschaften     X       Bezeichnung     Kopierer 1       Beschreibung     Guelle       Analog-Klemme 1     Quelle       OK     Abbruch | Q: ANA1<br>Q:<br>Act: |

#### Beschreibung:

Der Kopierer speichert bei anliegendem Eingangssignal die Quell Information. Als Quelle kann ein analoges Element ausgewählt werden. Bei Eingangssignal = OFF bleibt der zuletzt gespeicherte Wert erhalten. Andere Analogelemente wie Addierer, Subtrahierer, o.ä. können den in Act gespeicherten Wert als Eingangsquelle verarbeiten.

#### 8.31 RTAN

| Toolbar | Parametermaske                                       | Symbol                |
|---------|------------------------------------------------------|-----------------------|
| 2       | RTAN × Bezeichnung RTAN Name Beschreibung OK Abbruch | Q: ANA1<br>Q:<br>Act: |

#### Beschreibung:

Quittierung zum Wiedereinschalten der analogen Eingänge und des AIC. Bei diesen Elementen kann optional auch ein automatischer Wiederanlauf gewählt werden. Die Quittierung erfolgt bei fallender Flanke. Das Element kann nur einmal platziert werden.

### 8.32 Entprellzeitfilter für Analogeingänge

| Toolbar | Parametermaske                                                                                         | Symbol                                                      |
|---------|----------------------------------------------------------------------------------------------------|-------------------------------------------------------------|
|         | Entprellzeitfilter für Analogeingänge Eigenschaften                                                    |                                                             |
|         | Beschreibung:                                                                                          |                                                             |
|         | Während der Laufzeit kann durch den bitcodierte<br>Entprellzeit für das Signalfilter der analogen Eing | en Eingangswert am Gatter die<br>änge bestimmen werden. Das |

Element kann nur einmal platziert werden.

#### 8.33 Power Control

| Toolbar | Parametermaske                                                                                                    | Symbol                                                                                       |
|---------|----------------------------------------------------------------------------------------------------|----------------------------------------------------------------------------------------------|
|         | Power-Control Eigenschaften     X       Bezeichnung     Image: Control Eigenschaften       Name     Image: Control Eigenschaften       Beschreibung     Image: Control Eigenschaften       Beschreibung     Image: Control Eigenschaften       26,4 V     Oberer Grenzwert       20,4 V     Interer Grenzwert       OK     Abbruch | 24.43 V<br>Q1+T<br>Q1                                                                        |
|         | Beschreibung:<br>Die Ausgänge Q1 und Q1+T haben H-Pegel solar<br>am Zentralmodul zwischen dem unteren und ob<br>ten schaltet der Ausgang Q1 sofort und der Ausg<br>Element kann nur einmal platziert werden.                                                                                                    | nge die Versorgungsspannung<br>beren Grenzwert liegt.Ansons-<br>gang Q1+T nach 500ms ab. Das |

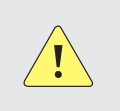

#### ACHTUNG

Bitte beachten Sie, dass für das Wiedereinschalten das Element RTSK benötigt wird.

#### 8.34 Analoger Stufenschalter

| Toolbar | Parametermaske                                                                                                    | Symbol                                                                                       |
|---------|----------------------------------------------------------------------------------------------------|----------------------------------------------------------------------------------------------|
| looidar | ANALOGER STUFENSCHALTER Eigenschaften  Bezeichnung Name Analog-Klemme 1  Analog-Klemme 1  Analog-Klemme 1  Cuelle  L8  G  Grenzwert L8  L7  G  Grenzwert L  L8  G  Grenzwert L  L8  G  Grenzwert L  L  G  Grenzwert L  L  G  Grenzwert L  L  G  Grenzwert L  L  G  Grenzwert L  L  G  Grenzwert L  L  G  Grenzwert L  L  G  Grenzwert L  L  G  Grenzwert L  G  Grenzwert L  G  G  Grenzwert L  G  G  Grenzwert L  G  G  Grenzwert L  G  G  Grenzwert L  G  G  G  G  G  G  G  G  G  G  G  G  G | Symbol<br>Q1: ANA1<br>Q1: 234 pE<br>L8<br>L7<br>L6<br>L5<br>L5<br>L4<br>L3<br>L2<br>L1<br>L1 |
|         | OK Abbruch                                                                                                    |                                                                                              |

#### Beschreibung:

Jeder Stufenschalterschalter kann mit bis zu 8 unterschiedlichen Schaltschwellen (L1bis L8) parametriert werden.

Die Eingabe eines Namens für diese Grenzwerte erleichtert eine spätere Anpassung und dient nur der Dokumentation der Tabellenwerte.

Die Ausgänge des Stufenschalters reagieren auf die eingetragenen Grenzwerte in Abhängigkeit der ausgewählten Quelle: der dem Level entsprechende Ausgang hat H-Pegel, wenn der Eingangswert den Level überschritten hat. Er hat L-Pegel, wenn der nächste Level erreicht wird.

### 8.35 Impulsformer

| Toolbar | Parametermaske                                                                                                    | Symbol | Beschreibung                                                                                                    |
|---------|----------------------------------------------------------------------------------------------------|--------|----------------------------------------------------------------------------------------------------|
|         | IMPULSFORMER Eigenschaften       ×         Bezeichnung       Impulse         Name       Impulse         Beschreibung       Impulse         20       (x 10 ms) Impulslänge         Impulszeit startet mit steigender Flanke       Impulszeit startet mit fallender Flanke         OK       Abbruch |        | Der Ausgang ist<br>für die parame-<br>trierte Zeit high,<br>wenn am Eingang<br>ein positiver oder<br>negativer Flanken-<br>wechsel erfolgt.<br>Die Impulslänge ist<br>von 3ms - 1000ms<br>einstellbar. |

## 8.36 Stromüberwachung

| Toolbar | Parametermaske                                                                                                    | Symbol                                                                                                    | Beschreibung                                                                                                    |
|---------|----------------------------------------------------------------------------------------------------|----------------------------------------------------------------------------------------------------|----------------------------------------------------------------------------------------------------|
|         | Stromüberwachung Eigenschaften   Bezeichnung   Image: Stromüberwachung 1   Name   Beschreibung   Beschreibung   0   (mA) Maximaler Wert   0   (mA) Mulistrom     OK   Abbruch | $\frac{1}{A}CC O I$ $I > 110mA = -$ $I = Range = -$ $I < 50mA = -$ $I < = 3mA = -$ $\frac{1}{A}CC O 2$ $mA$ $I > 200mA = -$ $I = Range = -$ $I < 10mA = -$ $I < = 10mA = -$ | Dieser Baustein<br>vergleicht den ge-<br>messenen Strom I<br>an den Ausgängen<br>OI bzw. O2 des<br>Zentralmoduls mit<br>den eingetrage-<br>nen Grenzwerten<br>und schaltet die<br>entsprechenden<br>Ausgänge. |

#### 8.37 Binär Codierer

| Toolbar | Parametermaske                                                                                           | Symbol                                                                                                    |
|---------|----------------------------------------------------------------------------------------------------|----------------------------------------------------------------------------------------------------|
|         | Binär Decodierer-1 Eigenschaften     Bezeichnung     Bin-D1     Name     Beschreibung     OK     Abbruch | X15         X14         X13         X14         X13         X14         X13         X14         X13         X14         X15         X14         X15         X14         X10         X10         X10         X10         X11         X10         X11         X10         X11         X11         X |

#### Beschreibung:

Der Binär Codierer wandelt Dezimalzahlen von 0...15 in Binär-Code um. Die Eingänge X1...X15 entsprechen den Dezimalzahlen 1...15, kein Eingang entspricht der Dezimalzahl O. Die Ausgänge Y0...Y3 entsprechen den Wertigkeiten 0...3 der Binär Zahl. Sind mehrere Eingänge aktiv, so schaltet **kein** Ausgang. Dieses Verhalten kann durch das Häkchen abgewählt werden. Ist dieses gesetzt, so wird nur der höchstwertige Eingang ausgewertet.

#### 8.38 Binär Decodierer

| Toolbar | Parametermaske                                                                                            | Symbol                                                                                                    |
|---------|----------------------------------------------------------------------------------------------------|----------------------------------------------------------------------------------------------------|
|         | Binär Decodierer-1 Eigenschaften     Bezeichnung   Bin-D1   Name   Beschreibung     OK      Beschreibung: | N15         V15         V15         V15         V15         V15         V15         V15         V15         V15         V15         V15         V15         V15         V15         V15         V15         V15         V15         V15         V15         V16         V17         V18         V19         V19         V19         V11         V11         V11         V11         V11         V11          V11          V11          V11          V11 |
|         | •                                                                                                    |                                                                                                    |

Der Binär Decodierer wandelt Binär Zahlen in Dezimalzahlen von 0...15 um. Die Eingänge X0...X3 entsprechen den Wertigkeiten 0...3 der Binär Zahl. Die Ausgänge Y0...Y15 entsprechen den Dezimalzahlen 0...15. Die Decodierung erfolgt erst, wenn der Eingang EN (enable) ansteht.

#### 8.39 Switch 1 aus 2

| Toolbar | Parametermaske                                             | Symbol | Beschreibung                                                                                                |
|---------|------------------------------------------------------------|--------|----------------------------------------------------------------------------------------------------|
| H S Y   | SWITCH 1 AUS 2 Eigenschaften Bezeichnung Name Beschreibung | ×<br>  | Wenn Eingang S<br>H-Pegel hat, danr<br>wird der Zustand<br>von Eingang B au<br>den Ausgang Y<br>abgebildet. |
|         | OK Abbruch                                                 |        | Wenn Eingang S<br>L-Pegel hat, dann<br>wird der Zustand<br>von Eingang A au<br>den Ausgang Y<br>abgebildet. |

#### 8.40 Serielle Diagnose

| Toolbar | Parametermaske                                                                                                    | Symbol                                                                                                    |
|---------|----------------------------------------------------------------------------------------------------|----------------------------------------------------------------------------------------------------|
|         | SERIELLE DIAGNOSE(IO1) Eigenschaften   Bezeichnung   Name   Beschreibung   Beschreibung   Globale Parameter   Dina Diagnose   255 (x5ms)Wiederholrate   255 (x5ms)Wiederholrate   1 SC10   2 Zeit pro Bitlänge     0:   SC12   2:   SC13   7:   SC17 | MA       SDIAG1         Off       6:SC17         6:SC16       5:SC15         4:SC14       3:SC13         2:SC12       1:SC11         0:SC10       0:SC10 |

#### Beschreibung:

Dieser Baustein stellt die Eingangssignale in serieller Form am Ausgang IOI des Zentralmoduls zur Verfügung. Die Telegrammlänge je Baustein beträgt 40ms (5ms je Eingang/Bit) plus einem Startbit von 5ms Länge. Zur Verlängerung dieser Zeiteinheit, wählen Sie SPS Diagnose an. Die Wiederholrate ist auf maximal 1,2s einstellbar. Die Telegrammlänge ist abhängig von der Anzahl der platzierten SDIAG Bausteine.

Telegrammlänge = Startbit + Anzahl SDIAG x 8 x Zeit pro Bitlänge

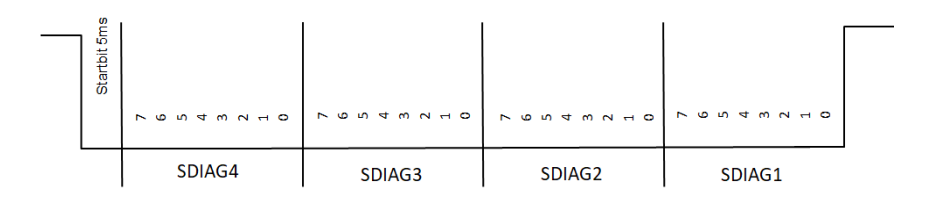

| SERIELLE DIAGNOSE(IO1) Eigenschafter Bezeichnung Name Beschreibung Globale Parameter Dina Diagnose Beindraht Diagnose Good (x5ms)Wiederhol Sms/Bt Zeit pro Bitlänge | n X                                                 | Image: Weight of the second second | Image: Weight of the second second |
|----------------------------------------------------------------------------------------------------|-----------------------------------------------------|----------------------------------------------------------------------------------------------------|----------------------------------------------------------------------------------------------------|
| 0: <u>SC10</u><br>1: <u>SC11</u><br>2: <u>SC12</u><br>3: <u>SC13</u><br>Ок<br>Abbildung 8-2                                                                         | 4: SC14<br>5: SC15<br>6: SC16<br>7: SC17<br>Abbruch |                                                                                                    |                                                                                                    |

Die globalen Parameter gelten für alle SDIAG Bausteine. Die Bezeichnungen der Bausteine und der Klemmen kann für jeden Baustein separat vergeben werden (Abbildung 8-2). In der Applikation sind die Klemmen 5-7 des SDIAG2 (Abbildung 8-3) und die Klemmen 5 und 7 des SDIAG1 (Abbildung 8-4) beschaltet. Daraus ergibt sich folgender Signalverlauf.

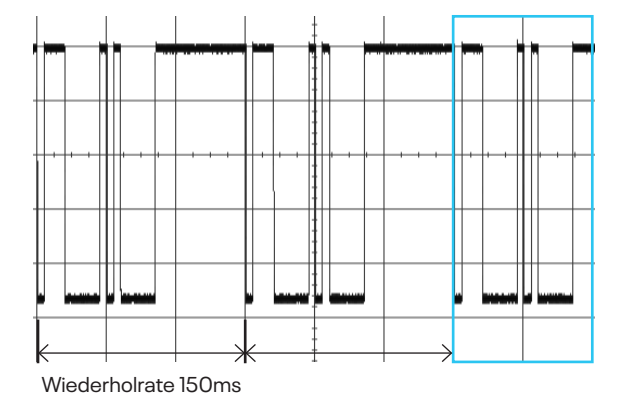

Nach dem Startbit wird der Zustand der Klemmen 7 bis 0 des SDIAG2 und dann des SDIAG1 abgefragt und seriell an den Ausgang IO1 weitergereicht. Diese Sequenz wiederholt sich jede 150ms.

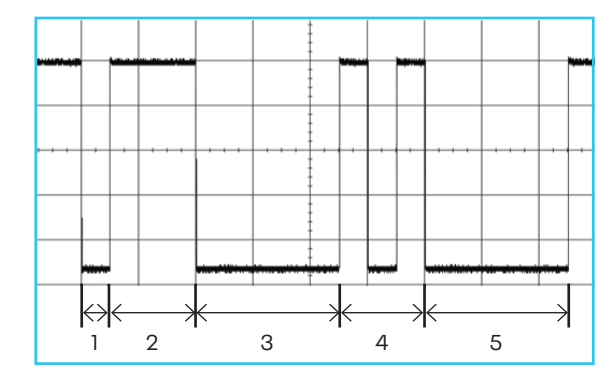

Eine Sequenz sieht dann folgendermaßen aus:

| Startbit                          | 5ms            |
|-----------------------------------|----------------|
| <b>SDIAG2:</b> 17, 16, 15         | 3x 5ms = 15ms  |
| <b>SDIAG2:</b> 14, 13, 12, 11, 10 | 5 x 5ms = 25ms |
| <b>SDIAG1:</b> 17, 16, 15         | 3x 5ms = 15ms  |
| <b>SDIAG1:</b> 14, 13, 12, 11, 10 | 5 x 5ms = 25ms |

Handbuch SAFELINE VARIO Designer

# 9 Eingänge der SL VARIO Module

Jedes SL VARIO Modul hat eine unterschiedliche Anzahl von Eingängen, die verwendet werden können

- als digitale, sichere Eingänge I, IO
- zur Auswertung 2kanaliger Sensorik
- als Analogeingänge ANA

### 9.1 Übersicht der Eingänge der SL VARIO Module

| Modul<br>DNSL- | Eingänge/Ein-Ausgänge |     |     |     |     |     |     |     |     |     |     |     |     |     |     |     |
|----------------|-----------------------|-----|-----|-----|-----|-----|-----|-----|-----|-----|-----|-----|-----|-----|-----|-----|
| ZMV            | 11                    | 12  | 13  | 14  | 15  | 16  | 17  | 18  | 19  | 110 | 111 | 112 | 113 | 114 | 115 | 116 |
| ZMVK           | 101                   | 102 | 103 | 104 |     |     |     |     |     |     |     |     |     |     |     |     |
| ZMVD           | 11                    | 12  | 13  | 14  | 15  | 16  | 17  | 18  | 19  | 110 | 111 | 112 | 113 | 114 | 115 | 116 |
|                | 117                   | 118 | 119 | 120 | 121 | 122 | 123 | 124 | 125 | 126 | 127 | 128 | 129 | 130 | 131 | 132 |
|                | 101                   | 102 | 103 | 104 |     |     |     |     |     |     |     |     |     |     |     |     |
| ZMVD2          | 11                    | 12  | 13  | 14  | 15  | 16  | 17  | 18  | 19  | 110 | 111 | 112 | 113 | 114 | 115 | 116 |
|                | 117                   | 118 | 119 | 120 | 121 | 122 | 123 | 124 | 125 | 126 | 127 | 128 | 129 | 130 | 131 | 132 |
|                | 133                   | 134 | 135 | 136 | 137 | 138 | 139 | 140 | 141 | 142 | 143 | 144 | 145 | 146 | 147 | 148 |
|                | 101                   | 102 | 103 | 104 |     |     |     |     |     |     |     |     |     |     |     |     |
| DSV            | 11                    | 12  | 13  | 14  | 15  | 16  | 17  | 18  |     |     |     |     |     |     |     |     |
| DRV            | 11                    | 12  | 13  | 14  | 15  | 16  | 17  | 18  |     |     |     |     |     |     |     |     |
| BIV            | 11                    | 12  | 13  | 14  | 15  | 16  | 17  | 18  |     |     |     |     |     |     |     |     |
| INV            | 11                    | 12  | 13  | 14  | 15  | 16  | 17  | 18  | 19  | 110 | 111 | 112 |     |     |     |     |
|                | 101                   | 102 | 103 | 104 |     |     |     |     |     |     |     |     |     |     |     |     |
| IOV            | 11                    | 12  | 13  | 14  | 15  | 16  | 17  | 18  |     |     |     |     |     |     |     |     |
| RMV            | 11                    | 12  | 13  | 14  | 15  | 16  | 17  | 18  |     |     |     |     |     |     |     |     |

| NIV  | 11 | 12 | 13 | 14 | 15 | 16 | 17 | 18 |  |
|------|----|----|----|----|----|----|----|----|--|
| FBV* | 11 | 12 | 13 | 14 | 15 | 16 | 17 | 18 |  |
| SIV  | 11 | 12 | 13 | 14 | 15 | 16 | 17 | 18 |  |

\*) FBV steht für alle Feldbusmodule

Die Parametermaske der Eingänge enthält folgende Informationen bzw. Parameterfelder

- · Elementname, Modulname und Steckplatz-Nummer des Moduls
- Name (max. 8 Zeichen)
- Beschreibung (max. 80 Zeichen)
- Klemmenbezeichnung (max. 12 Zeichen)

### 9.2 Digitale Eingänge

Mechanisch bedingte Einschaltzeiten können durch den Parameter "Entprellzeit" berücksichtigt werden. Folgende Auswahl steht zur Verfügung:

- 4ms
- 16ms
- 16ms getaktet (nur I1 bis I8 des Zentralmoduls, Zwangsdynamisierung durch das Verbinden des Eingangs mit einem Taktausgang eines VARIO Moduls)

| Toolbar | Parametermaske                                                                                                    | Symbol                                            | Beschreibung                                                                                                    |
|---------|----------------------------------------------------------------------------------------------------|---------------------------------------------------|----------------------------------------------------------------------------------------------------|
| IN      | Eingang SLVario-ZMV 0 ×<br>Bezeichnung<br>Name<br>Auto<br>Beschreibung<br>Automatikbetrieb<br>Klemmenbezeichnung<br>N1 Freigabe<br>OK Abbruch | Automatikbetrieb<br>ZMV 0 IN Auto<br>INI.Freigabe | Digitaler<br>Eingang IN1<br>mit<br>• Name<br>• Klemmen-<br>bezeichnung<br>• Entprellzeit<br>Die Beschreibung<br>erscheint beim<br>Überstreichen des<br>Symbols mit der<br>Maus. |
#### 9.2.1 Parametrierbare Ein-/Ausgänge

Einige Module der SL VARIO Reihe besitzen parametrierbare Ein-/Ausgänge, sogenannte IOs. Sie können als Eingänge oder Ausgänge verwendet werden. Die Parametrierung erfolgt paarweise.

| Toolbar | Parametermaske                                                                                                    | Symbol                                                 | Beschreibung                                                                       |
|---------|----------------------------------------------------------------------------------------------------|--------------------------------------------------------|------------------------------------------------------------------------------------|
| IN      | Eingang SLVario-ZMV 0       ×         Bezeichnung       IN         Name       IN         Beschreibung       IN         Tor geschlossen       4ms         IO1       zu         OK       Abbruch | Tor 1 geschlossen<br>ZMV 0 IN Tor 1<br>101.zu III 16ms | Digitaler<br>Eingang IO1<br>Die IOs am ZM<br>haben keinen<br>negierten<br>Ausgang. |

#### ACHTUNG

Die IOs können nur paarweise als Ein-/ bzw. Ausgänge parametriert werden. (Abbildung 9-1) Der Mischbetrieb (z.B. IOI als Eingang und IO2 als Ausgang) wird vom Designer verriegelt.

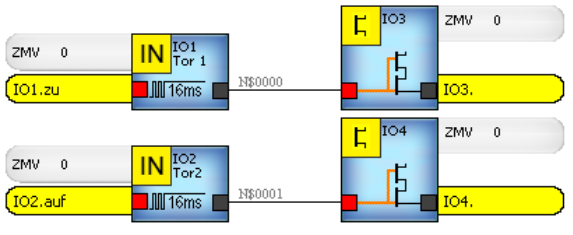

Abbildung 91

### 9.3 Analoge Eingänge

An allen Zentralmodulen können die Eingänge II bis I8 als sichere analoge Eingänge verwendet werden. Diese können zur Spannungsauswertung von 0 bis 10V, zur Stromauswertung von 4 bis 20mA oder für die Schaltmattenauswertung eingesetzt werden.

Verwendete analoge Eingänge stehen nicht mehr als digitale Eingänge zur Verfügung.

| Modul | Analoge Eingänge |    |    |    |    |    |    |    |  |  |  |  |
|-------|------------------|----|----|----|----|----|----|----|--|--|--|--|
| DNSL- | 11               | 12 | 13 | 14 | 15 | 16 | 17 | 18 |  |  |  |  |
| ZMV   |                  |    |    |    |    |    |    |    |  |  |  |  |
|       |                  |    |    |    |    |    |    |    |  |  |  |  |

| Toolbar | Parametermaske                                                                                                    |                                                                                                    |
|---------|----------------------------------------------------------------------------------------------------|----------------------------------------------------------------------------------------------------|
|         | ANALOG Eigenschaften × Bezeichnung Name Beschreibung Klemmenbezeichnung Klemmenbezeichnung U 0 - 10V 0.0 Maximaler Wert 4 - 20mA OK Abbruch |                                                                                                    |
|         | Automatischer Anlauf                                                                                                    | Manueller Anlauf                                                                                   |
|         | Der Ausgang hat H-Pegel, wenn der<br>über den Eingang II angeschlossene<br>Spannungswert zwischen dem ein-                                  | Das Wiedereinschalten des Aus-<br>ganges kann durch das Freigabe-<br>symbol RTAN manuell erfolgen. |

getragenen "Minimalen Wert" und

einschalten erfolgt automatisch.

ANA1.Spannung 2.5-8V

ZMV 0

"Maximalen Wert" liegt. Das Wieder-

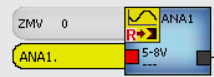

| Handbuch SAFELINE VARIO Designe | Handbuch | SAFELINE | VARIO | Designer |
|---------------------------------|----------|----------|-------|----------|
|---------------------------------|----------|----------|-------|----------|

### 9.4 Analoge Eingänge für Schaltmatten

Die analogen Eingänge können zur Auswertung von bis zu 8 kurzschlussbildenden Schaltmatten benutzt werden. Eine Abschaltung erfolgt, wenn die gemessene Spannung am Eingang außerhalb des zulässigen Bereichs ist. Das Wiederzuschalten erfolgt automatisch. Soll das automatische Wiedereinschalten verhindert werden, so benötigen Sie das Freigabesymbol RTSM. Der Rückstellbefehl muss durch einen Flankenwechsel erfolgen und kann nur bei druckfreier Schaltmatte ausgeführt werden.

| Toolbar | Parametermaske                                                                                                    | Symbol | Beschreibung                                                                                                    |
|---------|----------------------------------------------------------------------------------------------------|--------|----------------------------------------------------------------------------------------------------|
|         | Schaltmatte SLVario-ZMV 0     Bezeichnung   Name   Beschreibung   Beschreibung   Klemmenbezeichnung   SM1   SM1   Sensordaten    (K) 8K2 Kurzschlussbildende SM     (R) Resistive SM    Abschaltverzögerung   2   (x10 ms) Abschaltverzögerung   OK | ZMV 0  | Der Ausgang hat<br>bei druckfreier<br>Schaltmatte H-<br>Pegel und wech-<br>selt auf L-Pegel,<br>wenn der über<br>den Eingang I1<br>angeschlossene<br>Spannungswert<br>den zulässigen<br>Spannungsbe-<br>reich von 9,4V bis<br>14,1V verlässt. |

### 9.5 Eingänge zur Drehzahlüberwachung über Initiatoren

Am Zentralmodul können die Eingänge I9 bis I16 für die Drehzahlüberwachung eingesetzt werden. Die Erfassung der Antriebsgeschwindigkeit erfolgt über Näherungsschalter mit 180° Phasenverschiebung oder ein HTL Messsystem. Eine genaue Beschreibung finden Sie im Kapitel "Drehzahlüberwachung".

## 10 Ausgänge der SL VARIO Module

Jedes SL VARIO Modul verfügt über eine unterschiedliche Anzahl von sicheren Ausgängen. Dabei wird unterschieden zwischen:

- Halbleiterausgängen O
- parametrierbaren Ein-/Ausgängen IO
- Kontaktausgängen K
- Analogen Ausgängen ANAO

### 10.1 Übersicht der Ausgänge

Folgende Tabelle zeigt die verfügbaren Ausgänge bzw. Ein-/ Ausgänge an SL VARIO Modulen. Die **fett** gedruckten Ausgänge können als **Taktausgänge** konfiguriert werden.

| Modul<br>DNSL- | Ausgänge/Ein-Ausgänge |     |     |     |    |    |    |
|----------------|-----------------------|-----|-----|-----|----|----|----|
| ZMV            | 01                    | 02  | 03  | 04  | 05 | 06 |    |
| ZMVD           | 101                   | 102 | 103 | 104 |    |    |    |
| ZMVD2          | K1                    | K2  |     |     |    |    |    |
| ZMVK           | 01                    | 02  | 03  | 04  | 05 | 06 |    |
|                | 101                   | 102 | 103 | 104 |    |    |    |
|                | КЗ                    | K4  | К5  | К6  |    |    |    |
| DSV            | 01                    | 02  | 03  | 04  | 05 | 06 | 07 |
| DRV            | 01                    | 02  | 03  | 04  | 05 | 06 | 07 |
| BIV            | 01                    | 02  | 03  | 04  | 05 | 06 | 07 |
| INV            | 101                   | 102 | 103 | 104 |    |    |    |
| IOV            | 01                    | 02  | 03  | 04  | 05 | 06 | 07 |
| RMV            | K1                    | К2  |     |     |    |    |    |
| NIV            | 01                    | 02  | 03  | 04  |    |    |    |
| SIV            | 01                    | 02  | 03  | 04  |    |    |    |

Die Parametermaske aller Ausgänge enthält folgende Informationen bzw. Parameterfelder

- · Elementname, Modulname und Steckplatz-Nummer des Moduls
- Name (max. 8 Zeichen)
- Beschreibung (max. 80 Zeichen)
- Klemmenbezeichnung (max. 12 Zeichen)

### 10.2 Halbleiter-Ausgänge

Halbleiter Ausgänge können definiert werden als

- Statischer Ausgang: sicherer Ausgang positivschaltend
- Dynamisierter Ausgang: sicherer Ausgang positivschaltend mit Prüfimpuls
- Getaktetes Ausgangspaar (siehe Übersicht der Ausgänge): 2 Ausgänge zur Ansteuerung eines getakteten Sicherheitskreises oder eines getakteten Einganges zur Querschlussüberwachung.

### 10.2.1 Statischer Halbleiter-Ausgang

| Toolbar | Parametermaske                                                                                                    | Symbol                                                 | Beschreibung                                                                                                    |
|---------|----------------------------------------------------------------------------------------------------|--------------------------------------------------------|----------------------------------------------------------------------------------------------------|
| Γ       | L       Ausgang SLVario-ZMV       ×         Bezeichnung       01       L         01       L       L         Name       L       L         Ventil       Beschreibung       L         Ventil öffnen       L       L         Klemme: 01       Name       Ventil auf         Klemme       Name       L         Ø:       Statischer Ausgang       L         Ø:       Statischer Ausgang       L         Ø:       Opnamisierter Ausgang       L         Ø:       Getaktetes Ausgangspaar       L | Ventil öffnen<br>Ventil 1<br>Ventil 1<br>O1.Ventil auf | Sicherer Halbleiter-<br>Ausgang O1 mit<br>· Name<br>· Klemmen-<br>bezeichnung<br>Die Beschreibung<br>erscheint beim<br>Überstreichen des<br>Symbols mit der<br>Maus. |
|         | OK Abbruch                                                                                                    | C1 DSV 1                                               | Einfacher Halbleiter-<br>Ausgang statisch                                                                                                    |

#### 10.2.2 Dynamisierter Halbleiter-Ausgang

| Toolbar | Parametermaske                                                                                                    | Symbol       | Beschreibung                                                                                                    |
|---------|----------------------------------------------------------------------------------------------------|--------------|----------------------------------------------------------------------------------------------------|
| Ľ       | Ausgang SLVario-ZMV  Ausgang SLVario-ZMV  Bezeichnung O1 Name Ventil 2 Beschreibung Ventil schließen  Klemme Name Ventil zu Klemme Name Ot Statischer Ausgang Ot Getaktetes Ausgangspaar OK Abbruch | O1.Ventil zu | Sicherer Halb-<br>leiter-Ausgang<br>Dynamisiert<br>Der Parameter<br>"dynamisiert" ist<br>im Symbol als<br>OSSD ersichtlich. |

### 10.2.3 Getaktetes Ausgangspaar

| Toolbar | Parametermaske                                                                                                    | Symbol                                     | Beschreibung                                                                            |
|---------|----------------------------------------------------------------------------------------------------|--------------------------------------------|-----------------------------------------------------------------------------------------|
| Γ       | Ausgang SLVario-ZMV × Bezeichnung IO1 Name Takt Beschreibung Takt für Sicherheitskreis 1 Klemme: IO1 Name Takt 1 Klemme: IO2 Name Takt 2 | C1,TO2<br>Taki<br>102,Taki 2<br>101,Taki 1 | Taktausgänge<br>IO1/IO2<br>Der Parameter<br>"getaktet" ist<br>im Symbol<br>ersichtlich. |
|         | <ul> <li>Statischer Ausgang</li> <li>Dynamisierter Ausgang</li> <li>Getaktetes Ausgangspaar</li> </ul> OK Abbruch                        |                                            |                                                                                         |

## 10.3 Sichere Kontaktausgänge an DNSL-ZMV

Das SL VARIO ZMV besitzt 2 Kontaktausgänge mit je einem sicheren NO Kontakt.

| Toolbar         | Parametermaske                                                                                                    | Symbol | Beschreibung                                                                                                    |
|-----------------|----------------------------------------------------------------------------------------------------|--------|----------------------------------------------------------------------------------------------------|
| <mark>¢∖</mark> | KM Eigenschaften Slot 0       ×         Bezeichnung       K1         Name       Image: Comparison of the second second seco |        | Kontaktausgang<br>K1 mit einem<br>sicheren<br>NO Kontakt<br><b>1-kanalige Verzö-<br/>gerung um 50ms</b><br>Dies kann bei ho-<br>hen Anzugsströ-<br>men sinnvoll sein,<br>um das Verkleben<br>der Relaiskontakte<br>zu verhindern.<br>Ein Relaiskontakt<br>schaltet dann ver-<br>zögert. |
|                 |                                                                                                    |        |                                                                                                    |

## 10.4 Sichere Kontaktausgänge an DNSL-ZMVK und DNSL-RMV

Bei Verwendung des Moduls DNSL-ZMVK oder -RMV, stehen weitere 4 Ausgänge mit je 2 sicheren NO Kontakten zur Verfügung.

| Toolbar          | Parametermaske                                                                                                    | Symbol                                   | Beschreibung                                                                                                    |
|------------------|----------------------------------------------------------------------------------------------------|------------------------------------------|----------------------------------------------------------------------------------------------------|
| <mark>¢~∖</mark> | KM Eigenschaften Slot 0     ×       Bezeichnung     K3       Name     •       Beschreibung     •       33     •       34     • | K3<br>2MVK 0<br>33.<br>34.<br>43.<br>44. | Kontaktausgang<br>K3 mit zwei<br>sicheren<br>NO Kontakten.<br><b>1-kanalige Verzö-<br/>gerung um 50ms</b><br>Dies kann bei ho- |
|                  | 43 44 1-Kanalige Verzögerung um 50ms OK Abbruch                                                                                |                                          | hen Anzugsströ-<br>men sinnvoll sein,<br>um das Verkleben<br>der Relaiskontakte<br>zu verhindern.                              |
|                  |                                                                                                    | _                                        | Ein Relaiskontakt<br>schaltet dann ver-<br>zögert.                                                                             |

## 11 Zeitwerke

Zeitwerke werden über die Toolbar des Zentralmoduls ausgewählt. Folgende Typen sind verfügbar:

- mit 1 Eingang
- mit 4 Eingängen
- rückfallverzögert
- einschaltverzögert

Für die Zeitwerke gelten folgende Bedingungen:

- Zeiten im Bereich von 1 bis 300s sind möglich.
- Bei Zeitwerken mit 4 Eingängen gilt die Priorisierung t3 > t2 > t1 > t
- Durch einen Flankenwechsel an der t-Klemme startet die eingestellte Zeit. Das rückfallverzögerte Zeitwerk erwartet einen negativen Flankenwechsel, das einschaltverzögerte Zeitwerk einen positiven Flankenwechsel.

### 11.1 Rückfallverzögerte Zeitwerke

| Toolbar | Parametermaske                                                                                                    | Symbol                                                                   | Beschreibung                                                                                                    |
|---------|----------------------------------------------------------------------------------------------------|--------------------------------------------------------------------------|----------------------------------------------------------------------------------------------------|
|         | Zeitwerk ×<br>Bezeichnung<br>ZW1<br>Name<br>Beschreibung<br>Einschaltverzögert<br>Rückfallverzögert<br>GK Abbruch | 2:02<br>t1(s): 2.0<br>t2(s): 3.0<br>t3(s): 4.0<br>t(s): 5.0<br>t(s): 5.0 | <ul> <li>Der Ausgang hat<br/>in der Grundstel-<br/>lung H-Pegel. Ein<br/>negativer Flanken-<br/>wechsel am Ein-<br/>gang t startet die<br/>Zeit.</li> <li>Nach Ablauf der<br/>Zeit hat der Aus-<br/>gang L-Pegel.</li> <li>Sind mehrere Ein-<br/>gänge beschaltet,<br/>so gilt die Priorisie-<br/>rung.</li> <li>Sind tl, t2 und t3<br/>nicht beschaltet,<br/>so wird die Zeit t<br/>heruntergezählt.</li> </ul> |
|         |                                                                                                    |                                                                          |                                                                                                    |

| Toolbar  | Parametermaske                                                                                                    | Symbol               | Beschreibung                                       |
|----------|----------------------------------------------------------------------------------------------------|----------------------|----------------------------------------------------|
| <b>S</b> | Zeitwerk X<br>Bezeichnung<br>ZW1A<br>Name<br>Beschreibung<br>C<br>Beschreibung<br>C<br>Beschreibung<br>B<br>C<br>B<br>C<br>C<br>C<br>C<br>C<br>C<br>C<br>C<br>C<br>C<br>C<br>C<br>C | - <b>t</b> (\$); 1.0 | Single Zeitwerke<br>besitzen nur einen<br>Eingang. |

## 11.2 Einschaltverzögerte Zeitwerke

| Toolbar | Parametermaske                                                                                                    | Symbol                                                                                                    | Beschreibung                                                                                                    |
|---------|----------------------------------------------------------------------------------------------------|----------------------------------------------------------------------------------------------------|----------------------------------------------------------------------------------------------------|
|         | Zeitwerk       X         Bezeichnung       ZW2         Name       Image: Constraint of the second second seco | ZW2<br>L 1<br>- 1<br>(1(s): 2.0<br>- (2(s): 3.0<br>- (3(s): 4.0<br>- ((s): 5.0<br>- ((s): 5.0<br>- ((s): 5.0<br>- (s): 5.0<br>- (s): 5 | Der Ausgang hat<br>in der Grundstel-<br>lung L-Pegel. Ein<br>positiver Flanken-<br>wechsel am Ein-<br>gang t startet die<br>Zeit. Nach Ablauf<br>der Zeit hat der<br>Ausgang H-Pegel.<br>Sind mehrere<br>Eingänge be-<br>schaltet, so gilt<br>die Priorisierung.<br>Sind t1, t2 und t3<br>nicht beschaltet,<br>so wird die Zeit t<br>heruntergezählt. |

| Toolbar | Parametermaske                                                                                     | Symbol                    | Beschreibung                                       |
|---------|----------------------------------------------------------------------------------------------------|---------------------------|----------------------------------------------------|
| ÷C:     | Zeitwerk X  Bezeichnung ZW1A Name Beschreibung UTyp Rückfallverzögert Rückfallverzögert UK Abbruch | ŞZW1A<br>₽t<br>t(\$): 1.0 | Single Zeitwerke<br>besitzen nur einen<br>Eingang. |

### 11.2.1 Beispiel Einschaltverzögertes Zeitwerk

| ZMV 0<br>IN3. | IN IN3                       |                                        |        |       |
|---------------|------------------------------|----------------------------------------|--------|-------|
| ZMV 0<br>IN4. | IN <sup>IN4</sup> .<br>M16ms | ZW1                                    |        |       |
| ZMV 0<br>IN5. | IN 1115 .<br>M116ms          | <b>1 1 2.0 t1(s): 1.0</b>              | P 04 2 | 2MV 0 |
| ZMV 0         | IN IN6                       | t2(s): 2.0<br>t3(s): 3.0<br>t(s): 0.01 |        | 04.   |

Beispiel Zeitwerk

Der Eingang IN4 ist beschaltet. Die dort hinterlegte Zeit wird im Zeitwerk eingetragen (blau). Erfolgt nun über den Eingang IN6 ein positiver Flankenwechsel, so schaltet der Ausgang O4 nach 2,0s ein.

## 12 Zähler

Zähler werden über die Toolbar des Zentralmoduls ausgewählt. Es gelten folgende Bedingungen:

- Zählwerte zwischen 1 und 30000 sind möglich.
- Die Grundstellung des Ausgangs ist high.
- Vor jedem Zählvorgang muss der Zählwert über den Reset Eingang zurückgesetzt werden.
- Die Zählrichtung ist über die Beschaltung anwählbar.
- Der Zählvorgang muss über den Freigabe Eingang freigegeben werden.
- Aufwärtszählen: Der Ausgang schaltet ab, wenn der eingetragene Zählwert erreicht ist.
- · Abwärtszählen: Der Ausgang schaltet ab, wenn der Zählwert Null erreicht ist.
- Beim Aufwärtszählen zählt der Zähler nach dem Abschalten des Ausgangs weiter aufwärts.
- Die Zählrichtung kann während des Zählvorganges geändert werden.

| Toolbar | Parametermaske                                                                                                    |                                                                                                  | Symbol                                                                                   |                                             |
|---------|----------------------------------------------------------------------------------------------------|--------------------------------------------------------------------------------------------------|------------------------------------------------------------------------------------------|---------------------------------------------|
| 0 2     | Zähler Eigenschaften ZAE1                                                                                                    | C 12                                                                                             | 0 2 ZAE1<br>Count1<br>20<br>Reset<br>Freigabe<br>Auf/Ab<br>Impuls                        |                                             |
|         | Reset Eingang:<br>Aufwärtszählen:<br>Zähler wird auf "O"<br>gesetzt<br>Abwärtszählen:<br>Zähler wird auf<br>Zählwert gesetzt. | Freigabe:<br>H-Pegel: Zähl-<br>vorgang frei-<br>geben<br>L-Pegel: Zähl-<br>vorgang stop-<br>pen. | Auf/Ab: Zähl-<br>richtung<br>H-Pegel: Auf-<br>wärtszähler<br>L-Pegel: Ab-<br>wärtszähler | <b>Impuls:</b><br>Eingang für<br>Zählimpuls |

### 12.1 Beispiel eines Zählers

IN3 gibt die Zählrichtung "Aufwärtszählen" vor. Über ein einmaliges Signal auf den Reset Eingang wird der Zählwert auf O gesetzt. (Abbildung 12-1)

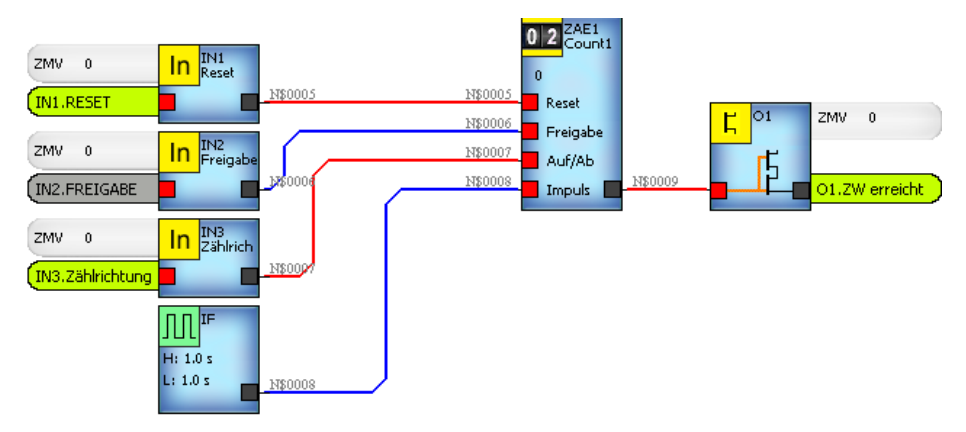

Abbildung 12-1

IN2 startet den Zählvorgang. Der Frequenzgenerator erzeugt die Zählimpulse. Bei jedem Impuls wir der Zählwert um eins erhöht. (Abbildung 12-2)

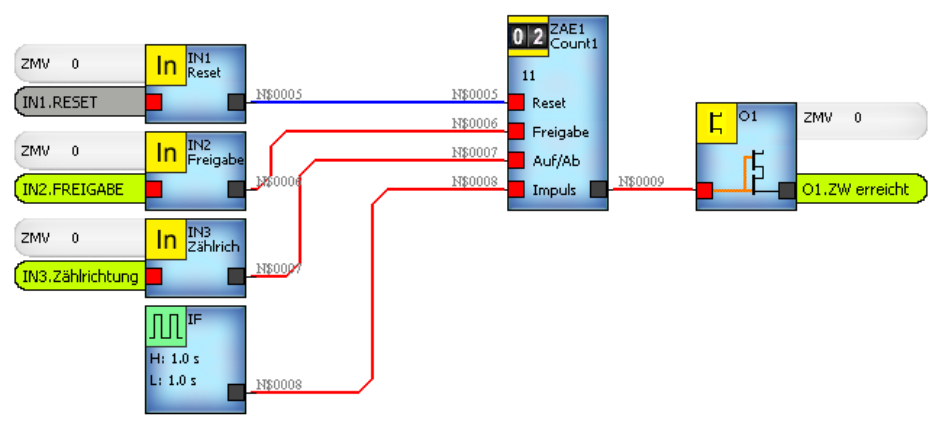

Abbildung 12-2

Nachdem der Zählwert erreicht ist, schaltet der Ausgang O1 ab. Der Zähler zählt weiter, solange das Freigabe Signal ansteht. (Abbildung 12-3)

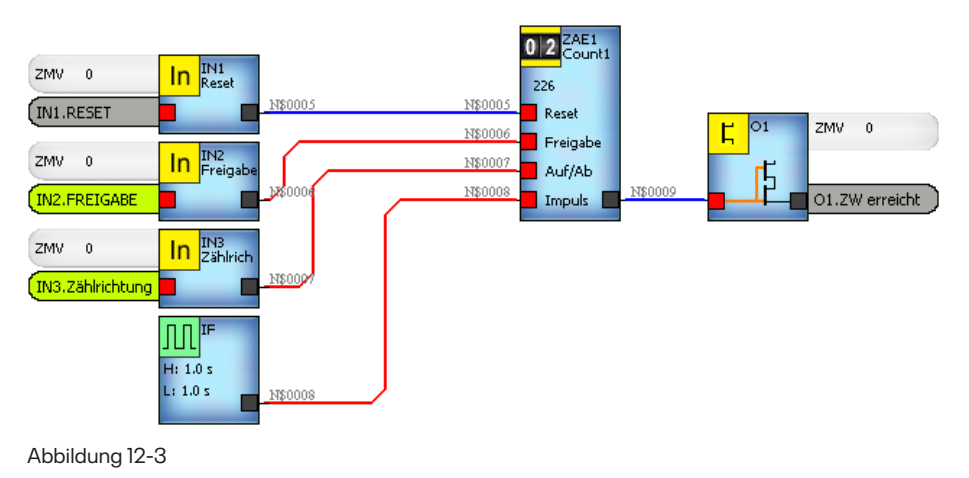

## 13 Sicherheitskreise

Zur Realisierung von Sicherheitskreisen, wie zum Beispiel NOT-Halt, Schutztüre oder Lichtgitter stehen an den SL VARIO Modulen die digitalen Eingänge zur Verfügung.

Bei der Konfiguration der Sicherheitskreise steht Ihnen eine Vielzahl von Parametern zur Verfügung. Dabei legen Sie die Art der Ansteuerung und der Quittierung fest. Eine ausführliche Beschreibung der Parameter finden sie im Kapitel "Konfiguration der Sicherheitskreise".

| Toolbar | Parametermaske                                                                                                    | Symbol                                                                                                    | Beschreibung                                                                                                    |
|---------|----------------------------------------------------------------------------------------------------|----------------------------------------------------------------------------------------------------|----------------------------------------------------------------------------------------------------|
|         | <ul> <li>Sicherheitskreis SLVario-ZMVK 0 ×</li> <li>Bezeichnung</li> <li>SK1</li> <li>Name</li> <li>Beschreibung</li> <li>Beschreibung</li> <li>Klemmenbezeichnung</li> <li>Klemmenbezeichnung</li> <li>Klemmenbezeichnung</li> <li>Klemmenbezeizei</li> <li>Not-Halt</li> <li>Schutztür</li> <li>Schutztür</li> <li>Schutztür</li> <li>Zustimmtaster</li> <li>Lichtgitter</li> </ul> E1/E2-Ansteuerung <ul> <li>Statisch</li> <li>antivalent</li> <li>getaktet, querschlusssicher</li> <li>nach PVWR-ON E1/E2 Grundstellung</li> <li>erforderlich</li> <li>nicht erforderlich</li> <li>4ms Entprelizeit</li> <li>16ms Entprelizeit</li> <li>500ms speichern</li> <li>nicht speichern</li> </ul> | V<br>UNI.EI<br>UNI.EI<br>UNI.EI<br>UNI.COM<br>VIIII<br>UNI.COM<br>VIIII<br>UNI.EI<br>UNI.COM<br>VIIIII<br>VIIIIII<br>VIIIII<br>VIIIIIIII | Sicherheitskreis<br>SK1 mit statischer<br>Ansteuerung und<br>Quittierung.<br>Der Ausgang<br>schaltet ein, wenn<br>die Bedingungen<br>für den Sicher-<br>heitskreis erfüllt<br>sind.<br>Bei einer Abschal-<br>tung des Sicher-<br>heitskreises wird<br>der Diagnoseaus-<br>gang D aktiviert. |
|         | OK Abbruch                                                                                                    |                                                                                                    |                                                                                                    |

### 13.1 Konfiguration der Sicherheitskreise

#### Bezeichnung

- Name (max. 8 Zeichen)
- Beschreibung (max. 80 Zeichen)
- Klemmenbezeichnung (max. 12 Zeichen)

#### Bild

Je nach Typ des Sicherheitskreises kann ein Symbol für Not-Halt, Schutztür, Zustimmtaster oder Lichtgitter ausgewählt werden.

#### E1/E2 Ansteuerung

- statisch
- antivalent
- getaktet, querschlusssicher

Die Ansteuersignale El und E2 stehen statisch an.

Die Ansteuersignale E1 und E2 werden antivalent geschaltet. Die Ansteuersignale sind getaktet. Der Takt muss durch ein getaktetes Ausgangspaar an einem SL VARIO Modul erzeugt werden.

#### Nach PWR-ON E1/E2 Grundstellung

| •  | erforderlich:                 | Der Sicherheitskreis muss nach Wiedereinschalten der Anlage<br>zur Überprüfung aus- und wieder eingeschaltet werden.                                                                                                    |  |  |
|----|-------------------------------|----------------------------------------------------------------------------------------------------|--|--|
| •  | nicht erforderlich:           | Der Sicherheitskreis muss nach Wiedereinschalten der Anlage<br>nicht aus- und wieder eingeschaltet werden.                                                                                                    |  |  |
| En | tprellzeit                    | Entprellzeit der Eingänge E1/E2 und Q. Bei getakteten<br>Sicherheitskreisen ist nur 16ms Entprellzeit möglich.                                                                                                    |  |  |
| Qı | uittierung                    |                                                                                                    |  |  |
| •  | mit Eingang Q                 | Der Quittiereingang kann frei gewählt werden.                                                                                                    |  |  |
| •  | mit Klemme INx                | Je nach Sicherheitskreis wird als Quittiereingang der nächste<br>freie Eingang nach den Ansteuereingängen benutzt. Dadurch<br>entfällt ein Sicherheitskreis.                                                              |  |  |
| •  | automatisch, ohne Quittierung | Der Sicherheitskreis hat keinen Quittiereingang.                                                                                                    |  |  |
| •  | mit fallender Flanke          | Die Quittierung erfolgt durch eine fallende Flanke<br>am Quittiereingang.                                                                                                    |  |  |
| •  | mit High-Pegel                | Die Quittierung erfolgt durch einen H-Pegel,<br>der ständig anstehen kann.                                                                                                    |  |  |
| •  | 500ms speichern               | Das Quittiersignal wird 500ms gespeichert. Erfolgt die<br>Ansteuerung <500ms nach der Quittierung, so schaltet<br>der Sicherheitsausgang ein. Erfolgt die Ansteuerung nach<br>dieser Zeit, so schaltet der Ausgang nicht. |  |  |
| •  | nicht speichern               | Das Quittiersignal wird nicht gespeichert.                                                                                                    |  |  |
| AC | ACHTUNG                       |                                                                                                    |  |  |

Die Funktion "Not-Halt" erfordert einen Quittiereingang und die Auswahl Quittierung "nicht speichern".

#### 13.2 Logikplan Symbole der Sicherheitskreise

Die Konfiguration der Sicherheitskreise ist im Symbol grafisch sichtbar.

#### Statische Ansteuerung **Ohne Quittierung**

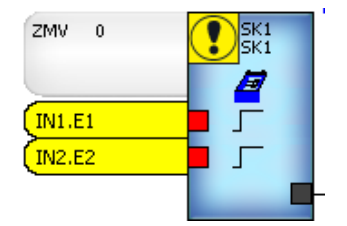

Antivalente Ansteuerung **Quittierung mit High Pegel** 

| ZMV 0     | SK1<br>SK1           |
|-----------|----------------------|
| IN1.E1    | <b> _</b> _          |
| (IN2.E2   |                      |
| (IN3.Quit | <mark>_</mark> Q ▼ _ |

#### Getaktete Ansteuerung Quittierung mit fallender Flanke

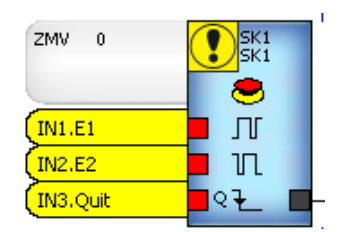

## 14 Zweihandschaltung

An den Modulen der SL VARIO Reihe ist die Realisierung einer Zweihandschaltung durch fest definierte Eingänge möglich.

| Toolbar | Parametermaske                                                                                                    | Symbol                                               | Beschreibung                                                                                                   |
|---------|----------------------------------------------------------------------------------------------------|------------------------------------------------------|----------------------------------------------------------------------------------------------------|
|         | Zweihand Eigenschaften       ×         Bezeichnung       Image: Constraint of the second second | ZMV 0<br>ZH1<br>INI.E1<br>IN2.Q1<br>IN3.E2<br>IN4.Q2 | Zweihand-<br>schaltung<br>Der Ausgang<br>schaltet, wenn<br>die Bedingungen<br>der Ansteuerung<br>erfüllt sind. |

## 14.1 Konfiguration der Zweihandschaltung

#### Bezeichnung

- Name (max. 8 Zeichen)
- Beschreibung (max. 80 Zeichen)
- Klemmenbezeichnung (max. 12 Zeichen)

#### Entprellzeit

• Entprellzeit der Eingänge E1/E2 und Q1/Q2.

## 15 Scanner

Diese Funktion kann z.B. für Bereichsscanner eingesetzt werden. Abhängig von dessen Geschwindigkeit und den parametrierten Frequenzen schalten die Ausgänge VI bis V4. Es stehen zwei Scanner zur Verfügung. Die Erfassung der Geschwindigkeit erfolgt über die Eingänge I9 bis II2 für den Scanner I und die Eingänge II3 bis II6 für den Scanner 2. Diese Eingänge stehen dann nicht mehr als digitale Eingänge oder zur Drehzahlüberwachung über Initiatoren zur Verfügung.

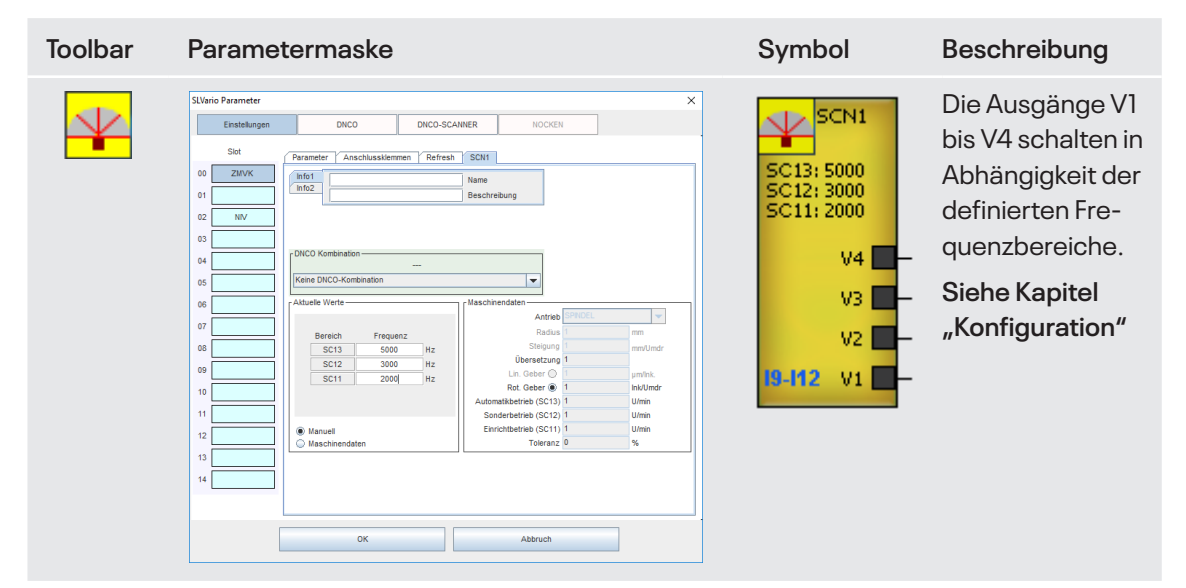

### 15.1 Konfiguration des Scanners

#### INFO1

- Name (max. 8 Zeichen)
- Beschreibung (max. 80 Zeichen)

#### Aktuelle Werte

Tragen Sie die Frequenzen SC11, SC12, SC13 bzw. SC21, SC22, SC23 ein mit denen die erfasste Geschwindigkeit verglichen werden soll. Alternativkönnen die Frequenzen über die Funktion "Maschinendaten" errechnet werden. Siehe auch Kapitel "Drehzahlüberwachung".

#### **DNCO** Kombination

Es besteht die Möglichkeit, die Frequenzen in einer eigenen DNCO-SCANNER Tabelle zu hinter legen. Die Anwahl dieser Frequenzen erfolgt dann entweder über definierte Eingänge am Modul oder über den DNCO-Multiplexer. Siehe Kapitel "DNCO-Funktion".

Die Ausgänge des Scanners schalten nach folgender Logik:

|    | Vist <sc11< th=""><th>SC11<vist<sc12< th=""><th>SC12<vist<sc13< th=""><th>Vist&gt;SC13</th></vist<sc13<></th></vist<sc12<></th></sc11<> | SC11 <vist<sc12< th=""><th>SC12<vist<sc13< th=""><th>Vist&gt;SC13</th></vist<sc13<></th></vist<sc12<> | SC12 <vist<sc13< th=""><th>Vist&gt;SC13</th></vist<sc13<> | Vist>SC13 |
|----|----------------------------------------------------------------------------------------------------|----------------------------------------------------------------------------------------------------|-----------------------------------------------------------|-----------|
| V4 | 0                                                                                                    | 0                                                                                                    | 0                                                         | 1         |
| V3 | 0                                                                                                    | 0                                                                                                    | 1                                                         | 0         |
| V2 | 0                                                                                                    | 1                                                                                                    | 0                                                         | 0         |
| V1 | 1                                                                                                    | 0                                                                                                    | 0                                                         | 0         |

# 16 BWS (Berührungslos wirkende Schutzeinrichtung)

Mit dem BWS-Baustein können berührungslos wirkende Schutzeinrichtungen (BWS) vom Typ2 (periodische Testung erforderlich, um einen gefahrbringenden Ausfall aufzudecken) sicher aus gewertet und betrieben werden.

Hierfür erfolgt die Spannungsversorgung der BWS über den Hardwareausgang (IO2, rechts) und die Rückmeldung über den Eingang (IO1, links). Die Testung ist einstellbar. Wahlweise ist eine Wiedereinschaltsperre statisch oder auf fallende Flanke parametrierbar.

| Toolbar | Parametermaske                                                                                                    | Symbol | Beschreibung                                                                                                    |
|---------|----------------------------------------------------------------------------------------------------|--------|----------------------------------------------------------------------------------------------------|
|         | BWS Gatter Eigenschaften       ×         Bezeichnung       BWS1         Name       Image: Constraint of the second second s |        | Der Ausgang<br>schaltet im Falle<br>einer Störung oder<br>bei Unterbrechung<br>der Schutzeinrich-<br>tung ab.<br>Das Wiederein-<br>schalten erfolgt<br>wahlweise auto-<br>matisch oder nach<br>Quittierung über<br>den Eingang Q. |

### 16.1 Konfiguration

#### Bezeichnung

- Name (max. 8 Zeichen)
- Beschreibung (max. 80 Zeichen)
- Klemmenbezeichnung (max. 12 Zeichen)

#### Quittierung

- mit Eingang Q
- automatisch, ohne Quittierung
- mit fallender Flanke
- mit High-Pegel
- Der Quittiereingang kann frei gewählt werden.
- Kein Quittiereingang erforderlich.
- Die Quittierung erfolgt durch eine fallende Flanke am Q-Eingang. Die Quittierung erfolgt durch einen H-Pegel am Q-Eingang.

#### Time

Einstellung der Testung mit Puls- und Pausenzeit.

# 17 1 aus N

Dieser Baustein ermittelt aus einem 8stelligen Eingangs-Signalmuster ein 3stelliges Ausgangs-Signalmuster.

| Toolbar | Parametermaske                                                |                                            | Symbol                                                        |                                    |
|---------|---------------------------------------------------------------|--------------------------------------------|---------------------------------------------------------------|------------------------------------|
|         | 1 AUS N Eigenschaften Bezeichnung 1ausN1 Name Deschreibung OK | X<br>Line Abbruch                          | 1ausN1<br>8<br>7<br>6<br>5<br>4<br>3 Q3 –<br>2 Q2 –<br>1 Q1 – |                                    |
|         | Ausgang Q1 hat<br>H-Pegel, wenn                               | Ausgang Q2 hat<br>H-Pegel, wenn            |                                                               | Ausgang Q3<br>hat H-Pegel,         |
|         | 1 Eingang                                                     | 1 Eingang                                  |                                                               | wenn                               |
|         | H-Pegel und<br>7 Eingänge<br>L-Pegel haben                    | L-Pegel und<br>7 Eingänge<br>H-Pegel haben |                                                               | alle Eingänge<br>H-Pegel<br>haben. |
|         | oder                                                          | oder                                       |                                                               |                                    |
|         | alle Eingänge<br>L-Pegel haben.                               | alle Eingänge<br>H-Pegel haben.            |                                                               |                                    |

## 18 Nocken

Nocken definieren Arbeitsbereiche. Diese Arbeitsbereiche können in Verbindung mit einem SL VARIO SIV Modul und einem SSI Geber überwacht werden. Die Toolbar des Zentralmoduls umfasst 64 Nocken. In deren Parametermasken werden die Bereiche durch die Angabe der verfahrbaren Inkremente festgelegt. Das entsprechende SIV Modul liefert die gefahrenen Istwerte.

| Toolbar | Parametermaske                                                                                                    | Symbol | Beschreibung                                                                                                    |
|---------|----------------------------------------------------------------------------------------------------|--------|----------------------------------------------------------------------------------------------------|
| Toolbar | SSI-Nocken Eigenschaften       X         Bezeichnung       X         NOCKEN 1       IIIIIIIIIIIIIIIIIIIIIIIIIIIIIIIIIIII | Symbol | Beschreibung<br>Grenzwerte<br>Tragen Sie die zu<br>überwachenden<br>Grenzwerte ein.<br>Slot<br>Wählen Sie das<br>SIV Modul aus<br>SSI-Encoder<br>Wählen Sie die<br>Encoder Schnitt-<br>stelle aus.<br>Der Ausgang<br>(Range) hat H-<br>Pegel, wenn sich<br>die Achse inner-<br>halb dem unteren<br>und oberen Grenz- |
|         |                                                                                                    |        | wert bewegt.                                                                                                    |

## 19 Türbaustein

Mit dem Türbaustein ist es möglich die logische Ansteuerung einer Türfreigabe (Magnet) über einen Anforderungs- und Freigabeeingang (bspw. sicherer Anlagenstillstand) sowie einen Quittier-Eingang (nach Schließen der Tür) zu realisieren.

Sollte für die Tür eine Meldeleuchte vorhanden sein, lassen sich unter Einbindung eines logischen Taktgenerators die Zustände des Tür-Bausteins (Anforderung=blinkend; freigegeben=Dauerlicht) für den Bediener visualisieren.

| Toolbar | Parametermaske | Symbol | Beschreibung                                                                                     |
|---------|----------------|--------|--------------------------------------------------------------------------------------------------|
| Toolbar | Parametermaske | Symbol | Beschreibung<br>Eingänge:<br>BL<br>für Taktgenerator<br>SS<br>sicherer Stillstand                |
|         | OK Abbruch     | AN ME  | QT<br>Quittieren<br>AN<br>Anforderung<br>Ausgänge:<br>ML<br>Meldeleuchte<br>MF<br>Magnetfreigabe |
|         |                |        |                                                                                                  |

|          |         |        |             | UER1 |          |
|----------|---------|--------|-------------|------|----------|
| L: 0.1 s | BL_TAKT | BL_TAK | BL          |      |          |
|          |         | STOPP  | SS          |      |          |
|          |         | QUIT   | <b>_</b> QT | ML 🗖 | LEUCHTE  |
|          |         | ANFORD | AN          | ME   | FREIGABE |
|          |         |        | -           | _    |          |

#### Beispiel:

- Anfordern mit fallender Flanke an AN
   → ML blinkt
- 2. Sicherer Stopp steht an → ML ein, MF ein
- 3. Quittieren mit fallender Flanke an QT → ML aus, MF aus

## 20 Sicherer Bremsentest SBT

Mit dem Funktionsbaustein "Sicherer Bremsentest (SBT)" können Bremsen von schwerkraftbelasteten (Vertikal-) Achsen; (in der baulichen Ausführung mit 2 Haltebremsen) auf die sichere Funktion getestet werden. Dieser Test sollte die Startvoraussetzung für den Automatikbetrieb darstellen, und kann zyklisch während des Betriebes wiederholt werden.

Im Funktionsbaustein läuft nach Aktivierung des Tests eine Schrittkette ab, welche die Ansteuerung der einzelnen Bremsen übernimmt, und deren Rückmeldungen sowie den sicheren Stillstand des Messsystems während des Ablaufes überwacht. Prüf- und Beruhigungszeiten können in einer Parametermaske eingestellt werden.

Nach erfolgreichem Durchlauf wird die Freigabe für den Automatikbetrieb erteilt. Im Fehlerfall bricht der Test nach zweimaligem Durchlauf der größten eingetragenen Zeit ab. In der Rack Diagnose kann der fehlerbehaftete Prüfschritt und dadurch die mögliche Problemursache lokalisiert werden.

| erer Bremsentest Eigenschaften<br>szeichnung<br>BT1<br>ame<br>eschreibung | ×                                                                        | SBT1<br>T1: 0.5 sec<br>T1: sec<br>T2: 3.0 sec<br>T2: sec<br>Step:                        | Tragen Sie die<br>Beruhigungs-<br>und Prüfzeit ein.<br>Im Symbol                                                                                                    |
|---------------------------------------------------------------------------|--------------------------------------------------------------------------|------------------------------------------------------------------------------------------|----------------------------------------------------------------------------------------------------|
|                                                                           |                                                                          | Timeout:<br>FRG1<br>HB1                                                                  | erscheinen<br>-<br>- T1: Beruhiaunaszeit                                                                                                    |
| 0 (x10ms) Beruhigungszeit (T1)<br>00 (x10ms) Prüfzeit (T2)<br>0K Abbruch  |                                                                          | HBI HBI HBI<br>HB2 BTakti<br>HB2 BTakti<br>START BTIO<br>RESET ERR<br>DZÜ-OK<br>RFK1 HB1 | <ul> <li>T1: Beruhigungszeit</li> <li>T2: Prüfzeit</li> <li>Step: Prüfschritt</li> <li>Timeout:</li> <li>2xT1 oder 2xT2</li> </ul>                                                                                                    |
| 0                                                                         | 0 (x10ms) Beruhigungszeit (T1)<br>10 (x10ms) Prüfzeit (T2)<br>0K Abbruch | 0 (x10ms) Beruhigungszeit (T1)<br>0 (x10ms) Prüfzeit (T2)<br>0K Abbruch                  | Image: Constraint of the second second se |

### 20.1 Startbedingungen

- 1. der Eingang FRG1 muss H-Pegel haben.
- 2. der Eingang RESET muss L-Pegel haben.
- 3. der Eingang DZU-OK (sicherer Stillstand) muss H-Pegel haben.
- 4. die Eingänge RFK1 und RFK2 (Rückführkreis Bremse 1 und 2) müssen L-Pegel haben.
- Sind alle Bedingungen erfüllt, so kann der Pr
  üfzyklus mit einer fallenden Flanke am START Eingang gestartet werden. => Der Ausgang BT aktiv (Bremsentest aktiv) hat H-Pegel.
- Sind die Bedingungen 1 bis 3 nicht erfüllt, so kann der Prüfzyklus nicht gestartet werden.
- Ist die Bedingung 4 nicht erfüllt, startet der Prüfzyklus und BT aktiv hat H-Pegel.
   Nach Ablauf des Timeout hat der ERR Ausgang H-Pegel.

### 20.2 Mögliche Fehlerzustände während des Prüfprozesses

- 1. Achse bewegt sich aus dem sicheren Stillstand (Eingang DZU-OK hat L-Pegel)
- während der Prüfzeit
- während der Beruhigungszeit
- → Abbruch des Prüfprozesses, ERR Ausgang hat H-Pegel, BTaktiv hat H-Pegel.
- 2. Freigabe FRG1 fällt weg
- → Abbruch des Prüfprozesses, ERR Ausgang hat H-Pegel, BTaktiv hat H-Pegel.
- 3. Rückmeldung der Haltebremsen fehlerhaft
- → Abbruch des Pr
  üfprozesses nach Ablauf des Timeout, ERR Ausgang hat H-Pegel, BTaktiv hat H-Pegel.

Ein Neustart nach Abbruch ist erst nach einer negativen Flankenansteuerung des RESET Eingangs möglich!

### 20.3 Bremsentest Prüfschritte

| Step | Bedeutung                                             | Erwartungshaltung                                     | Fehlerfall      |
|------|-------------------------------------------------------|-------------------------------------------------------|-----------------|
| 0    | Freigaben und START aktiv                             | Eingang <b>FRG1</b> und <b>START</b><br>haben H-Pegel |                 |
| 1    | Warten auf fallende<br>Flanke am <b>START</b> Eingang | Eingang <b>START</b> wechselt<br>von H-nach L-Pegel   |                 |
| 2    | Überprüfung <b>DZÜ</b> ok                             | Eingang <b>DZÜ</b> Ok hat H-Pegel                     | ERR             |
| 3    | Rückführkreise <b>RFK</b> prüfen                      | RFK1 und RFK2 haben L-Pegel                           | (Timeout) + ERR |
| 4    | Haltebremse 2 öffnen                                  | Ausgang HB2 hat H-Pegel                               |                 |
| 5    | Rückführkreis RFK 2 prüfen                            | Eingang <b>RFK2</b> hat H-Pegel                       | (Timeout) + ERR |
| 6    | Prüfzeit läuft ab                                     |                                                       |                 |
| 7    | Haltebremse 2 schließen                               | Ausgang HB2 hat L-Pegel                               |                 |
| 8    | Beruhigungszeit läuft ab                              |                                                       |                 |
| 9    | Überprüfung <b>DZÜ</b> ok                             | Eingang <b>DZÜ</b> Ok hat H-Pegel                     | ERR             |
| 10   | Rückführkreise <b>RFK</b> prüfen                      | RFK1 und RFK2 haben L-Pegel                           | (Timeout) + ERR |
| 11   | Haltebremse 1 öffnen                                  | Ausgang HB1 hat H-Pegel                               |                 |
| 12   | Rückführkreis <b>RFK1</b> prüfen                      | Eingang <b>RFK1</b> hat H-Pegel                       | (Timeout) + ERR |
| 13   | Prüfzeit läuft ab                                     |                                                       |                 |
| 14   | Haltebremse 1 schließen                               | Ausgang HB1 hat L-Pegel                               |                 |
| 15   | Beruhigungszeit läuft ab                              |                                                       |                 |
| 16   | Rückführkreise <b>RFK</b> prüfen                      | RFK1 und RFK2 haben L-Pegel                           | (Timeout) + ERR |
| 17   | Bremsentest i.O.                                      | Ausgang BTIO hat H-Pegel                              |                 |

## 21 Synchron Vergleicher

Der Synchron Vergleicher überwacht den Gleichlauf zweier Antriebe. Die Erfassung der Antriebsbewegungen erfolgt über das Zentralmodul oder das Drehzahlmodul DSV. Beide Messsysteme müssen am selben Modul angeschlossen sein. Messbereiche von 500Hz bis 250kHz sind möglich.

Ungleiche Eingangsfrequenzen, die z.B. beim Einsatz von Getrieben entstehen, können Sie durch die Eingabe der beiden Korrekturfaktoren F1 und F2 ausgleichen.

Zulässige Abweichungen beim Synchronvergleich der beiden Drehzahlen legen Sie über die Toleranzwerte fest. Dabei wird die Toleranz mit der Drehzahl am Encoder Eingang 1 verrechnet, d.h. Synchronlauf ist noch gewährleistet, wenn am zweiten Encoder Eingang die Drehzahl um T-Down kleiner oder um T-Up größer als die Drehzahl am ersten Encoder Eingang ist.

Für jeden Antrieb kann ein Drehzahl Grenzwert G1 bzw. G2 vorgegeben werden. Wird dieser überschritten, so schaltet der zugehörige Ausgang G1 bzw. G2 ab. Bei diesen Parametern wird der Korrekturfaktor nicht berücksichtigt.

Durch die Eingabe einer Abschaltverzögerung, können Sie ungewollte Abschaltungen bei nicht ruckfreien Antrieben vermeiden. Beim Vergleich zweier Drehzahlen am Zentralmodul sollte die Abschaltverzögerung mindestens doppelt so groß wie die Refresh/Zykluszeit an der Drehzahlüberwachung sein.

| Synchron Vergleicher Eigenschaften       Image: Synchron Vergleicher SVGL 1         Name       Synchron Vergleicher SVGL 1         Name       Synchron Vergleicher SVGL 1         Name       Synchron Vergleicher SVGL 1         Name       Synchron Vergleicher SVGL 1         Name       Synchron Vergleicher SVGL 1         Name       Synchron Vergleicher SVGL 1         Name       Synchron Vergleicher SVGL 1         Synchron Vergleicher SVGL 1       Synchron Vergleicher SVGL 1         Name       Synchron Vergleicher SVGL 1         Synchron Vergleicher SVGL 1       Synchron Vergleicher SVGL 1         Name       Synchron Vergleicher SVGL 1         Synchron Vergleicher SVGL 1       Synchron Vergleicher SVGL 1         Name       Synchron Vergleicher SVGL 1         Synchron Vergleicher SVGL 1       Synchron Vergleicher SVGL 1         Name       Synchron Vergleicher SVGL 1         Synchron Vergleicher SVGL 1       Synchron Vergleicher SVGL 1         Synchron Vergleicher SVGL 1       Synchron Vergleicher SVGL 1         Synchron Vergleicher SVGL 1       Synchron Vergleicher SVGL 1         Synchron Vergleicher SVGL 1       Synchron Vergleicher SVGL 1         Synchron Vergleicher SVGL 1       Synchron Vergleicher SVGL 1         Synchron Vergleicher SVGL 1       Synchr | Toolbar | Parametermaske                                                                                                    | Symbol                                                                                                    | Beschreibung                                                                                                    |
|----------------------------------------------------------------------------------------------------|---------|----------------------------------------------------------------------------------------------------|----------------------------------------------------------------------------------------------------|----------------------------------------------------------------------------------------------------|
| OK       Abbruch       oleranz synchro         OK       Abbruch       (>) Antrieb 2 läu         Iangsamer als A       trieb 1. Toleranz         wird berücksicht       G1 und G2 schal         ab, wenn die pa       metrierten Gren         werte G1 und G2       überschritten sit                                                                                                    |         | Synchron Vergleicher Eigenschaften     Bezeichnung   Synchron Vergleicher SVGL 1   Nme   Beschreiblung     ZMVK 0   I   I <td>Q1: 2MV 0<br/>DS5 (ENC)<br/>Q1:       DS5 (ENC)<br/>G2: 10000 Hz<br/>G1: 5000 Hz<br/>G1: 5000 Hz<br/>G2: 0000 Hz<br/>G1: 5000 Hz<br/>G2: 0000 Hz<br/>G1: 5000 Hz<br/>G2: 0000 Hz<br/>G1: 5000 Hz<br/>G2: 0000 Hz<br/>G1: 5000 Hz<br/>G2: 0000 Hz<br/>G1: 5000 Hz<br/>G2: 0000 Hz<br/>G1: 5000 Hz<br/>G2: 0000 Hz<br/>G1: 5000 Hz<br/>G2: 0000 Hz<br/>G1: 5000 Hz<br/>G2: 0000 Hz<br/>G1: 5000 Hz<br/>G1: 5</td> <td>Q1:<br/>Quelle Drehzahl 1<br/>F1:<br/>Korrekturfaktor 1<br/>Q2:<br/>Quelle Drehzahl 2<br/>F2:<br/>Korrekturfaktor 2<br/>T-up/down:<br/>Toleranz<br/>Ausgänge:<br/>(=) Antriebe laufen<br/>innerhalb der<br/>oleranz synchron<br/>(&gt;) Antrieb 2 läuft<br/>langsamer als An-<br/>trieb 1. Toleranz Up<br/>wird berücksichtigt.<br/>G1 und G2 schalten<br/>ab, wenn die para-<br/>metrierten Grenz-<br/>werte G1 und G2<br/>überschritten sind.</td> | Q1: 2MV 0<br>DS5 (ENC)<br>Q1:       DS5 (ENC)<br>G2: 10000 Hz<br>G1: 5000 Hz<br>G1: 5000 Hz<br>G2: 0000 Hz<br>G1: 5000 Hz<br>G2: 0000 Hz<br>G1: 5000 Hz<br>G2: 0000 Hz<br>G1: 5000 Hz<br>G2: 0000 Hz<br>G1: 5000 Hz<br>G2: 0000 Hz<br>G1: 5000 Hz<br>G2: 0000 Hz<br>G1: 5000 Hz<br>G2: 0000 Hz<br>G1: 5000 Hz<br>G2: 0000 Hz<br>G1: 5000 Hz<br>G2: 0000 Hz<br>G1: 5000 Hz<br>G1: 5 | Q1:<br>Quelle Drehzahl 1<br>F1:<br>Korrekturfaktor 1<br>Q2:<br>Quelle Drehzahl 2<br>F2:<br>Korrekturfaktor 2<br>T-up/down:<br>Toleranz<br>Ausgänge:<br>(=) Antriebe laufen<br>innerhalb der<br>oleranz synchron<br>(>) Antrieb 2 läuft<br>langsamer als An-<br>trieb 1. Toleranz Up<br>wird berücksichtigt.<br>G1 und G2 schalten<br>ab, wenn die para-<br>metrierten Grenz-<br>werte G1 und G2<br>überschritten sind. |

#### 21.1 Konfiguration

#### Bezeichnung

- ▶ Name (max. 8 Zeichen)
- Beschreibung (max. 80 Zeichen)

| Slot:         | Wählen Sie das Drehzahlüberwachungsmodul aus.                              |
|---------------|----------------------------------------------------------------------------|
| Encoder:      | Wählen Sie die Encoder Eingänge aus.                                       |
| Faktor:       | Tragen Sie die Korrekturfaktoren bei Drehzahlverhältnissen ungleich 1 ein. |
| Toleranz up:  | Wählen Sie die zulässige Toleranz nach oben aus.                           |
| Teleronz down | Wählen Sie die zuläggige Telerenz nach unten aug                           |

- Toleranz down: Wählen Sie die zulässige Toleranz nach unten aus.
- Abschaltverzögerung: Tragen Sie einen Faktor für die Abschaltverzögerung ein. Manueller Anlauf Ist der Haken gesetzt, so ist ein Wiedereinschalten der Ausgänge mit RTDS:

#### erst mit dem Setzen des Quittierelementes RTDS möglich.

#### **SSI-Klemmen** 22

Die SSI-Klemmen werden benötigt, wenn ein SIV Modul mit SSI-Geber verwendet wird.

Diese erfüllen folgende Funktionen:

- 24V Versorgung der Geber
- Referenzpunkt setzen
- Melden von Fehlerzuständen am Messsystem
- Erkennen von Zuständen

| Toolbar    | Parametermaske                                       | Symbol                                                                                            | Beschreibung                                                                                                    |
|------------|------------------------------------------------------|---------------------------------------------------------------------------------------------------|----------------------------------------------------------------------------------------------------|
| SSI<br>+0+ | SI-KLEMMEN × Bezeichnung UB1 Beschreibung OK Abbruch | SSI UB1<br>SIV 1.1<br>SSI UB2<br>SIV 1.2<br>SIV 1.2<br>SSI QUIT1<br>SIV 1.1<br>SIV 1.1<br>SIV 1.1 | UB1:<br>24V Versorgung<br>des Encoders 1<br>einschalten.<br>UB2:<br>24V Versorgung<br>des Encoders 2<br>einschalten.<br>Quit1:<br>Referenzpunkte<br>setzen Encoder 1.<br>Quit2:<br>Referenzpunkte<br>setzen Encoder 2. |

| Toolbar | Parametermaske                                                                                  |                                                                                                    | Symbol                                                                                                    | Beschreibung                                                                                                    |
|---------|-------------------------------------------------------------------------------------------------|----------------------------------------------------------------------------------------------------|----------------------------------------------------------------------------------------------------|----------------------------------------------------------------------------------------------------|
|         |                                                                                                 |                                                                                                    | SIV 1.2<br>SIV 1.2<br>SIV 1. | Das Setzen<br>muss mit einem<br>Impuls erfolgen,<br>der max. 3s an-<br>stehen darf!<br>ERR1:<br>Fehler am Mess-<br>system Encoder 1<br>ERR2:<br>Fehler am Mess-<br>system Encoder 2 |
|         |                                                                                                 |                                                                                                    |                                                                                                    |                                                                                                    |
|         | ERR-MESS:<br>Res:<br>noch nicht in<br>Verwendung<br>Encoder:<br>H-Pegel, wenn<br>Messsystem ok. | <b>1 aus N:</b><br>H-Pegel, wenn<br>mindestens ein<br>Nocken dieses<br>Moduls im Soll-<br>bereich ist. | Synchron<br>H-Pegel: wenn<br>die Bedingung<br>für Gleichlauf<br>oder Gesamt-<br>länge ok.                                                                                                    | Das Wie-<br>dereinschalten<br>der Ausgänge<br>erfordert das<br>Quittiersignal<br>RTDS.                                                                                              |

## 23 Modul-Parameter

In den Modul-Parametern können Sie modulspezifische Einstellungen anschauen und editieren, Frequenztabellen erstellen und Nockenparameter definieren.

Die Parameter rufen Sie über die Taste "T" oder über das Menü "Parameter"- "Tabellen" auf.

Die Parameter sind in 4 Bereiche aufgeteilt: (Abbildung 24-1)

Einstellungen: diese sind modulspezifisch DNCO: Frequenztabellen DNCO-SCANNER: Frequenztabellen für Scanner Nocken

In den folgenden Kapiteln erhalten Sie genauere Informationen zu den modulspezifischen Einstellungen.

### 23.1 Einstellungen Zentralmodul

Wählen Sie in Abbildung 24-1 unter "Einstellungen" das Zentralmodul aus. Sie erhalten weitere Parametertabellen.

#### 23.1.1 Parameter ZMV

#### Name

Max. 12 Zeichen

#### Autostart

Ist diese Funktion aktiviert, so ist das SL VARIO-System nach dem Übertragen der Applikation sofort betriebsbereit. Andernfalls ist ein kurzzeitiges (ca. 2s) Abschalten der Betriebsspannung notwendig.

#### Verifikation

Ist diese Funktion aktiviert, so wird nach dem Übertragen der Applikation überprüft, ob der Datensatz vollständig übertragen wurde. Die Übertragungszeit wird dadurch verlängert.

#### Slok Verzögerung (s)

Abschaltverzögerungszeit (1s – 25s) aller Ausgänge des Systems nach einem internen oder externen Fehler.

#### Erweiterung ZMV zur IZK

Erweiterte CAN Adressierung

| Einstellungen | DNCO                          | DNCO-SCANNER               | NOCKEN       |  |
|---------------|-------------------------------|----------------------------|--------------|--|
| Slot          | Parameter Anschlusskiem       | men Refresh                | JJ           |  |
|               | Name                          |                            | Autostart    |  |
|               |                               |                            | Verifikation |  |
| DSV           | 2 Slok Ver                    | zögerung (s)               |              |  |
| 03            | - Erweiterung ZMV zur IZK (In | ter Zentralmodul Kommunik  | ation)       |  |
| 04            | 0 Frweiter                    | te CAN Adressierung für D  | 7K           |  |
| 05            |                               | to only Aurosalerung fur a |              |  |
| 06            | Muting                        |                            |              |  |
| 07            |                               | sw                         | Kaskade      |  |
|               | 19: Mute-Adr                  | Auswahi                    | Reset ZM     |  |
|               | I11: Mute-Adr                 | Auswahl                    |              |  |
|               | I12: Mute-Adr                 | Auswahl                    |              |  |
|               | I13: Mute-Adr                 | Auswahl                    |              |  |
| 11            | I14: Mute-Adr                 | V Auswahl                  |              |  |
| 12            | I15: Mute-Adr                 | - Auswahl                  |              |  |
| 13            | I16: Mute-Adr                 | - Auswahl                  |              |  |
| 14            |                               |                            |              |  |
|               |                               |                            |              |  |
| L             |                               |                            |              |  |
|               | OK                            |                            | Abbruch      |  |

Abbildung 24-1

#### Muting

Diese Option dient zum Muten von Funktionsmodulen über die Eingänge I9 bis I16. Weitere Informationen finden Sie im Kapitel "Muting".

#### SW

Muting über Softwarebits. Es werden keine Eingänge benötigt. Weitere Informationen finden Sie im Kapitel "Muting".

#### **Reset ZM**

(Abbildung 24-2)

Wählen Sie einen Eingang II bis I16 aus, mit dem Sie im Falle eines SLOK OFF das ZM neu starten. Im Normalbetrieb steht dieser Eingang weiterhin als digitaler Eingang zur Verfügung. Die Abwahl erfolgt mit der Auswahl "--".

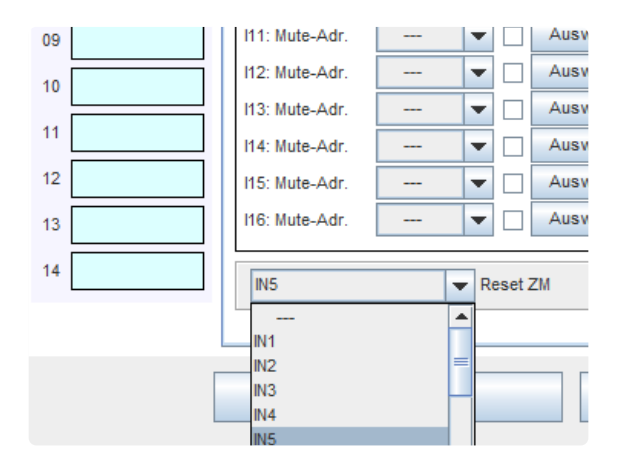

### 23.1.2 Anschlussklemmen

Im Bereich "Anschlussklemmen" (Abbildung 24-3) können Sie 12-stellige Bezeichnungen für die Ein- und Ausgangsklemmen des Moduls vergeben. Diese werden im Symbol angezeigt.

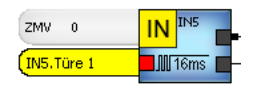

Abbildung 24-2

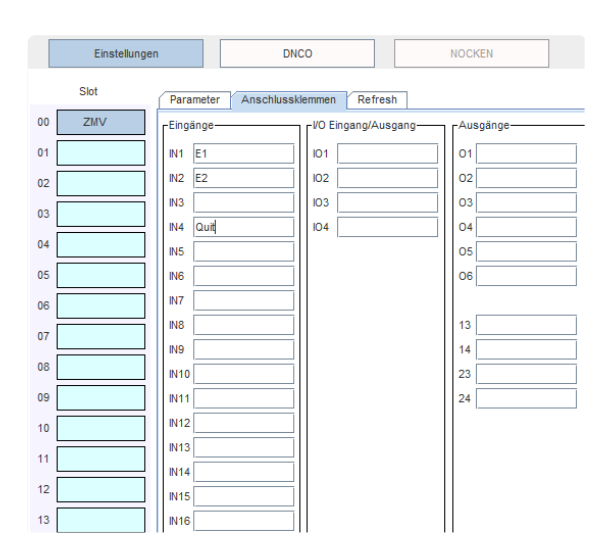

#### 23.1.3 Refresh

Im Bereich "Refresh" (Abbildung 24-4) können Sie die Refresh Zeit für Messwerte, wie Drehzahlen, Positionswerte anpassen. Der Einstellbereich liegt zwischen 10 und 500ms.

Eine Auswahl möglicher Einstellungen erhalten Sie über die Drop-down Box.

| Einstellungen | DNC           | D DNCO-SCANNER                    |
|---------------|---------------|-----------------------------------|
| Slot          | Parameter Par | ameter-2 Anschlussklemmen Refresh |
| 00 ZMV        | 0: ZMV        | 500 msec 👻                        |
| 01 FBV        | 1: FBV        | 30 msec 👻                         |
| 02 DSV        | 2: DSV        | 500 msec 👻                        |
| 03 IOV        | 3: IOV        | 500 msec 💌                        |
| 04 NIV        | 4: NIV        | 50 msec                           |
| 05 SIV        | 5. CN/        | 500 maga                          |
|               | 5. 5IV        | Suo insec                         |

Abbildung 24-4

### 23.2 Einstellungen Funktionsmodule

Bei den Funktionsmodulen haben nur die Module FBV, NIV, SIV sowie DSV/DRV einen speziellen Parameter-Bereich. Auf diesen wird in eigenen Kapiteln eingegangen. Bei den anderen Funktionsmodulen beschränkt sich das Menü auf die Anschlussklemmen-Bezeichnungen.

#### 23.2.1 Anschlussklemmen Funktionsmodule

Im Bereich "Anschlussklemmen" (Abbildung 24-5) können Sie 12-stellige Bezeichnungen für die Ein- und Ausgangsklemmen des Moduls vergeben. Diese werden im Symbol angezeigt.

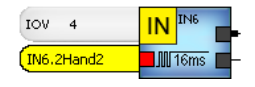

|    | Einstellunge | DNCO NOCKEN               |  |
|----|--------------|---------------------------|--|
|    | Slot         | Anschlussklemmen          |  |
| 00 | ZMV          | Eingang                   |  |
| 01 | FBV          | IN1 Ansteuerung1 01       |  |
| 02 | NIV          | N2 02                     |  |
| 03 | SIV          | IN3 2Hand1 03 Schutzt.au1 |  |
| 04 | DSV          | N4 2Hand2 04              |  |
| 05 | INV          | N6 06                     |  |
| 06 | IOV          | N7 07                     |  |
| 07 | RMV          |                           |  |

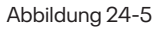

### 23.3 Einstellungen Feldbusmodule FBV

Wählen Sie in Abbildung 24-6 unter "Einstellungen" das Feldbusmodul aus. Sie erhalten weitere Parametertabellen.

#### 23.3.1 Parameter FBV

#### Name

Max. 12 Zeichen

#### Stationsadresse

Tragen Sie die Stationsadresse im Bereich von 2 bis 125 ein.

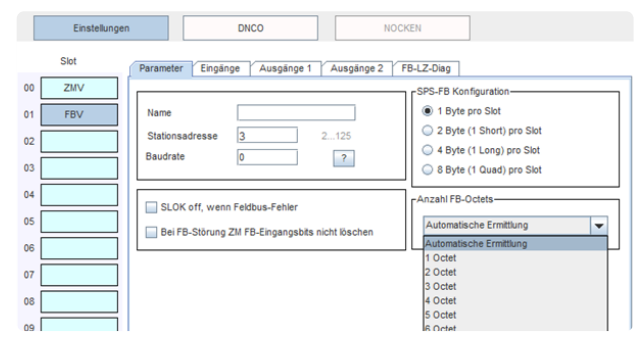

Abbildung 24-6

Bei Modulen mit externer Adressierung wird die Stationsadresse bitcodiert über die Eingänge I5 bis I8 des Feldbusmoduls eingestellt. In diesem Fall muss in diesem Feld der Wert O eingetragen werden. Dann beginnt die Feldbusadressierung bei 32.

#### **Beispiel:**

| 18 | 17 | 16 | 15 | Adresse |
|----|----|----|----|---------|
| 0  | 0  | 0  | 1  | 33      |

Nach einer Änderung der Stationsadresse ist es zwingend erforderlich das SL VARIO System kurzzeitig (ca. 2s) von der Versorgungsspannung zu trennen.

#### Baudrate

#### Wählen Sie die Baudrate aus.

Mit dem Button eine Liste der gültigen Eingabewerte für CANopen Bussysteme. Andere Bussysteme werten diese Eingabe nicht aus.

#### Slok-Off bei Feldbusstörung

lst dieser Haken gesetzt, so schaltet das Zentralmodul ab, wenn die Datenleitung gestört ist.

#### Bei FB-Störung ZM FB-Eingangsbits nicht löschen

Wählen Sie diese Funktion an, wenn bei einer Feldbus-Störung die Eingangsbits am Zentralmodul nicht gelöscht werden sollen.

#### **SPS-FB** Konfiguration

Konfiguration der kommunizierenden SPS.

#### **Anzahl FB-Octets**

Die Anzahl der benötigten Octets kann automatisch ermittelt oder fest vorgegeben werden. Die Auswahl erfolgt über die Drop-down Box.

#### Beispiele einer SPS-FB Konfiguration:

| Byte/<br>Slot | Octet | Input     | Output    |
|---------------|-------|-----------|-----------|
| 1             | 1     | 8x1 Byte  | 8x1 Byte  |
| 1             | 2     | 16x1 Byte | 16x1 Byte |

#### 23.3.2 Bezeichnungen der Eingänge/Ausgänge FBV

Im Bereich "Eingänge" und "Ausgänge" " (Abbildung 247) können Sie 12stellige Namen für die einzelnen virtuellen Ein- und Ausgänge und der digitalen Eingangsklemmen vergeben. Diese werden im Symbol angezeigt.

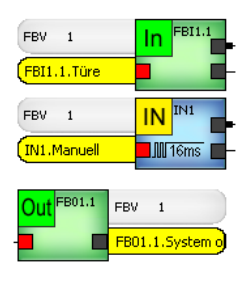

| Einstellunge                                                                               | DNCO N                                                                                                    | IOCKEN                                  |         |
|--------------------------------------------------------------------------------------------|----------------------------------------------------------------------------------------------------|-----------------------------------------|---------|
| Slot                                                                                       | Parameter Eingänge Ausgänge 1 Ausgänge 2                                                                                                    | FB-LZ                                   |         |
| 00 ZMV                                                                                     | -Eingänge-                                                                                                    |                                         | inge    |
| 01 FBV                                                                                     | FBI1.1 Türe FBI3.1                                                                                                    | IN1                                     | Manuell |
| 02                                                                                         | FBI1.2 FBI3.2                                                                                                    | IN2                                     |         |
| 03                                                                                         | FBI1.3 FBI3.3                                                                                                    | IN3                                     |         |
|                                                                                            | FBI1.4 FBI3.4                                                                                                    | N4                                      |         |
|                                                                                            |                                                                                                    | ]                                       |         |
| Einstellunge                                                                               | DNCO                                                                                                    | NOCKEN                                  |         |
| Einstellunge<br>Slot                                                                       | DNCO //                                                                                                    | NOCKEN                                  |         |
| Einstellunge<br>Slot<br>00 ZMV                                                             | DNCO Parameter ( Eingänge ) Ausgänge 1 ( Ausgänge 2                                                                                                    | NOCKEN                                  |         |
| Einstellunge<br>Slot<br>20 ZMV<br>01 FBV                                                   | Parameter / Eingänge / Ausgänge 1 / Ausgänge 2<br>Ausgänge<br>FB0.1. [System ok   FB0.3.1   FBC                                                                          | VOCKEN                                  | 307.1   |
| Einstellunge           Slot           00         ZMV           01         FBV           02 | DNCO         r           Parameter         Eingänge         Ausgänge 1         Ausgänge 2           Ausgänge         FB01.1         FB01.2         FB01.2         FB01.2 | NOCKEN<br>Y FB-LZ<br>D5.1 FE<br>55.2 FE | 307.1   |

Abbildung 24-7

#### 23.3.3 FB-LZ-Diag

Die FB-Laufzeit-Diagnose (Abbildung 24-8) bietet Ihnen eine komfortable Echtzeit-Diagnose. Damit können Sie Zustände im Zentralmodul an Ihre übergeordnetet SPS senden.

Die Diagnose muss folgendermaßen parametriert werden:

#### Steckplatz

z.Zt. nur Zentralmodul möglich.

#### Elementgruppe

 Wählen Sie die Elementgruppe aus.

#### Element

▶ Wählen Sie das Element aus.

#### Länge

Anzeige über die tatsächliche Datenlänge des ausgewählten Elements.

Wählen Sie nun das Octet und Byte aus, auf dem Sie die Daten abbilden möchten.

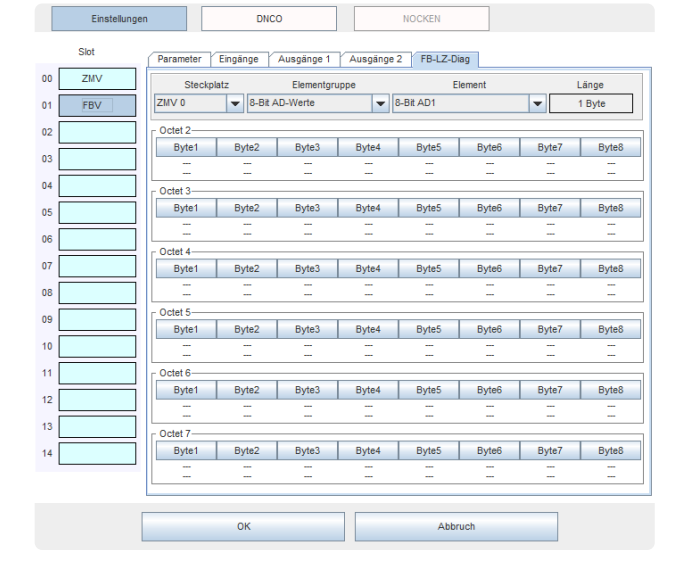

Es erscheint die Maske "SL VARIO FB Laufzeit Diagnose".(Abbildung 24-9)

Mit der Auswahl "Einstellung übernehmen" und dem Button "Übernehmen" wird festgelegt, in welche Ausgangsbytes die ausgewählten Diagnosedaten geschrieben werden.

Diese werden gelb markiert. (Abbildung 24-10)

Mit der Auswahl "Einstellung zurücksetzen" und dem Button "Übernehmen" wird diese Festlegung wieder zurückgesetzt.

Mit "ok" wird die Einstellung übernommen.

Bestehende Einstellungen können durch nochmaliges Anklicken wieder zurückgesetzt werden.

| ZMV 0                  | Steckplatz               |
|------------------------|--------------------------|
| 10-Bit AD-Werte        | Elementengruppe          |
| 10-Bit AD1             | Element                  |
| Einstellung übernehmen | Einstellung Zurücksetzen |
| Übernehmen             | Abbrechen                |
| Abbildung 24-9         |                          |

#### Abbildung 24-9

|    | Slot | Parameter Ein | gänge .  | Ausgänge 1 | Ausgänge 2 | 2 FB-LZ-Di | ag    |       |        |
|----|------|---------------|----------|------------|------------|------------|-------|-------|--------|
| 00 | ZMV  | Steckplatz    |          | Elementgru | ippe       | EI         | ement | 1     | Länge  |
| 01 | FBV  | ZMV 0         | ▼ 16-Bit | AD-Werte   | ▼ 1        | 6-Bit AD1  |       | -     | 2 Byte |
| 02 |      | Octet 2       |          |            |            |            |       |       |        |
|    |      | Byte1         | Byte2    | Byte3      | Byte4      | Byte5      | Byte6 | Byte7 | Byte8  |
| 03 |      | ZMV 0         |          |            |            |            |       |       | -      |
| 04 |      | C Octet 3     |          |            |            |            |       |       |        |

Abbildung 24-10

### 23.4 Einstellungen NIV-Modul

Wählen Sie in Abbildung 24-11 unter "Einstellungen" das Netzwerkmodul aus. Sie erhalten weitere Parametertabellen.

#### 23.4.1 Parameter NIV

#### Name

Max. 12 Zeichen

#### Netzwerkadresse

Tragen Sie die Netzwerkadresse dieses Moduls im Bereich von 1 bis 8 ein.

#### Baudrate

Wählen Sie die Übertragungsrate aus.

| Einstellungen | DNCO                  | DNCO-SCANNER | NOCKEN                                        |
|---------------|-----------------------|--------------|-----------------------------------------------|
| Slot          | Parameter Eingänge Au | usgänge      |                                               |
| 00 ZMV        |                       |              | -Baudrate                                     |
| 01 SIV        | Name                  |              | 10 kBit                                       |
| 02 NIV        | Netzwerkadresse       |              | 25 kBit                                       |
| 03            | 1 1-8                 |              | <ul> <li>50 kBit</li> <li>125 kBit</li> </ul> |
| 04            |                       |              |                                               |

#### 23.4.2 Bezeichnungen der Eingänge/Ausgänge NIV

Im Bereich "Eingänge" und "Ausgänge" (Abbildung 24-12) können Sie 12-stellige Namen für die einzelnen Hardware Ein- und Ausgangsklemmen, sowie die Netzwerk Ein- und Ausgänge vergeben. Diese werden im Symbol angezeigt.

| Einstellungen | DNCO                 | DNCO-SCANNER      | NOCKEN |
|---------------|----------------------|-------------------|--------|
| Slot          | Parameter Eingänge A | usgänge           |        |
| 00 ZMV        | Hardware IN1 IN2     | IN3 IN4 IN5 IN6 I | N7 IN8 |
| 01 DSV        | Nild 4 Stop          |                   | 47     |
| 02 FBV        | NII1.1 Stop          | NI1.              | 17     |
| 03 NIV        | NII1.3               | NII1.             | 19     |

Abbildung 24-12

### 23.5 Einstellungen SIV-Modul

Wählen Sie in Abbildung 24-13 unter "Einstellungen" das SIV-Modul aus. Sie erhalten weitere Parametertabellen.

#### 23.5.1 Parameter SIV

#### SSI1/SSI2 Datenlänge

 Tragen Sie die vom Geber vorgegebene Anzahl der Datenbits ein.

#### Code

 Wählen Sie Binär oder Gray-Code aus.

Bei der Überwachung mit zwei Gebern (Abbildung 24-14) ist noch folgende Auswahl zu treffen:

#### Gesamtlänge

I Istwert Geber 1 I + I Istwert Geber 2 I

Im Eingabefeld muss die Länge des zu überwachenden Bereichs eingetragen werden. Dieser wird mit einer Toleranz von 6,25% überwacht.

#### Gleichlauf

I Istwert Geber 1 - Istwert Geber 2 I

Im Eingabefeld muss die Toleranz für die Gleichlaufüberwachung eingetragen werden. SLVario Paramete DNCO-SCANNER DNCO NOCKEN Einstellunge Slot nen Parameter 00 ZMV SSI 1 SSI 2-01 SIV 8 Bits ▼ Datenlänge 8 Bits Datenlänge 02 Binär-Code Gray-Code Binär-Code Gray-Code 03 04 Gesamtlänge 05 Gleichlauf

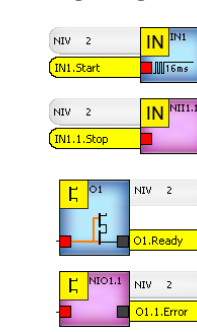

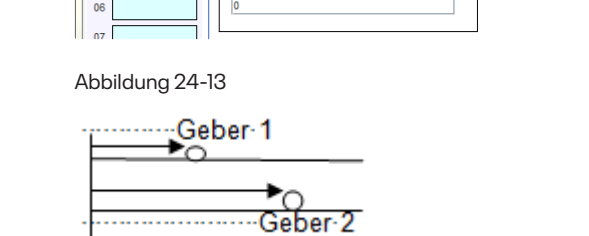

### 23.5.2 Bezeichnungen der Eingänge/Ausgänge SIV

Im Bereich "Eingänge" und "Ausgänge" (Abbildung 24-15) können Sie 12-stellige Namen für die einzelnen Hardware Ein- und Ausgangsklemmen, sowie die Netzwerk Ein- und Ausgänge vergeben. Diese werden im Symbol angezeigt.

|    | Einstellungen |        | DNCO                | DNCO-SCANNER |    | NOCKE  | EN     |
|----|---------------|--------|---------------------|--------------|----|--------|--------|
|    | Slot          | Parar  | meter Anschlusskiem | men          |    |        |        |
| 00 | ZMV           | ſEingä | inge                |              | ٢A | usgäng | ge ——— |
| 01 | SIV           | IN1    | input               |              | C  | D1     |        |
| 00 |               | IN2    |                     |              |    | 02     |        |
|    |               |        |                     |              |    |        |        |

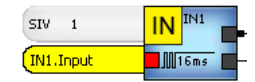

Abbildung 24-15

## 23.6 Einstellungen DSV/DRV/BIV-Modul

Siehe Kapitel "Drehzahlüberwachung".

23.7 DNCO

Siehe Kapitel "DNCO"

### 23.8 DNCO-Scanner

Siehe Kapitel "Scanner"

### 23.9 Nocken Parameter

Dieser Menüpunkt (Abbildung 24-16) ist erst anwählbar, wenn in der Applikation Nocken platziert wurden. Dann können diese über das pulldown Menü ausgewählt und editiert werden.

Eine Beschrebung der Parameter finden Sie im Kapitel "Nocken".

| NOCKEN 1            |                |   |              |            |     |
|---------------------|----------------|---|--------------|------------|-----|
| Name                |                |   |              |            | NOC |
| Repolation          |                |   |              |            |     |
| beschreibung        |                |   |              |            |     |
|                     |                |   |              |            |     |
|                     |                |   |              |            |     |
| Oberer Grenzwert]   | 10000          |   | 0 4294967295 |            |     |
| Unterer Grenzwert [ | 5000           |   | 0 4294967295 |            |     |
| Hysterese           | 40             |   | 0 255        |            |     |
| Slot                | SIV 1          | - |              |            |     |
| SSI Encoder         | SSI-Encoder-1  |   |              | Zurücksetz | en  |
| SSPERCOUCI          | CONCINCICULATI |   |              |            |     |

## 24 Drehzahlüberwachung

Mit den Modulen DNSL-ZMV/ZMVK, -ZMVD, -ZMVD2, -DSV, -DRV –BIV und -SIV ist es möglich, mehrere voneinander unabhängige Antriebsbewegungen zu erfassen und auszuwerten.

Sowohl inkrementelle als auch Absolut- oder Resolvermesssysteme können über die verschiedenen Module ausgewertet werden. Der Anschluss erfolgt über eine RJ45 Buchse.

Bei DNSL-ZMV/ZMVK werden die Hardwareeingänge I9 bis I16 zur Erfassung der Antriebsgeschwindigkeit verwendet. Zur Detektion der Antriebsgeschwindigkeit können z.B. Sensoren, Näherungsschalter mit 180° Phasenverschiebung oder ein TTL/HTL Messsystem eingesetzt werden.

Die Konfiguration erfolgt im Designer

- ▶ Öffnen Sie die Toolbar des entsprechenden Moduls.
- Wählen Sie das Symbol Oga aus und platzieren Sie es im Logikplan.

Sie erhalten diese Meldung:

| ? | Bitte beachten Sie dass Sie für den Wiederanlauf das Wiedereinschaltsperre-Element RTDS benötigen!<br>Soll der Hinweis weiterhin eingeblendet werden? |
|---|----------------------------------------------------------------------------------------------------|
|   | Ja <u>N</u> ein                                                                                                    |

Die Wiedereinschaltsperre RTDS Prei dient zur Aktivierung der Drehzahlüberwachung als auch zur Quittierung von ausgelösten Drehzahlüberwachungen, damit ein Wiederanlauf möglich ist. Bei daueraktivem RTDS ist ein automatischer Wiederanlauf möglich und muss durch anderweitige Maßnahmen verhindert werden!

### 24.1 Übersicht der Drehzahlüberwachungssymbole

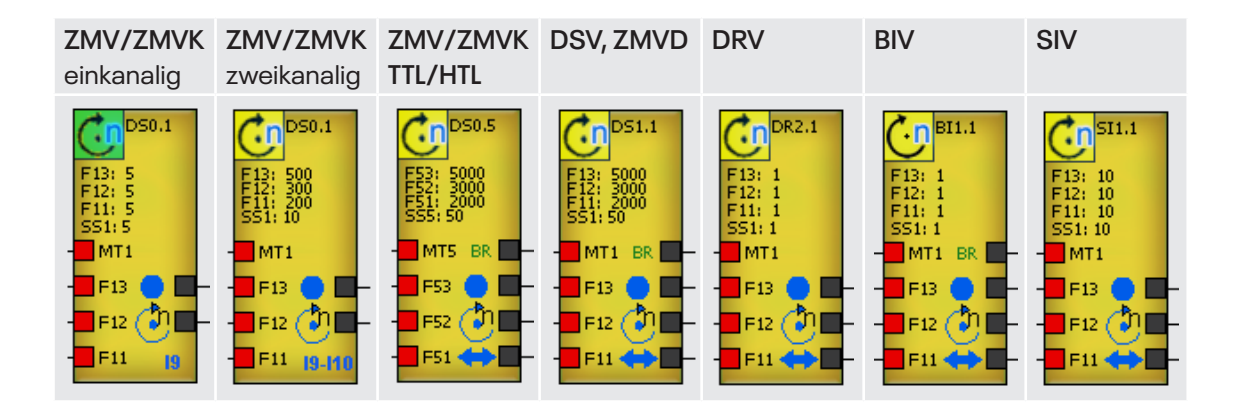

### 24.2 Eingänge der Drehzahlüberwachung

Die Ansteuerung der Eingänge kann über Hardwareeingänge oder virtuelle Ausgänge erfolgen. Es können 4 Betriebsarten ausgewählt werden:

| MTx: | Muten der Betriebsarten. Dieser Eingang wird verwendet, wenn die     |
|------|----------------------------------------------------------------------|
|      | Antriebsüberwachung in besonderer Situation unterdrückt werden soll. |
| Fx3: | Auswahl des Automatikbetriebs                                        |
| Fx2: | Auswahl des Halbautomatikbetriebs                                    |
| Fx1: | Auswahl des Einrichtebetriebs                                        |

Sind mehrere Eingänge gleichzeitig angesteuert, so gilt folgende Priorität:

 $MTx \rightarrow Fx3 \rightarrow Fx2 \rightarrow Fx1 \rightarrow Stillstand$ 

### 24.3 Ausgänge der Drehzahlüberwachung

| BR 📕              | Bremsüberwachung Siehe Kapitel "Bremsrampenüberwachung"                                                                                                    |
|-------------------|----------------------------------------------------------------------------------------------------|
| ! 🗖-              | Vorwarngrenze (nur beim Zentralmodul)                                                                                                    |
| ••                | Stillstand:<br>H-Pegel bei Vist < VStillstand<br>L-Pegel bei Vist > VStillstand<br>unabhängig von der gewählten Betriebsart.<br>hat auch ohne Messsystem H-Pegel.                                                                                                    |
| <b>ð</b> -        | Drehzahl ok:<br>H-Pegel bei Vist < Vmax<br>L-Pegel bei Vist > Vmax<br>Vmax ist abhängig von der gewählten Betriebsart.<br>Ist keine Betriebsart angewählt, so wird auf die Stillstandsfrequenz überwacht:<br>H-Pegel bei VIst = VStillstand<br>L-Pegel bei VIst > VStillstand |
| <mark>%=</mark> - | <b>Lüfterüberwachung:</b><br>H-Pegel bei Vist > Vmax<br>L-Pegel bei Vist < Vmax                                                                                                    |
| <b>*</b>          | Richtungsüberwachung Siehe Kapitel "Richtungsüberwachung"                                                                                                    |
|                   |                                                                                                    |

### 24.4 Parameter der Drehzahlüberwachung

Die Parametermaske für die Konfiguration der Drehzahlüberwachungen kann über das Menü "Parameter – Tabellen" oder über Element Eigenschaften aufgerufen werden (Abbildung 25-1). Sie ist für die verschiedenen SL Vario-Module nahezu identisch aufgebaut. Nach Auswahl des Moduls und der Encoder Schnittstelle wird die entsprechende Maske eingeblendet.

| Einstellungen                   | DNCO                          | DNCO-SCANNER     | NOCK                | EN                                         |                 |
|---------------------------------|-------------------------------|------------------|---------------------|--------------------------------------------|-----------------|
| Slot                            | Anschlussklemmen DS1.1        | DS1.2            |                     |                                            |                 |
| 00 ZMV                          | Info1 Name                    |                  |                     | Muting ohne Sens                           | oriküberwachung |
| 01 DSV                          | Info2 Beschreibung            |                  |                     | Sicherer Stopp<br>Schnellabschaltung an 03 |                 |
| 02 DRV                          | Stillstand                    | 1-fach Messung   |                     |                                            |                 |
|                                 | Drehzahlüberwachung           | If STOP=1 => LR: | =1                  |                                            |                 |
| 03                              | O Positionsüberwachung U Ink. |                  |                     |                                            |                 |
| 04                              | DNCO Kombination SIN/COS      |                  |                     |                                            |                 |
|                                 | Kaina DNCO Kambinatian        |                  |                     | ) ms 🔻 Absch                               | altverzögerung  |
| 05                              | Keine DivCO-Kombination       |                  |                     | (sec) Sens.Ü                               | berw.Verzög.    |
| 06                              | Aktuelle Werte                | Mascl            | ninendaten          |                                            |                 |
|                                 | Klemmen Fre                   | quenz            | Antrie              | SPINDEL                                    | -               |
| 07                              | MT1 une                       | ndlich Hz        | Radiu               | us 1                                       | mm              |
| 08                              | F13 4                         | 000 Hz           | Steigun             | ig 1                                       | mm/Umdr         |
|                                 | F12 3                         | 000 Hz           | Übersetzur          | ng <b>1</b>                                |                 |
| 09                              | F11 2                         | 000 Hz           | Lin. Geber 🔘        | ) 1                                        | µm/lnk.         |
| 10                              | :                             | 50 HZ            | Rot. Geber 🖲        | 1                                          | Ink/Umdr        |
|                                 | E11-M11                       | SO HZ AI         | utomatikbetrieb (F1 | 3) 1                                       | U/min           |
| 11                              |                               | 50 112           | Sonderbetrieb (F1)  | 2) 1                                       | U/min           |
| 12                              | Manuell                       |                  | Einrichtbetrieb (F1 | 1) 1                                       | U/min           |
|                                 | Maschinendaten                |                  | Toleran             | 1Z 0                                       | %               |
| 13                              | Rampenüberwachung             |                  |                     |                                            |                 |
| 14 0.0 Verzögerung (Umdr./sec²) |                               |                  |                     |                                            |                 |
| Abtastrate                      |                               |                  |                     |                                            |                 |
|                                 |                               |                  |                     |                                            |                 |
|                                 |                               |                  |                     |                                            |                 |
|                                 | ОК                            |                  | Abbruch             |                                            |                 |

Abbildung 25-1

#### Info 1

- Name (max. 8 Zeichen)
- Beschreibung (max. 80 Zeichen)

#### Info 2

- DINA-Kabeladapter-Typ (max. 20 Zeichen)
- Interface (max. 20 Zeichen)

#### Stillstand

- Antrieb wird im Stillstand auf Drehzahl überwacht.
- · Antrieb wird im Stillstand auf Position überwacht.
- Tragen Sie die zu überwachenden Inkremente in das zugeordnete Feld ein.

#### **DNCO** Kombination

Die zu überwachenden Drehzahlen werden in einer Frequenztabelle eingetragen. Siehe Kapitel "DNCO Funktion" Im rechten Bereich der Parametermaske können, modulabhängig, diverse Funktionen an- oder abgewählt und Parameter eingetragen werden. (Abbildung 25-2)

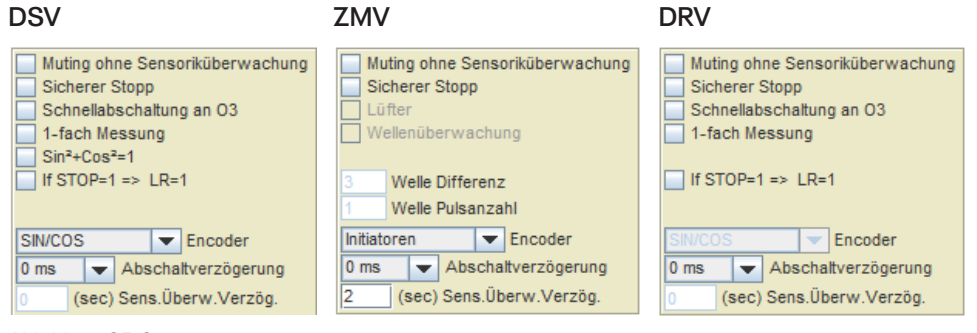

Abbildung 25-2
### Muting ohne Sensoriküberwachung

Diese Funktion blendet die Sensoriküberwachung in der Betriebsart MUTE aus:

- Die Ausgänge Drehzahl ok 🖑 und Stillstand 💶 haben H-Pegel.
- MT-Eingangsklemme wird im Symbol grau dargestellt. ☐™1′
- Symbol wird in der Online Diagnose grau dargestellt, wenn die MT-Klemme aktiviert ist.

### Sicherer Stopp

Mit dieser Funktion haben die Ausgänge Stillstand •• und Drehzahl ok 🚈 L-Pegel, wenn keine Sensorik vorhanden ist.

Ohne diese Funktion wird nur der Ausgang Drehzahl ok 🚈 auf L-Pegel gesetzt. Der Ausgang Stillstand 💶 behält H-Pegel.

### Schnellabschaltung an O3 bei DS1 bzw. O4 bei DS2

Mit dieser Funktion kann der Ausgang O3 (DS1) bzw. O4 (DS2) des Drehzahlmoduls zur Schnellabschaltung bei Überdrehzahl verwendet werden. Dadurch werden Abschaltzeiten < 8ms erreicht.

Der Ausgang Drehzahl ok 📴 muss in der Applikation mit dem entsprechenden Ausgang verbunden werden.

### 1-fach Messung

Durch die Ifach Messung können am Drehzahlausgang Abschaltzeiten <4ms erreicht werden.

### Sin2+cos2=1

Überwachung der Signalamplitude. Zusätzlicher Plausibilitätstest für SIL3 zertifizierte Sin/Cos Geber.

Bei anderen Sin/Cos Gebern kann das Signal von geringerer Qualität sein, sodass es häufig zu Abschaltungen kommt.

#### If STOP=1 => LR=1

Wird diese Funktion angewählt, so hat der Ausgang Richtungsüberwachung 🐡 🗖 so lange H-Pegel, wie auch der Ausgang Stillstand 💽 🗖 H-Pegel hat.

### Lüfter

Bei der Lüfterüberwachung ist der Ausgang Drehzahl ok 🖑 🗕 invertiert und wird mit dem Symbol

- H-Pegel bei Vist > Vmax
- L-Pegel bei Vist < vmax

### Wellenüberwachung

Bei dieser Funktion werden Initiatoren auf Gleichlauf überwacht. Sobald die Anzahl der Impulse an zwei Messeingängen um den parametrierten Differenzbetrag abweicht, schaltet der Drehzahlausgang der Drehzahlüberwachung ab, die mehr Impulse gezählt hat.

Die Zuordnung der Eingänge ist fest vorgegeben, [I9,I10] und [I11,I12]. Der Differenzbetrag muss an beiden Drehzahlsymbolen gleich eingestellt sein.

### Vorwarngrenze

Bei der Drehzahlüberwachung am Zentralmodul über HTL/TTL-Geber, kann der Bremsausgang Referazu genutzt werden, um anzuzeigen, dass ein prozentualer Anteil der Solldrehzahl (Vorwarngrenze) überschritten ist.

- Er hat H-Pegel, wenn der Istwert kleiner als diese Vorwarngrenze ist.
- Er hat L-Pegel, wenn der Istwert größer als diese Vorwarngrenze ist.

Die Funktion wird erst aktiv, wenn ein Wert < 100% eingetragen wurde. Dann ändert sich am Drehzahlsymbol auch die Bezeichnung des Bremsausgangs.

### Encoder

Angabe der Messsystemsignale

### Abschaltverzögerung

Hier kann eine Zeit von Oms bis 750ms eingetragen werden, innerhalb welcher die Überwachung nach Erkennen einer Überdrehzahl abschaltet. Die Verzögerung ist nicht wirksam, wenn im Stillstand auf Position überwacht wird.

### Sens.Überw.Verzög.

Nur bei Drehzahlüberwachung über Initiatoren am ZMV. In das Eingabefeld kann eine Verzögerungszeit >0 sec. eingetragen werden, innerhalb welcher ein L-Pegel am Sensor anstehen darf, bevor die Überwachung abschaltet.

### Refresh/Zyklus

Nur bei Drehzahlüberwachung über TTL/HTL-Gebern am ZMV. Die kleinste überwachbare Frequenz beträgt bei diesen Überwachungen normalerweise 50 Hz bei einer Torzeit von 25ms. Über Refresh/ Zyklus besteht die Möglichkeit, diese Mindestfrequenz zu reduzieren, indem eine höhere Torzeit (bis zu 250ms) ausgewählt wird. Zu beachten ist hierbei, dass sich dadurch die Auslösezeit erhöht.

### **Beispiel:**

| Stillstandsfrequenz:        | 50 Hz   |
|-----------------------------|---------|
| Refresh/Zyklus:             | 100 ms  |
| überwachte Mindestfrequenz: | 12,5 Hz |

f= (25ms/100ms)×50Hz = 12,5Hz

### Aktuelle Werte

In diesem Bereich tragen Sie die zu überwachenden Geschwindigkeiten ein. Hierfür gibt es zwei Möglichkeiten:

- Anwahl "Manuell": tragen Sie die Frequenzen direkt bei der jeweiligen Betriebsart ein. (Abbildung 25-3)
- Anwahl "Maschinendaten": Tragen Sie die maschinenspezifischen Daten ein. Die Frequenzen werden anhand dieser Daten automatisch errechnet. (Abbildung 25-4)

| - Ak | huelle | Werte        |           |       | r Maschinendaten       |         |          | Aktuel | e Werte       |           |    | Maschinendaten              |            |
|------|--------|--------------|-----------|-------|------------------------|---------|----------|--------|---------------|-----------|----|-----------------------------|------------|
|      |        | Klemmen      | Frequenz  |       | Antrieb                | SPINDEL | -        |        | Klemmen       | Frequenz  | _  | Antrieb SPINDEL             | -          |
| ΙΓ   |        | MT2          | unendlich | Hz    | Dadius                 | 4       | mm       |        | MT2           | unendlich | Hz | Radius 1                    | mm         |
|      | Ĩ      | F23          | 5000      | Hz    | Chaisung               |         |          |        | F23           | 51200     | Hz | Steigung 1                  | mm/llmdr   |
|      | ħ      | F22          | 3000      | Hz    | Ühereetzung            | 4       | mm/Umdr  | 👌      | F22           | 1194.66   | Hz | Übersetzung 1               | Innvondi   |
|      | أأ     | F21          | 2000      | Hz    | UberSetzung            | 1       |          |        | F21           | 119.46    | Hz | Lin Geber 🖳 1               | um/lok     |
|      | ľ      |              | 50        | Hz    | Lin. Geber             | 1       | µmvink.  |        |               | 5         | Hz | Det Oeber () 1024           | held leads |
|      | ľ      | E21-MT2      | 50        | Hz    | Rot. Geber 🕖           | 1       | ink/Umar |        | F21-MT2       | 5         | Hz | Rot. Geber () 1024          | IIN/Offici |
|      |        |              | 50        | HZ    | Automatikbetrieb (F23) | 1       | U/min    |        |               | 5         | HZ | Automatikbetrieb (F23) 3000 | U/min      |
| L    |        |              | 50        | 1.1.2 | Sonderbetrieb (F22)    | 1       | U/min    |        |               | 0         | 1  | Sonderbetrieb (F22) 70      | U/min      |
| ۲    | Mar    | nuell        |           |       | Einrichtbetrieb (F21)  | 1       | U/min    | — м    | anuell        |           |    | Einrichtbetrieb (F21) 7     | U/min      |
| l ĉ  | Mas    | schinendaten |           |       | Toleranz               | 0       | %        | M      | aschinendaten |           |    | Toleranz 0                  | %          |

Abbildung 25-3

Abbildung 25-4

Da eine Überwachung des absoluten Stillstands aus Betriebssicherheitsgründen nicht möglich ist, muss für die Überwachung des Stillstands eine Frequenz hinterlegt werden. Erfahrungsgemäß soll sie bei 5-10% der Einrichtebetriebsgeschwindigkeit sein. Die Überwachung des Stillstands ist aktiv, wenn keine Betriebsart angewählt ist.

Tragen Sie diese Frequenz in das Feld "Fxx-MT2" ein.

### Maschinendaten

Die Frequenzwerte werden anhand von maschinenspezifischen Daten automatisch errechnet. Nach Auswahl des Achsentyps müssen die mechanischen Größen in die Tabelle eingetragen werden. Nach Eingabe der zu überwachenden Geschwindigkeiten und einem evtl. Toleranzwert, wird der entsprechende Frequenzwert errechnet und in die Liste der aktuellen Werte übernommen.

Dabei erfolgt eine Plausibilitätsprüfung. Ist der Frequenzwert außerhalb der zulässigen Werte, so wird das jeweilige Feld rot hinterlegt. (Abbildung 25-5)

Erst wenn alle Werte im zulässigen Bereich sind, können diese mit OK übernommen werden.

| -Akt | uelle | Werte        |            |    | -Maschinendaten        |         |           |
|------|-------|--------------|------------|----|------------------------|---------|-----------|
|      |       | Klemmen      | Frequenz   |    | Antrieb                | SPINDEL | -         |
|      |       | MT2          | unendlich  | Hz | Radius                 | 1       | mm        |
|      |       | F23          | 51200      | Hz | Steigung               | 1       | mm/Limdr  |
|      | ٢     | F22          | 1194666.64 | Hz | Übersetzung            | 1       | minorital |
|      |       | F21          | 119.46     | Hz | Lin. Geber 🔘           | 1       | µm/lnk.   |
|      |       |              | 5          | Hz | Rot. Geber 🖲           | 1024    | Ink/Umdr  |
|      | _     | F21-MT2      | 5          | Hz | Automatikbetrieb (F23) | 3000    | U/min     |
| Ľ    |       | 5 Hz         |            | Hz | Sonderbetrieb (F22)    | 70000   | U/min     |
| 0    | Ма    | nuell        |            |    | Einrichtbetrieb (F21)  | 7       | U/min     |
| ۲    | Ма    | schinendaten |            |    | Toleranz               | 0       | %         |

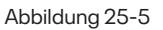

Wird nun wieder "Manuell" angewählt, so werden die berechneten Frequenzdaten mit den zuletzt eingegebenen manuellen Daten überschrieben. Bei nochmaliger Anwahl der Maschinendaten, werden die errechneten Daten wieder eingetragen.

### Rampenüberwachung

Das Drehzahlmodul DSV ermöglicht die Überwachung einer linearen Bremsrampe.

Dazu muss in der Applikation die Verzögerung und die Abtastrate, sowie die Geberauflösung eingetragen werden. (Abbildung 25-6)

Eine genaue Beschreibung erhalten Sie im Kapitel "Bremsrampenüberwachung".

| -Rampenüberwachung                        |  |  |  |  |  |  |  |
|-------------------------------------------|--|--|--|--|--|--|--|
| 0.0 Verzögerung (Umdr./sec <sup>2</sup> ) |  |  |  |  |  |  |  |
| Abtastrate                                |  |  |  |  |  |  |  |

Abbildung 25-6

### 24.5 Zusätzliche Parameter bei DNSL-BIV

Beim DNSL-BIV Modul werden die Geschwindigkeiten nur über die Maschinendaten eingegeben. Zusätzlich muss der Gebertyp genauer spezifiziert werden. (Abbildung 25-6)

| BISS Safety  | Reihenfolge |            |         |
|--------------|-------------|------------|---------|
| CPW MT 0 Bit | 🖵 S         | T 12 Bit 💌 | CPW/SPW |
| SPW MT 0 Bit | 🗶 S         | T 12 Bit 💌 | SPW/CPW |

# 24.6 Besondere Parametereinstellungen bei Drehzahlüberwachung am Zentralmodul

### 24.6.1 Ein-/Zweikanalige Überwachung über Initiatoren

Besonderheiten bei der einkanaligen und zweikanaligen Überwachung:

- Bei angewählter Betriebsart schaltet der Stillstands Ausgang bei ca. 4 Hz ab.
- Wenn keine Betriebsart angewählt ist, schaltet der Stillstands Ausgang bei 4Hz und der Drehzahlausgang bei der in der Parametermaske eingetragenen Stillstands Frequenz ab.
- Das Wiedereinschalten des Drehzahl- und Stillstands Ausgangs erfolgt erst, wenn die Frequenz <4Hz.

Bei der Drehzahlüberwachung über Initiatoren erscheinen in der Parametermaske weitere Auswahlmöglichkeiten. (Abbildung 25-7)

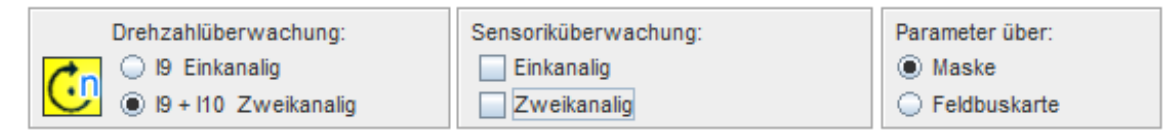

Drehzahlüberwachung:

Drehzahlüberwachung:

I9 + I10 Zweikanalig

I9 Einkanalig

19 + 110 Zweikanalig

I9 Einkanalig

Abbildung 25-7

### Drehzahlüberwachung

### Einkanalig

Die Anwahl für die einkanalige Überwachung erfolgt durch Aktivieren von "Einkanalig" im Parameterfeld

### Zweikanalig

Die Anwahl für die sichere zweikanalige Überwachung erfolgt durch Aktivieren von "Zweikanalig" im Parameterfeld

### Parameter über

Die Anwahl Parameter über Feldbuskarte ist nur bei Einkanaliger Drehzahlüberwachung zulässig. Wenn Sie über ein Feldbusmodul verfügen, können die Überwachungsparameter der nicht sicheren einkanaligen DZÜ auch über dieses Modul vorgegeben werden. Dazu muss in der Parametermaske die Auswahl "Feldbuskarte" angewählt werden.

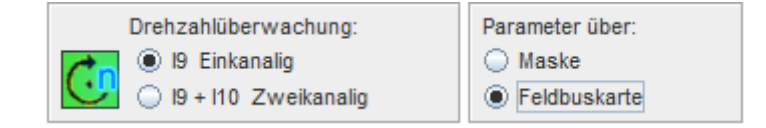

In diesem Fall stehen nur 2 Betriebsarten zur Verfügung. Fx1 bis Fx3 werden intern als eine Betriebsart zusammengefasst. Diese Eingänge des Logiksymbols müssen deshalb auch nicht verdrahtet werden. Die Betriebsart MUTE kann wie gewohnt verwendet und verdrahtet werden.

### Je einkanaliger Überwachung steht im Octet 2 bis 5:

- Sollwert 2 Byte
- Max. Werkzeug Drehzahl in U/min in 2 Byte
- Inkremente/Umdrehung1Byte
- Toleranz bei SS Überwachung 1 Byte
- Anlauframpe 1 Byte
- Bremsrampe1Byte

| Byte 1   | Byte 2 | Byte 3    | Byte 4     | Byte 5   | Byte 6   | Byte 7    | Byte 8   |
|----------|--------|-----------|------------|----------|----------|-----------|----------|
| Sollwert |        | Max. WZ D | Z in U/min | INK/Umdr | Toleranz | Anl.Rampe | Br.Rampe |

### Sensoriküberwachung

| Drehzahlüberwachung:     | Sensoriküberwachung: | Parameter über:                  |
|--------------------------|----------------------|----------------------------------|
| I9 Einkanalig            | Einkanalig           | Maske                            |
| 💟 🔾 19 + 110 Zweikanalig | Zweikanalig          | <ul> <li>Feldbuskarte</li> </ul> |

Bei der einkanaligen Drehzahlüberwachung besteht die Möglichkeit, eine zweikanalige Sensoriküberwachung zu realisieren. Dabei muss ein zweiter Sensor, der das negierte Signal liefert auf den darunterliegenden Eingang geklemmt werden. Der erste Eingang ist dann der eigentliche Messeingang, der zweite Eingang ist lediglich ein Kontrolleingang. Wird auf dem zweiten Eingang ein Signal erkannt und der erste Eingang erhält kein Signal, so schaltet der Drehzahlausgang ab.

# 24.7 Anforderungen an die Messsysteme

### 24.7.1 Eingänge für die Drehzahlüberwachung am Zentralmodul

Am Zentralmodul werden die Hardwareeingänge I9 bis I16 zur Erfassung der Antriebsgeschwindigkeit verwendet. Zur Detektion der Antriebsgeschwindigkeit können z.B. Sensoren, Näherungsschalter mit 180° Phasenverschiebung oder ein TTL/HTL Messsystem eingesetzt werden.

### Anforderung an die Näherungsschalter

- 2 Signale mit 180° Phasenverschiebung. Ein Schalter vor dem Zahn der andere vor der Lücke am Zahnrad.
- Positivschaltend gegen 24V DC (PNP)
- Der Aufbau muss im Stillstand mindestens ein high Signal ermöglichen.
- 1. Auswahlmöglichkeit: fünf Überwachungen, davon eine sicher

|            | DS1      | DS2      | DS3      | DS4      | DSe  | 6    |     |     |
|------------|----------|----------|----------|----------|------|------|-----|-----|
| Messsystem | Sensor 1 | Sensor 2 | Sensor 3 | Sensor 4 | TTL/ | 'HTL |     |     |
|            |          |          |          |          | +A   | +B   | -A  | -B  |
| DNSL-ZMV   | 19       | 110      | 111      | 112      | 113  | 114  | 115 | 116 |

### 2. Auswahlmöglichkeit: vier Überwachungen, davon zwei sicher

|            | DS1          |          | DS3      | DS4      | DSe     | 6   |     |     |
|------------|--------------|----------|----------|----------|---------|-----|-----|-----|
| Messsystem | Näherungssch | alter 1  | Sensor 3 | Sensor 4 | TTL/HTL |     |     |     |
|            | Sensor 1     | Sensor 2 |          |          | +A      | +B  | -A  | -B  |
| DNSL-ZMV   | 19           | 110      | 111      | 112      | 113     | 114 | 115 | 116 |

### 3. Auswahlmöglichkeit: drei sichere Überwachungen

|            | DS1          | DS1      |              | DS3      |         |     | DS6 |     |  |  |
|------------|--------------|----------|--------------|----------|---------|-----|-----|-----|--|--|
| Messsystem | Näherungssch | alter 1  | Näherungssch | alter 2  | TTL/HTL |     |     |     |  |  |
|            | Sensor 1     | Sensor 2 | Sensor 3     | Sensor 4 | +A      | +B  | -A  | -B  |  |  |
| DNSL-ZMV   | 19           | 110      | 111          | 112      | 113     | 114 | 115 | 116 |  |  |

4. Auswahlmöglichkeit: zwei sichere Überwachungen über jeweils ein HTL Messsystem

|            | DS5     | DS5 I |     |     |         | DS5 |     |     |  |
|------------|---------|-------|-----|-----|---------|-----|-----|-----|--|
| Messsystem | TTL/HTL |       |     |     | TTL/HTL |     |     |     |  |
|            | +A      | +B    | -A  | -B  | +A      | +B  | -A  | -B  |  |
| DNSL-ZMV   | 19      | 110   | 111 | 112 | 113     | 114 | 115 | 116 |  |

### 24.7.2 Eingänge für die Drehzahlüberwachung an DNSL-DSV, -DRV, -SIV, -BIV und ZMVD

Mit den Funktionsmodulen DNSL-DSV, DNSL-DRV, DNSL-BIV und DNSL-SIV ist es möglich jeweils zwei voneinander unabhängige Antriebsbewegungen zu erfassen und auszuwerten. Ein inkrementelles Messsystem (TTL, HTL oder Sin/Cos) oder Näherungsschalter können über das DSV-Modul, ein Resolvermesssystem über das DRV-Modul und ein Absolutmesssystem über das SIV-Modul oder BIV-Modul überwacht werden. Die ZMVD Module überwachen zwei bzw. vier TTL, HTL, SIN/COS Messsysteme. Die Konfiguration erfolgt im Designer.

### Inkrementelles Messsystem (Sin/Cos, TTL/HTL)

| DNSL-<br>DSV                         | Encoder 1  | Encoder 2  | 4 bis 5V oder 0,8-1Vss SIN/COS          |
|--------------------------------------|------------|------------|-----------------------------------------|
| Resolver-                            | Messsyster | n          |                                         |
| DNSL-<br>DSV                         | Resolver 1 | Resolver 2 | 1-10Vss SIN/COS                         |
| Absolutm                             | esssystem  |            |                                         |
| DNSL-<br>SIV<br>oder<br>DNSL-<br>BIV | Encoder 1  | Encoder 2  | Line Line Line Line Line Line Line Line |

# 25 Positionsüberwachung

Die Positionsüberwachung dient zur Überwachung einer Achse oder Spindel auf einen definierten Bereich.

Dieser Bereich wird über die Anzahl erlaubter Inkremente festgelegt. (Abbildung 26-1)

Die Positionsüberwachung aktivieren Sie wie folgt:

- Wählen Sie den Encoder Eingang aus. Hier als Beispiel DNSL DSV Encoder DS1.1
- Wählen Sie "Positionsüberwachung" aus und tragen Sie die Anzahl der zulässigen Inkremente ein.

Innerhalb dieses Bereiches kann die Achse sich links und rechts bewegen, ohne dass eine Abschaltung stattfindet.

Dieser Wert wird in die Tabelle "Aktuelle Werte" übernommen und beschreibt die Auslösebedingung für den E-Stillstands- und E-Drehzahlausgang am DSV-Element, wenn keine Betriebsart angewählt ist (F11-F13, MT1 offen).

Bei DNSL-DRV (Resolvermesssystem) wird die Zahl "1" eingetragen. Bei einpoligem Resolver (1 Periode/ Umdrehung) ist das Bewegungsfenster ±10°, ohne dass eine Abschaltung stattfindet.Bei mehrpoligem Resolver ist das Bewegungsfenster entsprechend kleiner.

Bei DNSL-BIV wird die erlaubte Abweichung in Prozent eingetragen (Abbildung 26-2)

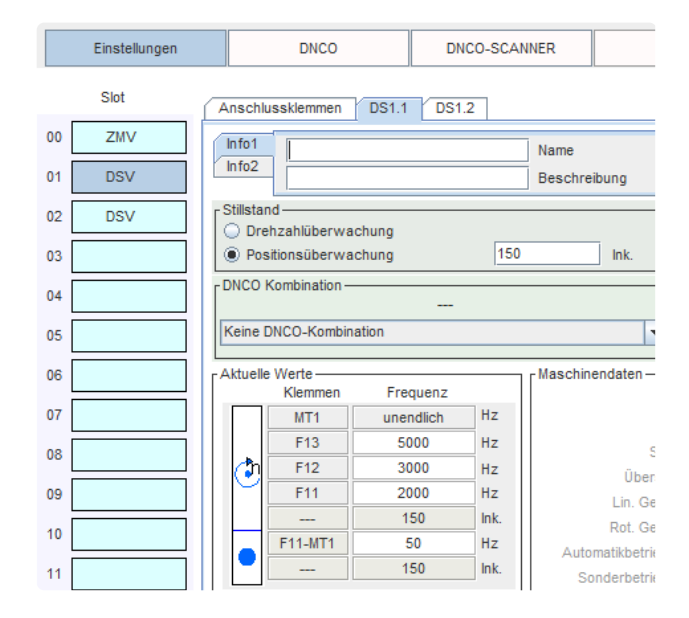

Abbildung 26-1

| Anschlussklemmen Bl1.1                                    |                      |
|-----------------------------------------------------------|----------------------|
| Info1                                                     | Name<br>Beschreibung |
| Stillstand<br>Drehzahlüberwachung<br>Positionsüberwachung | 0.001 % (MT+ST)      |
|                                                           |                      |

Abbildung 26-2

# 26 Richtungsüberwachung

Der Ausgang kann zur Richtungsüberwachung eingesetzt werden. Er hat im Stillstand und bei voreilendem Sinus H-Pegel, bei voreilendem Kosinus L-Pegel. Über logische Verknüpfung mit dem Stillstandsausgang kann die Richtung erkannt werden. (Abbildung 27-1)

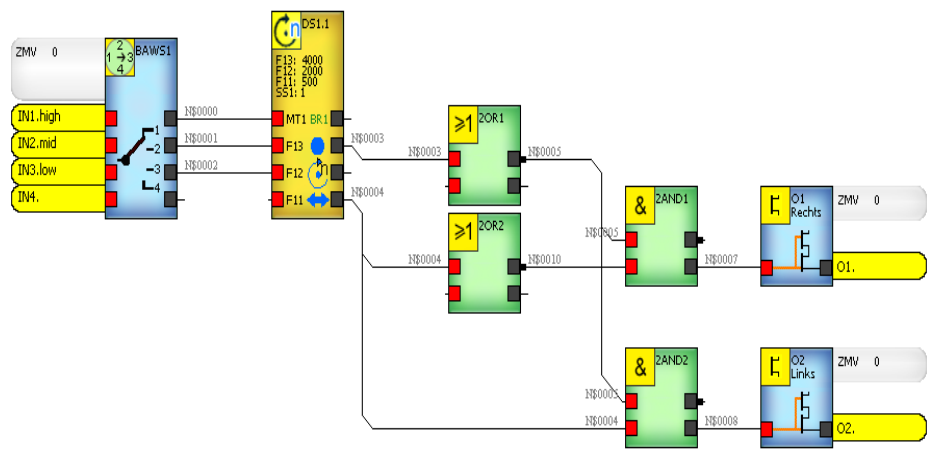

Abbildung 27-1

# 27 Bremsrampenüberwachung bei DNSL-DSV

Das Drehzahlmodul DNSL-DSV ermöglicht die Überwachung einer linearen Bremsrampe. (Abbildung 28-1)

- Öffnen Sie die Parametermaske des DV Moduls.
- Definieren Sie die Maschinendaten
- Tragen Sie im Bereich "Rampenüberwachung" die Verzögerung ein (max. 4 Vorkomma- und 2 Nachkommastellen).

Bei Spindeln wird die Verzögerung in Umdr/sec<sup>2</sup> und bei Achsen in mm/sec<sup>2</sup> angegeben.

Unter "Abtastrate" legen sie den Messbereich fest. Je höher dieser Wert ist, desto länger dauert die Erkennung der Bremsrampe.

Wünschen Sie keine Rampenüberwachung, so wählen Sie diese mit --- ab.

Aus diesen Daten errechnet sich das Modul die notwendigen Parameter zur Rampenüberwachung.

Erscheint der Verzögerungswert rot hinterlegt, wurde ein interner Grenzwert überschritten. In diesem Fall muss die Abtastrate angepasst werden. (Abbildung 28-2)

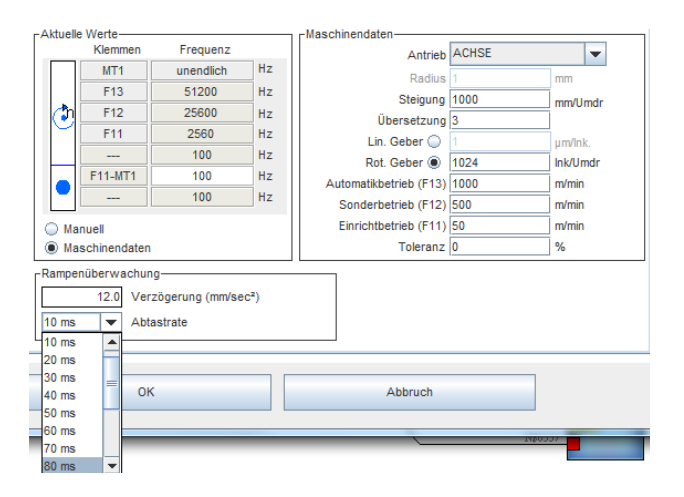

Abbildung 28-1

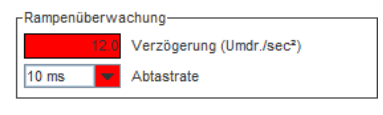

Abbildung 28-2

Alternativ kann die Berechnung der Bremsrampe auch ohne die Eingabe der Maschinendaten erfolgen. In diesem Fall wählen Sie "Manuell".

Nun müssen Sie lediglich die Verzögerung in Umdr/sec<sup>2</sup>, die Abtastrate und die Geberauflösung in Ink/Umdr eintragen. (Abbildung 28-3) Aktuelle Werte-Maschinendater Frequenz Klemmen Antrieb MT1 Hz unendlich Radius 50000 F13 Hz Steigung ð, F12 30000 Hz Übersetzung 1 F11 1000 Hz Lin. Geber 🔘 50 Hz Rot. Geber 🖲 1024 Ink/Umdr F11-MT1 50 Hz Automatikbetrieb (F13) 1 U/min • 50 Hz Sonderbetrieb (F12) 1 U/min Einrichtbetrieb (F11) 1 U/min Manuell Toleranz 0 % Maschinendaten Rampenüberwachung-15.23 Verzögerung (Umdr./sec<sup>2</sup>) 20 ms 💌 Abtastrate

Abbildung 28-3

Ist die Rampenüberwachung aktiv, so hat der Bremsausgang BR des Bausteins Drehzahlüberwachung L-Pegel, wenn die Steigung der Bremsrampe kleiner als die parametrierte Verzögerung ist. Er hat H-Pegel, wenn sie größer oder gleich der parametrierten Verzögerung ist.

Ist die Rampenüberwachung ausgeschaltet, so hat der Ausgang L-Pegel. (Abbildung 28-4)

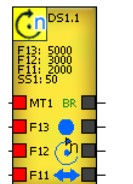

Abbildung 28-4

# 28 DNCO-Funktion

Die DNCO Funktion bei DNSL-DSV, DNSL-DRV und DNSL-ZMV ermöglicht die Drehzahlüberwachung von

• bis zu 16 verschiedenen Geschwindigkeiten je Encoder Eingang und je Betriebsart.

oder

• bis zu 64 verschiedene Geschwindigkeiten je Encoder Eingang im Automatikbetrieb.

Die Geschwindigkeiten werden in zwei Frequenztabellen (DNCO1 und DNCO2) hinterlegt. Die Zuweisung, welcher Encoder Eingang auf welche Tabelle zugreift, wird in der Parametermaske des jeweiligen Drehzahlüberwachungsmoduls festgelegt.

Die Frequenzauswahl erfolgt dann über die bitcodierte Beschaltung von definierten Eingängen auf dem Zentralmodul oder den Funktionsmodulen. 4 oder 6 Eingänge sind dafür vorgesehen. Mit 4 Eingängen können die Frequenzen für alle Betriebsarten angewählt werden. Sind mehr als 16 Frequenzen erforderlich, so sind 6 Eingänge dafür vorzusehen. Dann kann die DNCO Funktion allerdings nur in der Betriebsart Automatik angewendet werden.

Alternativ kann die Auswahl der Frequenzen in allen Betriebsarten auch über beliebige Eingänge erfolgen. Dafür muss in der Applikation das Logikmodul "DNCO-Multiplexer" platziert werden. Siehe Kapitel "DNCO Funktion über Multiplexer".

# 28.1 Eingänge für die Auswahl der Frequenzen in den DNCO Tabellen

|          | Encoder 1 |    |    | Encoder 2 |    |    |    |    |
|----------|-----------|----|----|-----------|----|----|----|----|
| DNSL-ZMV | 11        | 12 | 13 | 14        | 15 | 16 | 17 | 18 |
| DNSL-DSV | 11        | 12 | 13 | 14        | 15 | 16 | 17 | 18 |
| DNSL-DRV | 11        | 12 | 13 | 14        | 15 | 16 | 17 | 18 |
| DNSL-INV | 11        | 12 | 13 | 14        | 15 | 16 | 17 | 18 |
| DNSL-IOV | 11        | 12 | 13 | 14        | 15 | 16 | 17 | 18 |
| DNSL-NIV | 11        | 12 | 13 | 14        | 15 | 16 | 17 | 18 |
| DNSL-SIV | 11        | 12 | 13 | 14        | 15 | 16 | 17 | 18 |
| DNSL-RMV | 11        | 12 | 13 | 14        | 15 | 16 | 17 | 18 |
| DNSL-FBV | 11        | 12 | 13 | 14        | 15 | 16 | 17 | 18 |

# 28.2 Anwahl der DNCO Funktion

Die Anwahl der DNCO Funktion erfolgt in der Parametermaske der Drehzahlüberwachung. Das Drehzahl Element muss zuvor auf dem Logikplan platziert sein.

Im Bereich DNCO Kombination stehen im Drop-down Menü sechs verschiedene DNCO Möglichkeiten zur Verfügung. Die ausgewählte DNCO Kombination wird im darüber liegenden Fenster eingeblendet. Die dafür verwendeten Eingänge werden ebenfalls angezeigt. (Abbildung 29-1)

### Keine DNCO Kombination:

Frequenzen werden unter aktuelle Werte eingetragen.

### Umschaltung DNCO-Tabelle 1 über eigene Klemmen:

Die Auswahl der zu überwachenden Frequenz aus der DNCO 1 Tabelle erfolgt über die bitcodierte Beschaltung der Eingänge des ausgewählten Moduls.

### Umschaltung DNCO-Tabelle 2 über eigene Klemmen:

Die Auswahl der zu überwachenden Frequenz aus der DNCO 2 Tabelle erfolgt über die bitcodierte Beschaltung der Eingänge des ausgewählten Moduls.

### Umschaltung DNCO-Tabelle 1 über fremde Klemmen:

Die Auswahl der zu überwachenden Frequenz aus der DNCO 1 Tabelle erfolgt über die bitcodierte Beschaltung der Eingänge des global definierten Moduls. Anzuwählen unter "DNCO-Alternative DNCO-Klemmen".

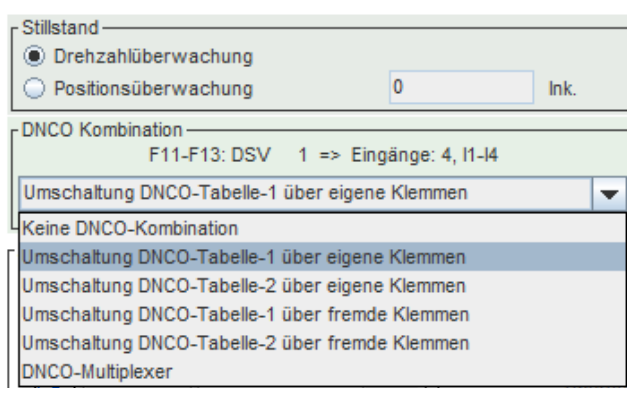

Abbildung 29-1

### Umschaltung DNCO-Tabelle 2 über fremde Klemmen:

Die Auswahl der zu überwachenden Frequenz aus der DNCO 2 Tabelle erfolgt über die bitcodierte Beschaltung der Eingänge des global definierten Mo-duls. Anzuwählen unter "DNCO-Alternative DNCO-Klemmen".

### **DNCO** Multiplexer:

Die Auswahl der zu überwachenden Frequenz aus der DNCO 1/2 Tabelle erfolgt über das Symbol DNCO-Multiplexer aus der Toolbar des Zentralmo-duls. Siehe Kapitel "DNCO Funktion über Multiplexer".

Nach Auswahl einer DNCO Kombination, erscheint diese in den Feldern "Aktuelle Werte". (Abbildung 29-2)

Die DNCO Kombination wird im Logikplansymbol angezeigt. (Abbildung 29-3)

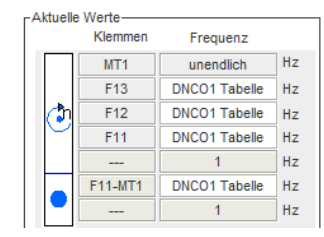

Abbildung 29-2

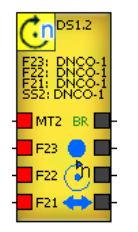

Abbildung 29-3

# 28.3 Frequenztabellen DNCO 1 und DNCO 2

Die DNCO-Tabellen werden im Menü "Parameter-Tabellen-DNCO" oder über die Parametermaske des Drehzahlüberwachungsmoduls aufgerufen. Legen Sie die Anzahl der Eingänge zur Frequenzauswahl fest. Die Auswahl gilt für beide Tabellen. Ein Mischbetrieb ist nicht möglich!

### 28.3.1 DNCO-Frequenzanwahl über 4 Eingänge

Die Auswahl der Frequenzen erfolgt über die Eingänge II bis I4 für den Encoder 1 und I5 bis I8 für den Encoder 2. Dann steht für jede Betriebsart eine Spalte mit 16 Feldern zur Verfügung. (Abbildung 29-4)

Tragen Sie in die Tabellenfelder der DNCO 1 bzw. DNCO 2-Tabelle die zu überwachenden Frequenzwerte ein.

### Toleranz

Die Toleranz verhindert, dass bei geringem, prozessbedingtem Überschwingen der Drehzahl die Drehzahlüberwachung anspricht. Die empfohlene Toleranz ist 10%.

- Tragen Sie eine Toleranz im Bereich 0-20% ein.
- Betätigen Sie den Button "Toleranz".

Die Tabellenwerte werden neu berechnet.

### Alternative DNC01/DNC02-Klemmen

Wenn die Auswahl der Frequenzen über die Klemmen eines fremden Moduls erfolgen soll, so muss dieses hier ausgewählt werden.

### 28.3.2 DNCO-Frequenzanwahl über 6 Eingänge

Die Auswahl der Frequenzen erfolgt über die Eingänge II bis I6. Dann stehen für die Betriebsart Automatik vier Spalten mit jeweils 16 Feldern zur Verfügung. Somit können 64 verschiedene Drehzahlen angewählt werden.

| Einste      | llungen  | DNCO     | DNCO-SC/ | ANNER  | NOCKEN                    |
|-------------|----------|----------|----------|--------|---------------------------|
| DNCO Eingär | nge:     |          |          |        |                           |
|             | ۰ 4      | Eingänge |          |        | 6 Eingänge                |
| DNCO 1      | DNCO 2   |          |          |        |                           |
| Index       | F13-015  | F12-015  | F11-015  | SS-01  | 5                         |
| 0           | 10043.9  | 996.87   | 98.94    | 98.94  | Toleranz                  |
| 1           | 11129.91 | 1104.66  | 109.63   | 109.63 | 3                         |
| 2           | 12020.81 | 1193.07  | 121.49   | 121.49 | 9                         |
| 3           | 12983.03 | 1288.57  | 131.21   | 131.2  | 1                         |
| 4           | 14022.26 | 1391.73  | 141.72   | 141.73 | 2                         |
| 5           | 15144.68 | 1503.13  | 149.17   | 149.1  | 7                         |
| 6           | 15942.44 | 1582.31  | 161.13   | 161.13 | 3                         |
| 7           | 17218.57 | 1708.97  | 169.61   | 169.6  | 1                         |
| 8           | 18125.57 | 1798.99  | 178.55   | 178.5  | 5                         |
| 9           | 19080.35 | 1893.75  | 187.95   | 187.9  | 5                         |
| 10          | 20085.43 | 1993.51  | 197.85   | 197.8  | 5                         |
| 11          | 21143.45 | 2098.52  | 208.28   | 208.2  | 3                         |
| 12          | 22257.2  | 2209.06  | 219.25   | 219.2  | 5                         |
| 13          | 22835.89 | 2325.42  | 230.8    | 230.8  |                           |
| 14          | 24038.8  | 2385.87  | 242.96   | 242.9  | Alternative DNC01-Klemmen |
| 15          | 25305.06 | 2511.56  | 249.27   | 249.2  | 7 ZMV 0 🔻                 |
|             |          |          |          |        |                           |
|             |          |          |          |        |                           |
|             |          | ОК       |          |        | Abbruch                   |
|             |          |          |          |        |                           |

Abbildung 29-4

# 28.4 Applikationsbeispiel zur DNCO Funktion am DSV-Modul

Der Encoder Eingang 2 des DSV Moduls soll auf die Frequenz überwacht werden, die durch die Beschaltung der Eingänge I5 bis I8 des Drehzahlmoduls DSV ausgewählt wird. Die Drehzahlen stehen in der DNCO 1 Tabelle. Im Stillstand soll immer auf 100Hz überwacht werden.

 Drehzahlmodul DS2 im Logikplan platzieren. (Abbildung 29-5)

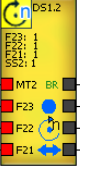

Abbildung 29-5

- Parameter Maske des DSV aufrufen.
- DS1.2 anwählen.
- Bei DNCO Kombination "Umschaltung DNCO-Tabelle 1 über eigene Klemmen" anwählen.

Die Auswahl wird in "Aktuelle Werte" übernommen (Abbildung 29-6).

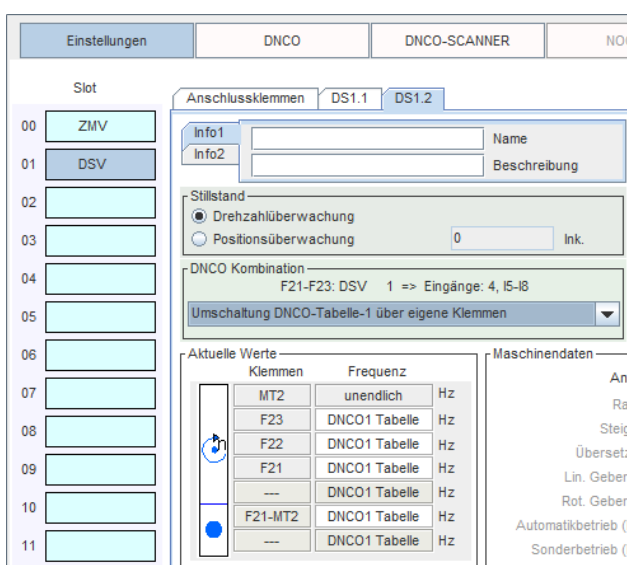

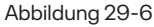

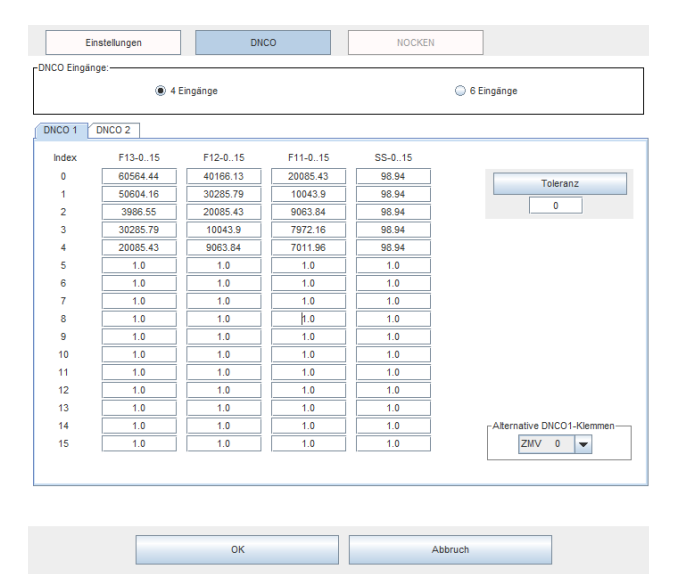

- DNCO1anwählen
- Die zu überwachenden Frequenzen eintragen und mit OK speichern. (Abbildung 29-7)
- Applikation übertragen

Abbildung 29-7

Die Eingänge auf dem Drehzahlmodul beschalten.

Im Beispiel in Abbildung 29-8 wird auf die Tabellenwerte im Index 3 überwacht.

|       | Eingänge des DSV-Moduls |    |    |    |  |
|-------|-------------------------|----|----|----|--|
| Index | 18                      | 17 | 16 | 15 |  |
| 0     | 0                       | 0  | 0  | 0  |  |
| 1     | 0                       | 0  | 0  | 1  |  |
| 2     | 0                       | 0  | 1  | 0  |  |
| 3     | 0                       | 0  | 1  | 1  |  |
| 4     | 0                       | 1  | 0  | 0  |  |
| 5     | 0                       | 1  | 0  | 1  |  |
| 6     | 0                       | 1  | 1  | 0  |  |
| 7     | 0                       | 1  | 1  | 1  |  |
|       |                         |    |    |    |  |

#### DNCO 1 DNCO 2

| Index | F13-015  | F12-015  | F11-015  | SS-015 |
|-------|----------|----------|----------|--------|
| 0     | 60564.44 | 40166.13 | 20085.43 | 98.94  |
| 1     | 50604.16 | 30285.79 | 10043.9  | 98.94  |
| 2     | 3986.55  | 20085.43 | 9063.84  | 98.94  |
| 3     | 30285.79 | 10043.9  | 7972.16  | 98.94  |
| 4     | 20085.43 | 9063.84  | 7011.96  | 98.94  |

Abbildung 29-8

## 28.5 DNCO Funktion über Multiplexer

Mit dem Element "DNCO Multiplexer" kann die Auswahl der Frequenzen aus der DNCO Tabelle über beliebige Eingänge erfolgen. Dazu muss in der Parametermaske des Drehzahlelementes der "Multiplexer" als DNCO Kombination ausgewählt werden. (Abbildung 29-9)

Es stehen 2 Multiplexer zur Verfügung.

Die Zuweisung der Multiplexer 1 und 2 zu den Encoder Eingängen ist fest!

Der Multiplexer DNCO 1 ist der Überwachung am Encoder 1, 7, 9, 11, 13 zugewiesen und verweist auf die DNCO Tabelle 1.

Der Multiplexer DNCO 2 ist der Überwachung am Encoder 2, 8, 10, 12, 14 zugewiesen und verweist auf die DNCO Tabelle 2.

|    | Einstellungen | DNCO                   | DNCO-SCAN | NER NC       |
|----|---------------|------------------------|-----------|--------------|
|    | Slot          | Anschlussklemmen DS1.1 | DS1.2     |              |
| 00 | ZMV           | Info1                  |           | Name         |
| 01 | DSV           | Info2                  |           | Beschreibung |
| 02 |               | Stillstand             |           |              |
| 03 |               | O Positionsüberwachung | 0         | Ink.         |
| 04 |               | DNCO Kombination       |           |              |
| 05 |               | DNCO-Multiplexer       |           | •            |

Abbildung 29-9

| Toolbar | Auswahlliste                                  | Logikplan                                                                                  | DNCO 1 Tabelle                                                                                                    | Beschreibung                                                                                                    |
|---------|-----------------------------------------------|--------------------------------------------------------------------------------------------|----------------------------------------------------------------------------------------------------|----------------------------------------------------------------------------------------------------|
|         | DNC01<br>DNC02                                | F13 0000.00 Hz<br>F12 0000.00 Hz<br>F11 0000.00 Hz<br>SS1 0000.00 Hz<br>SS1 0000.00 Hz<br> | DHC01         DHC02           Index         F124.15         F124.15         F14.15         554.15           0         69694.44         69169.13         200654.3         9634.4           1         59694.56         20020.75         10642.9         963.4           2         3969.55         20050.43         969.34         969.84           3         3005579         9000.36         7702.16         969.84           4         20005.43         9603.84         77011.96         96.94 | Die Eingänge 115 des<br>Multiplexers entsprechen<br>den Indizes der DNCO<br>Tabelle.                                       |
|         | für DS1,DS7,<br>DS9, DS11, DS13               | - 13<br>- 12<br>- 11<br>- 10<br>- 9                                                        |                                                                                                    | Hat ein Eingang H-Pegel,<br>so wird auf diesen Index-<br>wert überwacht.                                                   |
|         | DNCO2<br>für DS2, DS8,<br>DS10, DS12,<br>DS14 | - 8<br>7<br>- 6<br>- 5<br>- 4<br>3<br>2<br>- 1                                             |                                                                                                    | lst kein Eingang am<br>Multiplexer beschaltet,<br>so wird auf die Drehzahl<br>überwacht, die im Index<br>O hinterlegt ist. |
|         |                                               |                                                                                            |                                                                                                    | Sind mehrere Eingänge<br>beschaltet, so gilt der<br>höher wertige.                                                         |

# 29 Feldbus Module DNSL FBV

## 29.1 Feldbus Ein- und Ausgänge

Die Feldbusmodule der SL VARIO Reihe verfügen über 4 x 8 (FBI1.1-FBI1.8 bis FBI4.1-FBI4.8) Eingänge und 16 x 8 Ausgänge (FBO1.1-FBO1.8 bis FBO16.1-FBO16.8).

Über die Eingänge werden Signale vom Feldbus Master an SL VARIO übermittelt. Über die Ausgänge werden Signale von SL VARIO an den Feldbus Master übermittelt. Außerdem stehen 8 sichere digitale Eingänge zur Verfügung.

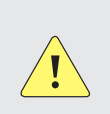

### ACHTUNG

Feldbus Eingänge dürfen nicht für Anwendungen der "Funktionalen Sicherheit" verwendet werden.

Die Parametermaske der Eingänge enthält folgende Informationen bzw. Parameterfelder

- · Elementname, Modulname und Steckplatz-Nummer des Moduls
- Name (max. 8 Zeichen)
- Beschreibung (max. 80 Zeichen)
- Klemmenbezeichnung (max. 12 Zeichen)

| Toolbar | Parametermaske                                                                                                    | Symbol                           | Beschreibung                                                   |
|---------|----------------------------------------------------------------------------------------------------|----------------------------------|----------------------------------------------------------------|
| In      | Eingang SLVario-FBV 1                                                                                              | FBV 1 FBII.1<br>FBII.1.StartF    | Feldbus Eingang<br>Empfängt Daten<br>vom Feldbus<br>Master.    |
| Out     | FB-OUT SLVario-FBV ×  Bezeichnung  Stop Beschreibung  Klemmenbezeichnung  Klemme: FB01.1 StopF Slot: 1  OK Abbruch | Cut FB01.1 FBV 1<br>FB01.1.StopF | Feldbus Ausgang<br>Übermittelt Daten<br>zum Feldbus<br>Master. |

# 29.2 RTFB

| Toolbar          | Parametermaske | Symbol   | Beschreibung                                                                                                    |
|------------------|----------------|----------|----------------------------------------------------------------------------------------------------|
| <mark>888</mark> | RTFB ×         | Freigabe | Über das RTFB<br>Eingangssignal<br>können die Feld-<br>bus Ausgänge<br>aktiviert bzw. de-<br>aktiviert werden.                                        |
|                  | OK Abbruch     |          | Das Symbol ist<br>nicht zwingend<br>erforderlich,<br>muss aber, wenn<br>eingesetzt, ver-<br>drahtet werden.<br>Es kann nur einma<br>platziert werden. |

# 29.3 FB-Versions-Information

| Toolbar | Parametermaske                                                      | Symbol | Beschreibung                                                                                                    |
|---------|---------------------------------------------------------------------|--------|----------------------------------------------------------------------------------------------------|
|         | VINFO Eigenschaften × Bezeichnung VINFO Name Beschreibung 1 Version |        | Die eingetragene<br>Versionsnummer<br>(1255) wird mit<br>der Versionsinfor-<br>mation des Feld-<br>busses verglichen<br>(FBI8.1. bis FBI8.8). |
|         | OK Abbruch                                                          |        | Bei Gleichheit<br>schaltet der<br>Ausgang.                                                                                                    |

# 30 Kaskadierung

Ein Kaskadenaufbau ermöglicht die Aufteilung der Module einer Applikation auf verschiedene Schaltschränke. Zum Aufbau einer Kaskade werden Module DNSL-CMV benötigt. In der Basiseinheit befinden sich das Zentralmodul und evtl. weitere Funktionsmodule, sowie ein CMV-Modul im letzten Slot.

Die Peripherieeinheiten verfügen über je ein CMV-Modul im ersten Slot und über ein oder mehrere Funktionsmodule. Es können bis maximal 5 Peripherieeinheiten projektiert werden.

Die Adressierung erfolgt durch die Beschaltung der CMV Eingänge AD1...4.

# 30.1 Konfiguration einer Kaskade

- Aktivieren Sie die Kaskadierung, indem Sie in den Einstellungen des Zentralmoduls (Menü "Parameter - Tabellen") "Kaskade" anhaken. (Abbildung 31-1)
- Über die Schaltfläche "Kaskadierung" gelangen Sie in das Konfigurierungsmenü. (Abbildung 31-2)

Im Konfigurierungsmenü legen Sie die Peripherieeinheiten fest: (Abbildung 31-3)

- Tragen Sie die Anzahl der Peripherieeinheiten ein.
- Adressieren Sie die Racks.

In der Grafik sehen Sie die Gesamtanzahl der projektierten Module und die Aufteilung der einzelnen Racks.

Jedem Rack ist ein Kaskademodul CMV vorangestellt. An diesem wird Ihnen die notwendige Beschaltung der CMV Eingänge AD1...4 grafisch angezeigt.

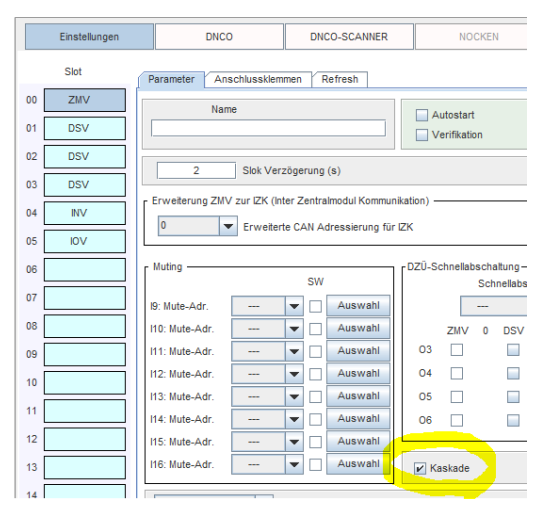

Abbildung 31-1

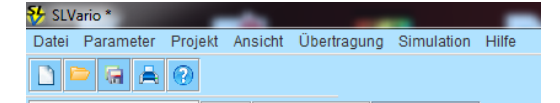

🚛 Gerätekonfiguration 🛛 Logik 🛛 Rack Diagnose 🛛 Kaskadierung

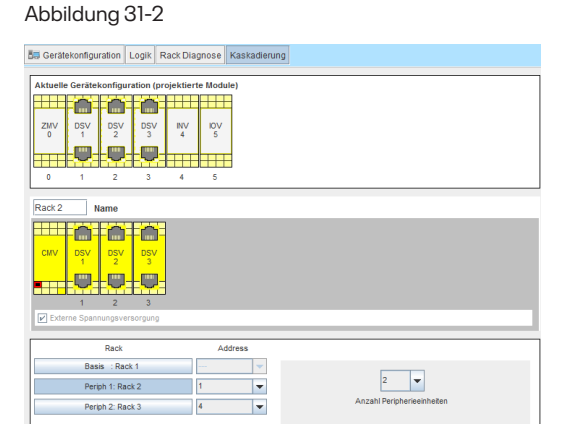

Abbildung 31-3

# 31 Netzwerkmodul

Mit dem Netzwerk Modul DNSL-NIV können bis zu acht Racks untereinander vernetzt werden. Ein Rack besteht dabei aus einem Zentralmodul, einem NIV-Modul und bis zu dreizehn weiteren Funktionsmodulen.

## 31.1 Konfiguration des Netzwerkmoduls

- Platzieren Sie das NIV-Modul in der Gerätekonfiguration. Es kann an einen beliebigen Slot gesetzt werden.
- Tragen Sie die Netzwerkadresse in der Parameter-Tabelle des NIV-Moduls ein.
- Platzieren Sie die Ein- und Ausgänge des NIV-Moduls sowie das RTNI-Element.

## 31.2 Netzwerk Ein- und Ausgänge

Die Netzwerk Module verfügen über 7 x 32 Ein- und Ausgänge zur Kommunikation untereinander. Außerdem stehen 8 sichere digitale Eingänge und 4 sichere Halbleiter-Ausgänge zur Verfügung.

Die Parametermaske der Eingänge enthält folgende Informationen bzw. Parameterfelder

- · Elementname, Modulname und Steckplatz-Nummer des Moduls
- Name (max. 8 Zeichen)
- Beschreibung (max. 80 Zeichen)
- Klemmenbezeichnung (max. 12 Zeichen)
- Netzwerkknoten-Nummer

| Toolbar | Parametermaske                                                                                                    |   | Symbol                             | Beschreibung                                       |
|---------|----------------------------------------------------------------------------------------------------|---|------------------------------------|----------------------------------------------------|
| IN 1.x  | NII 1.1     Slot 6       Name     IN 1.x       Knoten 1     IN 1.x       Beschreibung     Netzwerk 1       Klemmenbezeichnung     Stop F       Netzwerkknoten-Nummer     1       OK     Abbruch | × | NIV 6 In NIVII.1<br>NIVII.1.Stop F | Eingang NIV1.1<br>Empfängt Daten<br>vom Netzwerk 1 |

| Toolbar | Parametermaske                                                      | Symbol                     | Beschreibung                                            |
|---------|---------------------------------------------------------------------|----------------------------|---------------------------------------------------------|
| Out 1.x | NI-OUT Eigenschaften                                                | Knoteni<br>NIVO1,1,Start M | Ausgang NIVO1.1<br>Übermittelt Daten<br>zum Netzwerk 1. |
|         | Klemmenbezeichnung Start M<br>Netzwerkknoten-Nummer 1<br>OK Abbruch |                            |                                                         |

# 31.3 RTNI (Netzwerkfreigabe)

Die Netzwerkeingänge haben nach dem Einschalten sowie im Störungsfall (z.B. Unterbrechung der Netzwerkverbindung) L-Pegel. Die Eingänge müssen über das RTNI Element für die Aktualisierung freigegeben werden. Dadurch ist ein kontrolliertes Anlaufen gewährleistet.

Über den R-Eingang ist es möglich, die Netzwerkeingänge zurückzusetzen.

Auf Netzwerkausgänge wird kein Einfluss genommen. Diese können direkt nach dem Einschalten oder nach/während einem Störungsfall abgefragt werden.

Das RTNI Symbol ist über die Toolbar des Zentralmoduls anwählbar.

| Toolbar | Parametermaske | Symbol | Beschreibung                                                                                                    |
|---------|----------------|--------|----------------------------------------------------------------------------------------------------|
|         | RTNI           |        | S-Eingang:<br>Freigabe der Netz-<br>werkeingänge.<br>R-Eingang:<br>Rücksetzen der<br>Netzwerk-ein-<br>gänge. Dieser ist<br>dominant.<br>Nach dem Über-<br>tragen und nach<br>Power off wird<br>RTNI zurückge-<br>setzt! |

### Beispiel: (Abbildung 32-1)

An der Netzwerkverbindung von Knoten 1 zu Knoten 2 ist ein Störungsfall aufgetreten:

- Die Netzwerkeingänge NIVII.1 am Netzwerkknoten 2 und NIVI2.1 am Netzwerkknoten 1 werden auf L-Pegel gesetzt.
- Knoten 3 sendet und empfängt weiterhin Informationen von Knoten 2.
- Die Netzwerkeingänge müssen über den S-Eingang des RTNI wieder freigegeben werden.

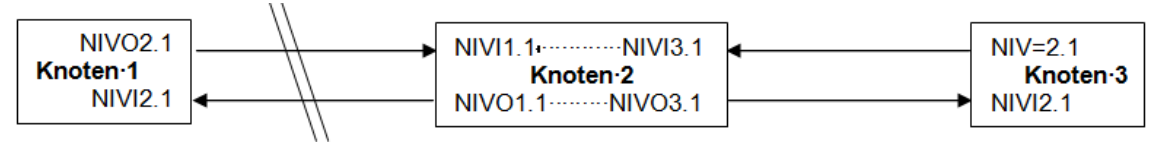

Abbildung 32-1

# 31.4 Applikationsbeispiel

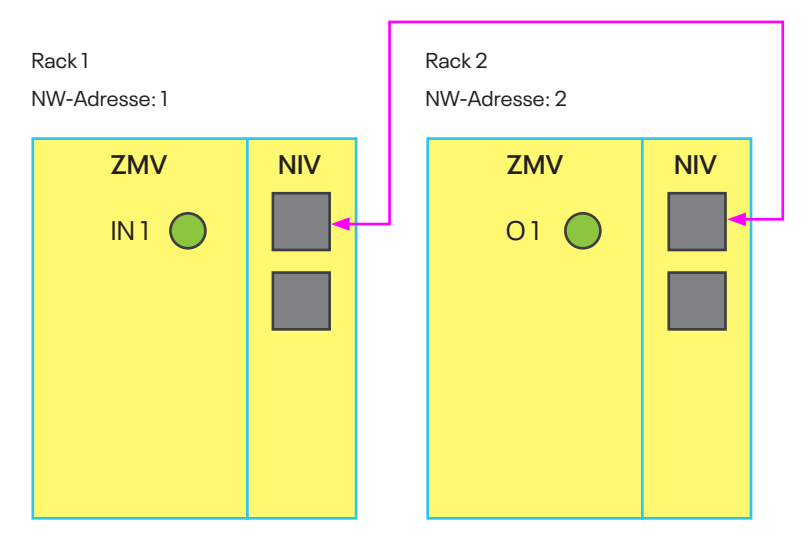

Der Eingang IN1 des Zentralmoduls 1 (NW-Adresse 1) soll den Ausgang O2 des Zentralmoduls 2 (NW-Adresse 2) schalten.

In der Applikation des Racks 1 setzt der digitale Eingang IN1 den Netzwerkausgang NIO2.1.

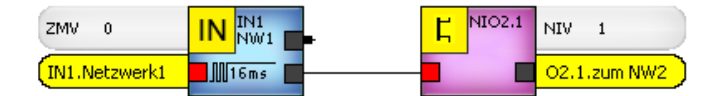

In der Applikation 2 des Racks 2 wird der Netzwerkeingang NII1.1 abgefragt.

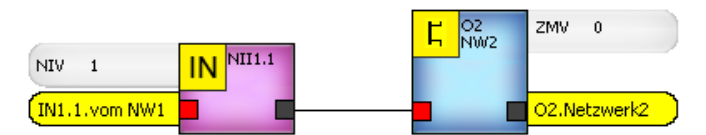

Hat der Eingang H-Pegel und RTNI ist gesetzt, so schaltet der Transistorausgang O2 des Netzwerks 2.

### ACHTUNG

 Das RTNI-Element muss platziert und der S-Eingang einmal aktiviert werden. (Abbildung 32-2)

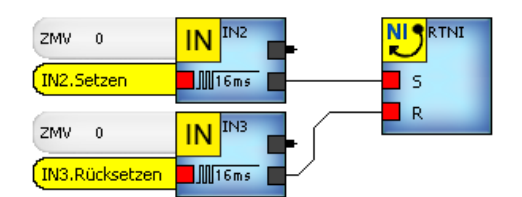

# 32 Muting

Diese Option dient zum Ausblenden von Funktionsmodulen, damit eine Applikation für unterschiedliche Ausbaustufen verwendet werden kann. Das Muten erfolgt über Eingänge 19 bis 116 des Zentralmoduls oder über die Software.

### ACHTUNG

- Die gemuteten Module müssen aus dem Rack entfernt werden.
- Anderung der Hardware und Übernahme der Einstellungen nur über POWER OFF.
- Die Zustände der Logikbausteine der ausgeblendeten Module werden auf logisch "O" gesetzt wenn keine andere Auswahl getroffen wurde.

Die Funktion "Muting" wird im Menu "Parameter-Tabellen" parametriert.

Wählen Sie das Modul aus, welches gemutet werden soll.

In Abbildung 33-1 würde der Eingang IN13 auf dem Zentralmodul das Drehzahlmodul DSV 2 muten.

Das Muten kann auch über die Software des Zentralmoduls erfolgen:

- Wählen Sie das Modul aus, welches gemutet werden soll.
- Haken Sie das Kästchen "SW" dahinter an.

In Abbildung 33-2 würde das RMV gemutet. Der Eingang I9 wird nicht benötigt.

In manchen Fällen ist es notwendig, dass Zustände der ausgeblendeten Module zur Weiterverarbeitung gesetzt bleiben müssen. Dies kann in der "Muting Auswahl" definiert werden.

- Wählen Sie "Auswahl" an. (Abbildung 33-2)
- Definieren Sie, welche Elemente dieses Moduls weiterhin gesetzt bleiben sollen.

| LVario Parameter                                                     |                                                                                           |                                          |    |
|----------------------------------------------------------------------|-------------------------------------------------------------------------------------------|------------------------------------------|----|
| Einstellungen                                                        | DNCO DNCO-                                                                                | NOCKEN                                   |    |
| Einstellungen           Skot           00         ZM/VK           01 | DHCO         DHCO           Parameter         Anschlusskammen         Refi           Name | Auswahl<br>Auswahl<br>Auswahl<br>Auswahl | 24 |
| 13                                                                   | 115: Mute-Adr. FBV 3<br>DSV 4<br>NIV 6                                                    | Auswahl                                  |    |
|                                                                      | ок                                                                                        | Abbruch                                  |    |

| - Muting                  |       | SW |         |
|---------------------------|-------|----|---------|
| 19: Mute-Adr.             | RMV 5 | •  | Auswahl |
| I10: Mute-Adr.            |       | -  | Auswahl |
| I11: Mute-Adr.            |       | -  | Auswahl |
| I12 <sup>.</sup> Mute-Adr |       |    | Auswahl |

Abbildung 33-2

In Abbildung 33-3 bleibt der Eingang IN1 und der Ausgang des SK2 dieses Moduls gesetzt.

|          | Elementauswahl zum Muten                        |                                                                             |
|----------|-------------------------------------------------|-----------------------------------------------------------------------------|
| Eingánge | Sicherheitskreise<br>SK1<br>♥ SK2<br>SK3<br>SK4 | Drehzahlüberwachung<br>SS1<br>DZ1<br>LR1<br>BR1<br>SS2<br>DZ2<br>LR2<br>BR2 |
| c        | K Abbr                                          | uch                                                                         |

# 33 Passwortschutz für die Applikation

Jede Applikation kann mit bis zu 3 verschiedenen Passwörtern geschützt werden. Jedem Passwort werden unterschiedliche Berechtigungen (Kompetenzen) zugewiesen. Diese Berechtigungen werden in den Level 0 bis 3 definiert.

Desweiteren kann festgelegt werden, ob eine Applikation grundsätzlich in einem definierten Level ladbar ist, oder ob grundsätzlich eine Passwortabfrage erscheint.

Die Einstellungen und Kompetenzen werden beim Abspeichern der Applikation übernommen. Beim Übertragen der Applikation wird das Passwort von Level O auf dem Zentralmodul gespeichert. Somit ist SL VARIO passwortgeschützt! Das Übertragen einer anderen Applikation ist nur mit gültigem Passwort möglich.

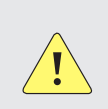

### ACHTUNG

- Im Zentralmodul kann nur ein Passwort gespeichert werden!
- ▶ Im Designer kann dieses Passwort in zwei verschiedenen Menüs erzeugt werden.

| Pa<br>im | ssworteingabe<br>Designer im Menü                                             |                             | DNSL-ZMV<br>Gerätepasswort |
|----------|-------------------------------------------------------------------------------|-----------------------------|----------------------------|
| 1.       | Projekt-Einstellungen-<br>Sicherheitseinstellungen<br>8-stelliges PW eingeben | ><br>Applikation übertragen | XXXXXXX                    |
| 2.       | Projekt-Passwortschutz<br>8-stelliges PW eingeben                             |                             |                            |

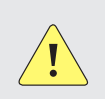

### ACHTUNG

Das Löschen des Gerätepasswortes kann nur im Menü "Einstellungen" erfolgen.

Die Parametermaske für den Passwortschutz wird über das Menü "Projekt - Passwortschutz" aufgerufen.

Wurde der Passwortschutz aktiviert, so erscheint ein Schloss-Symbol mit aktuellem Level im Navigationsbereich der Designermaske (Abbildung 34-1). Hierüber kann die Parametermaske ebenfalls aufgerufen werden.

| Datei | Param   | eter   | Proj  | ekt      | Ans | sicht | Übertragu | ng |
|-------|---------|--------|-------|----------|-----|-------|-----------|----|
|       | > 🖷     | A      | 3     | <u> </u> | [0] |       |           |    |
| 🚛 Ge  | rätekoi | nfigur | ation | Lo       | gik | Rack  | Diagnose  | 1  |

Abbildung 34-1

### 33.1 Einstellungen

Die Vergabe der Passwörter und die Definition der Kompetenzen können nur im Level O erfolgen. (Abbildung 34-2)

### **Aktuelles Projektlevel**

Anzeige des angewählten Levels.

### Passwortschutz

für Projekt aktivieren

Aktivieren des Passwortschutzes

# Laden der Applikation ohne Passwort erlaubt

- Ja: Die Applikation kann ohne Passwortabfrage geöffnet werden.
- Nein: Die Applikation kann erst nach Eingabe des korrekten Passwortes geöffnet werden.
- Tragen Sie die Passwörter ein. (max. 8 Zeichen, keine Sonderzeichen)
- Übernehmen Sie die Einstellungen.

|                                        | Aktuelles Projektlevel: 0                 |      |      |  |  |  |
|----------------------------------------|-------------------------------------------|------|------|--|--|--|
| instellungen                           | Kompetenzen Level wechseln                |      |      |  |  |  |
|                                        |                                           |      |      |  |  |  |
|                                        | Passwortschutz für Projekt aktivieren:    | Ja   | Nein |  |  |  |
| Lad                                    | en der Applikation ohne Passwort erlaubt: | 🖲 Ja | Nein |  |  |  |
|                                        | Passwort festlegen für Level 0:           |      |      |  |  |  |
|                                        | Desswort winderholes für Lovel 0:         |      |      |  |  |  |
|                                        | Passwort wiedentolen für Level 0.         |      |      |  |  |  |
|                                        | Passwort festlegen für Level 1:           |      |      |  |  |  |
| Passwort wiederholen für Level 1:      |                                           |      |      |  |  |  |
| Passwort festlegen für Level 2: •••••• |                                           |      |      |  |  |  |
|                                        | Passwort wiederholen für Level 2:         |      |      |  |  |  |
|                                        |                                           |      |      |  |  |  |
|                                        |                                           |      |      |  |  |  |
|                                        |                                           |      |      |  |  |  |
|                                        |                                           |      |      |  |  |  |
|                                        |                                           |      |      |  |  |  |
|                                        |                                           |      |      |  |  |  |
|                                        | Überen bereit                             |      |      |  |  |  |
|                                        | Ubernehmen                                |      |      |  |  |  |
|                                        |                                           |      |      |  |  |  |
|                                        | Cableday                                  |      |      |  |  |  |

### 33.2 Kompetenzen

In der Parametermaske "Kompetenzen" (Abbildung 34-3) legen Sie die Berechtigungen für die einzelnen Levels fest.

### Aktuelles Projektlevel Anzeige des angewählten Levels.

Die Kompetenzen für Level O (Konstrukteur) sind alle aktiviert und können auch nicht deaktiviert werden.

- Aktivieren Sie die Kompetenzen für Level 1 und Level 2.
- Übernehmen Sie die Einstellungen.

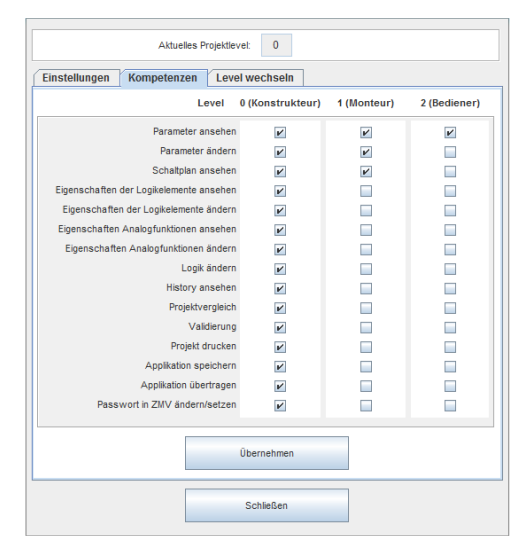

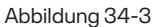

### Die Kompetenzen ermöglichen dem Bediener folgende Funktionalitäten:

### Parameter ansehen:

• Das Anzeigen der Parameter

### Parameter ändern:

Das Anzeigen und Ändern der Parameter

### Schaltplan ansehen:

Anzeigen des Schaltplans (Logik)

### Eigenschaften der Logikelemente ansehen:

Anzeigen der Eigenschaften der verwendeten Logikbausteine im Schaltplan (Logik)

### Eigenschaften der Logikelemente ändern:

Anzeigen und Ändern der Eigenschaften der verwendeten Logikbausteine im Schaltplan (Logik)

### Eigenschaften der Analogfunktionen ansehen:

• Anzeigen der Eigenschaften der verwendeten Analogbausteine im Schaltplan (Logik)

### Eigenschaften der Analogfunktionen ändern:

Anzeigen und Ändern der Eigenschaften der verwendeten Analogbausteine im Schaltplan (Logik)

### Logik ändern:

- Anzeigen der Eigenschaften der verwendeten Logikbausteine im Schaltplan (Logik)
- Hinzufügen und Entfernen von Modulen in der Gerätekonfiguration
- Hinzufügen und Entfernen von Logikbausteinen im Schaltplan (Logik)
- Verbindungen löschen/hinzufügen

### Projektvergleich:

Ausführen des Menüpunktes Projektvergleich

### Validierung:

Ausführen des Menüpunktes Projekt Validierung

Die nachfolgenden Aktionen sind nur in Level O möglich, und auch nicht für die Level 1 bzw. 2 freischaltbar:

- Seite hinzufügen
- Label hinzufügen
- Seitenanordnung

### 33.3 Level wechseln

In der Maske "Level wechseln" (Abbildung 34-4) können Sie zwischen den Leveln umschalten.

### **Aktuelles Projektlevel**

Anzeige des angewählten Levels.

- Wählen Sie den Level aus, in das Sie wechseln möchten.
- Tragen Sie das Passwort f
  ür dieses Level ein.
- Betätigen Sie den Button "Level wechseln".

| Aktuelles Projektlevel: 0 |                                    |  |  |  |  |  |
|---------------------------|------------------------------------|--|--|--|--|--|
| Einstellungen             | Kompetenzen Level wechseln         |  |  |  |  |  |
|                           | ○ 0 ● 1 ○ 2                        |  |  |  |  |  |
| Passwort                  | t eingeben für ausgewähltes Level: |  |  |  |  |  |
|                           | Level wechseln                     |  |  |  |  |  |

# 34 Simulation

Der SL VARIO Designer bietet die Möglichkeit, die erstellte Applikation am PC zu simulieren. Die Bausteine werden durch einfache Mausklicks oder Schieberegler ein- und ausgeschaltet oder gesteuert. So können die Signalverläufe gleich direkt nach der Applikationserstellung nachgebildet werden. Ein Übertragen zur Hardware ist nicht notwendig.

# 34.1 Starten der Simulation

 Starten Sie die Simulation mit dem Button "SIMUL". (Abbildung 35-1)

Der grüne Button zeigt an, dass die Simulation aktiv ist. Menüpunkte, die nicht mehr anwählbar sind, werden ausgegraut.

Im Logikplan werden die Zustände der Gatter und die Signalverläufe durch entsprechende Farben sichtbar. (Abbildung 35-2)

Die Farbe der Verbindungen kann in der Menüleiste unter Projekt-Einstellungen-Anpassen verändert werden.

Gleichzeitig öffnet sich das Simulation-Funktionsmenü. (Abbildung 35-3)

In diesem sind die Eingänge, Drehzahlüberwachungen und Sicherheitskreise je Modul aufgelistet.

Die grau hinterlegten Felder sind sogenannte Schnelltasten. Diese können vorab bestimmten Eingängen zugeordnet werden.

Die Simulation der Bausteine kann über dieses Funktionsmenü erfolgen oder direkt im Schaltplan durch Anklicken des jeweiligen Symbols.

Die Einstellungen in diesem Menü werden beim Verlassen der Simulation nur übernommen, wenn der Haken "Einstellungen bei Simulationsstart übernehmen" gesetzt ist.

**POWER**: Durch Wegnahme des Hakens wird ein Power off simuliert.

| Datei Par | ameter Proje  | ekt Ansicht  | Übertragung | Simulation | Hilfe |           |         |  |
|-----------|---------------|--------------|-------------|------------|-------|-----------|---------|--|
|           |               | <b>+</b> ₿ 📰 | 1           |            |       |           |         |  |
|           |               |              | 4310        |            |       |           |         |  |
| 🇊 Geräte  | konfiguration | 🖁 Logik      | Rack D      | agnose     |       |           |         |  |
| + -       | n e           |              | १९          | DIAGN      | imul  | ZMV 0 FBV | 1 DSV 2 |  |

Abbildung 35-1

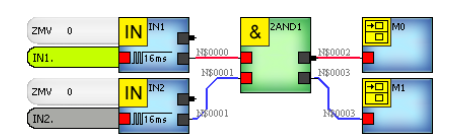

Abbildung 35-2

| Simulation        |                  |              | × |
|-------------------|------------------|--------------|---|
| 01:               | ZMVK 0           | ▼ Steckplatz |   |
| 02:               | N DZŪ            | SK           |   |
| 03:               | □ N1             | 01           |   |
| 04:               | □ IN2            | 02           |   |
| 05:               |                  | 103          |   |
| 06:               | □ IN5            |              |   |
| 07:               |                  |              |   |
| 08:               | □ IN8            |              |   |
| 09:               | N9               |              |   |
| 10:               | □ IN11           |              |   |
| 11:               | □ IN12           |              |   |
| 12:               | □ IN13           |              |   |
| 13:               | □ IN15           |              |   |
| 14:               | <b>□ N</b> 16    |              |   |
| 15:               |                  |              |   |
| Einstellungen bei | Simulationsstart | übernehmen   |   |
| POWER             |                  |              |   |
| Hysterese(Analog  | gElemente)       |              |   |

# 34.2 Simulieren der Eingänge

Die Simulation der digitalen Eingänge, der Feldbuseingänge, der Netzwerkeingänge und der Schaltmatten erfolgt durch Linksklick auf das entsprechende Symbol. Der Eingang ändert seinen Zustand. Dies wird, wie auch bei der Online Diagnose durch eine grüne Eingangsklemme und farbiger Verbindungslinie sichtbar.

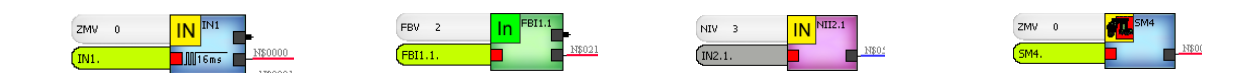

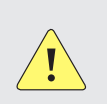

### ACHTUNG

Bei den Netzwerkeingängen ist zu beachten, dass die Freigabe RTNI gesetzt sein muss, damit sie durchschalten.

Alternativ können Sie die Eingänge auch über das Funktionsmenü einund ausschalten. (Abbildung 35-4)

- Wählen Sie das gewünschte Modul (Steckplatz) aus.
- Haken Sie den Eingang an.

| 01: | ZMV 0     | Steckplatz |
|-----|-----------|------------|
| 02: | IN DZÜ SK |            |
| 03: | 🔲 IN1     | 01         |
| 04: | ✓ IN2     | 02         |
| 05: | □ IN4     | 04         |
| 06: | IN5       |            |
| 07: | IN6       |            |

### 34.2.1 Schnelltastenzuordnung

Digitale Eingänge können sogenannten Schnelltasten zugeordnet werden. Dazu muss die Simulation ausgeschaltet sein.

Wählen Sie in der Menüleiste unter "Simulation" das Simulation-Funktionsmenü an.

| SLVario * - zmv_test_simulation.slw3 |         |         |             |            |                 |  |  |  |
|--------------------------------------|---------|---------|-------------|------------|-----------------|--|--|--|
| Datei Parameter                      | Projekt | Ansicht | Übertragung | Simulation | Hilfe           |  |  |  |
| 🗋 🗁 🔚 🚔                              | 2       |         |             | Simulation | - Funktionsmenü |  |  |  |

Abbildung 35-5

- Wählen Sie im Logikplan mit der rechten Maustaste den entsprechenden Eingang aus.
- Wählen Sie die Funktion "Simulation: Schnelltasten Zuordnung...". (Abbildung 35-6)

Dann öffnet sich das Fenster "Auswahl: Tastenbelegung".

 Übernehmen Sie die voreingestellte Taste mit "ok" oder wählen Sie eine andere Taste aus. (Abbildung 35-7)

Die Schnelltaste wird mit diesem Eingang belegt. (Abbildung 35-8)

Sie kann jederzeit mit einem anderen Eingang überschrieben werden.

Nun können Sie diesen Eingang über die Schnelltaste ein- und ausschalten. Im eingeschalteten Zustand ist das Feld grün hinterlegt. (Abbildung 35-9)

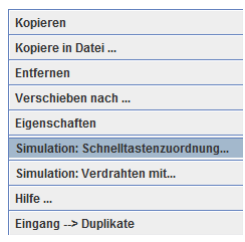

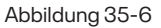

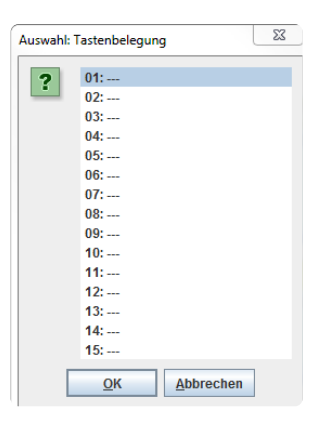

### Abbildung 35-7

| 01: IN4 (NIV 4) | ZMV 0   | <ul> <li>Steckplatz</li> </ul> |
|-----------------|---------|--------------------------------|
| 02:             | N DZŪ S | к                              |
| 03:             | ■ IN1   | 01                             |
| 04:             | ■ IN2   | 02                             |

Abbildung 35-8

#### 34.2.2 Eingänge virtuell verdrahten

Digitale Eingänge können für die Simulation virtuell mit einem beliebigen Ausgangverdrahtet werden.

- Wählen Sie im Logikplan mit der rechten Maustaste den entsprechenden Eingang aus.
- Wählen die Funktion "Simulation: Verdrahten mit..." (Abbildung 35-10)

Sie können jeden beliebigen projektierten Ausgang mit diesem Eingang virtuell verdrahten. (Abbildung 35-11)

- Wählen Sie den Steckplatz und den Ausgang aus.
- Aktivieren Sie die Verdrahtung, indem Sie "Externe Verdrahtung aktivieren" anhaken.

Soll die Verdrahtung wieder aufgehoben werden, so reicht es, dieses Häkchen zu entfernen.

Einen verdrahteten Eingang erkennen Sie am geänderten Symbol. (Abbildung 35-12)

Der Eingang verhält sich nun wie der virtuell verdrahtete Ausgang.

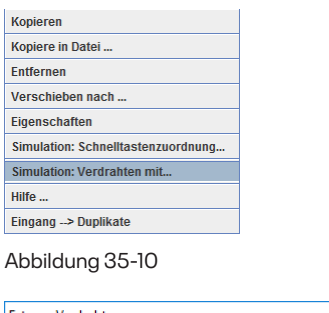

| ZMVK 0          | <ul> <li>Steckplatz</li> </ul> | z            |  |
|-----------------|--------------------------------|--------------|--|
| 01              | ▼ Gatter                       |              |  |
|                 |                                | Name         |  |
|                 |                                | Beschreibung |  |
|                 |                                |              |  |
| Externe Verdral | tung aktivieren                |              |  |
|                 |                                |              |  |

Abbildung 35-11

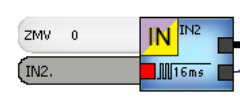

Abbildung 35-12

#### 34.3 Simulieren der analogen Eingänge

Wählen Sie den analogen Eingang aus.

Es öffnet sich ein Schieberegler mit einer Skala von 0 bis 10V bzw. von 4 bis 20mA. (Abbildung 35-13)

Stellen Sie den gewünschten Wert mit dem Schieber ein.

Der analoge Eingang schaltet entsprechend seiner Parametrierung.

Analoge Eingänge, die mit Wiederanlauf über RTAN parametriert sind, benötigen auch in der Simulation eine fallende Flanke am RTAN Symbol.

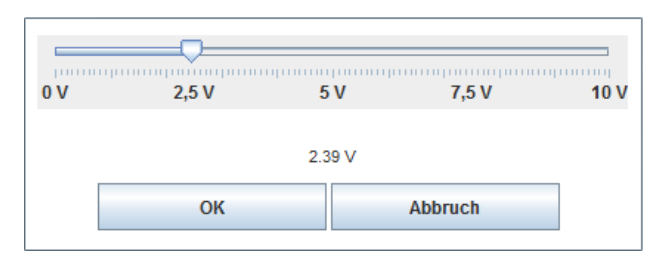

### 34.4 Simulieren der Sicherheitskreise

Die Simulation der Sicherheitskreise kann entweder durch Mausklick auf das Symbol des Sicherheitskreises erfolgen oder über das Simulation- Funktionsmenü. Im ersten Fall wird nur das Durchschalten simuliert. Etwaige Quittiereingänge werden dabei nicht betrachtet.

Anders verhält es sich, wenn der Sicherheitskreis über das Funktionsmenü simuliert wird.

Dann werden die Quittiereingänge ebenso betrachtet wie auch das korrekte Schalten der einzelnen Sicherheitskreis-Eingänge.

Die Taktsignale für getaktete Sicherheitskreise werden im Funktionsmenü über die Auswahl "SK" simuliert. (Abbildung 35-14)

| 01: | FBV 1 Steckplatz |
|-----|------------------|
| 02: | IN DZŬ SK FBIN   |
| 03: | Takt             |
| 04: | SK1              |
| 05: | SK3              |
| 06: | SK4              |
| 07: |                  |
| 08: | SK7              |
|     |                  |

Abbildung 35-14

Nach dem Anhaken des Taktes für den Sicherheitskreis und des Quittiereingangs, schaltet der Sicherheitskreis durch. (Abbildung 35-15)

Fehler beim Beschalten der Sicherheitskreise werden durch orange Klemmen am Symbol dargestellt und können durch das Quittiersymbol RTSK wieder gelöscht werden. (Abbildung 35-16)

| FBV 1 | 💽 5КЗ               |
|-------|---------------------|
|       | 🗢 [] 16ms           |
| IN5.  | Л                   |
| (IN6. | <b>–</b> 11.        |
| [IN7. | <b>Q</b> V <b>-</b> |

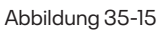

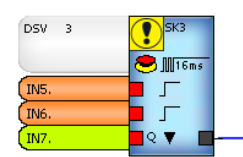

Abbildung 35-16

# 34.5 Simulieren der Zwei-Hand-Funktion

Das Zwei-Hand-Symbol nimmt beim Einschalten der Simulation bereits seine Grundstellung ein. (Abbildung 35-17)

Durch Mausklick auf das Element wechseln die Eingänge entsprechend der Zwei-Hand Spezifikation und der Ausgang schaltet ein. Ebenso kann der Ausgang wieder abgeschaltet werden.

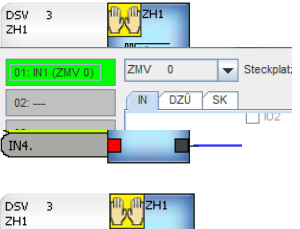

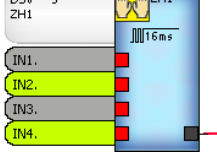

Abbildung 35-17

## 34.6 Simulieren der Drehzahlüberwachung

Bei der Simulation von Drehzahlüberwachungen werden die folgenden Parameter berücksichtigt:

- angewählte Betriebsart
- · Sollwerte, auch wenn über DNCO oder Multiplexer parametriert
- Art der Stillstandsüberwachung (Position oder Drehzahl)

Wählen Sie das Drehzahlsymbol aus.

Es öffnet sich ein Schieberegler. (Abbildung 35-13)

- Stellen Sie den gewünschten Drehzahlwert mit dem Schieber ein.
- Wählen Sie Rechts- oder Linkslauf aus.

Die Ausgänge schalten entsprechend der Parametrierung.

Bitte beachten Sie, dass für das Wiedereinschalten das Quittiersignal RTDS benötigt wird.

| 0    | -<br>500    | 1000 | 1500         | 2000 | 2500 | 3000   | 3500    |
|------|-------------|------|--------------|------|------|--------|---------|
| ⊖ Li | C Linkslauf |      | 517 Hz<br>OK |      |      | Rechts | slauf 🖲 |

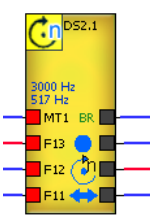
